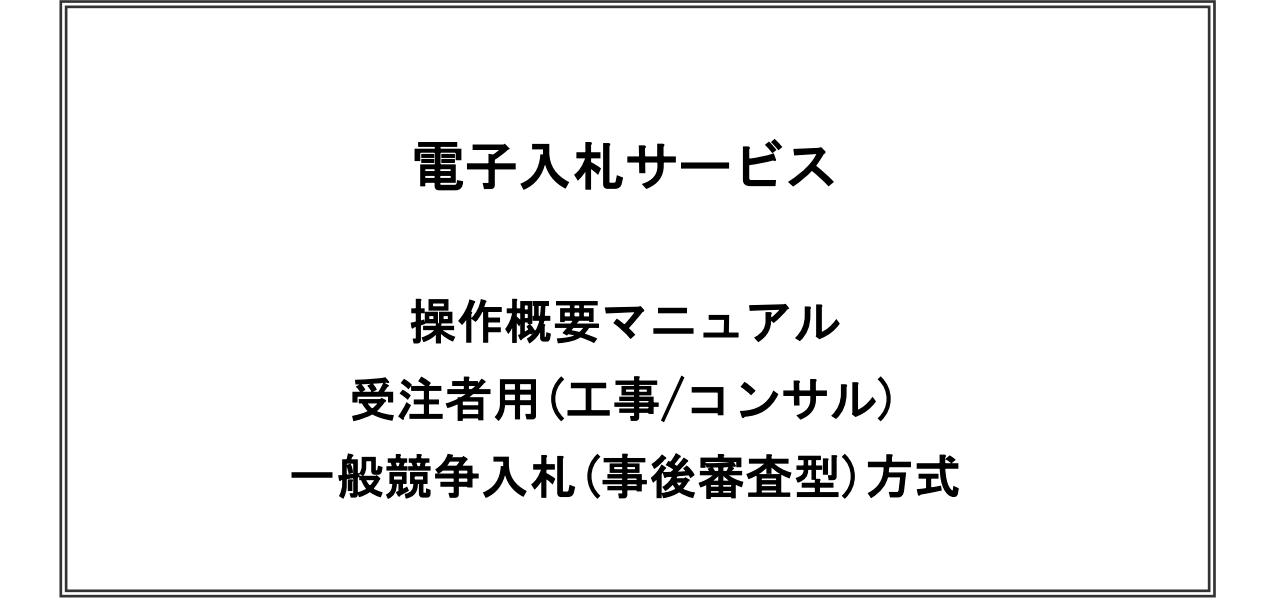

目次

| 1.電子入札システム操作手順(一般競争入札(事後審査型)方式)概要     |    |
|---------------------------------------|----|
| 1.1 一般競争入札(事後審査型)方式作業フロー              |    |
| 1.2 電子入札システム操作手順紹介(一般競争入札(事後審査型)方式) 2 |    |
| 1.2.1 電子入札システムへのログイン                  | 2  |
| 1. 2. 2 入札書提出作業                       | 8  |
| 1. 2. 3 入札書提出後の作業                     | 19 |
| 1. 2. 3. 1 入札書受付票の確認                  | 19 |
| 1. 2. 3. 2 入札締切通知書の確認                 | 24 |
| 1. 2. 3. 3 保留通知書の確認                   | 29 |
| 1. 2. 3. 4 落札候補者決定通知書の確認              | 34 |
| 1.2.3.5 競争参加資格確認申請書の提出                | 39 |
| 1. 2. 3. 6 競争参加資格確認申請書受付票の確認          | 50 |
| 1. 2. 3. 7 落札者決定通知書の確認                | 55 |
|                                       |    |

※本マニュアルの画面は標準版の画面となります。実際に稼動するシステムとは発注機関ロゴ及びレイアウト、入札方式名称等が一部異なる場合があります。

# 1. 電子入札システム操作手順(一般競争入札(事後審査型)方式) 概要

電子入札システムの操作手順の一例として、一般競争入札(事後審査型)方式の落札者決定までの操作手順 を紹介します。

## 1. 1 一般競争入札(事後審査型)方式 作業フロー

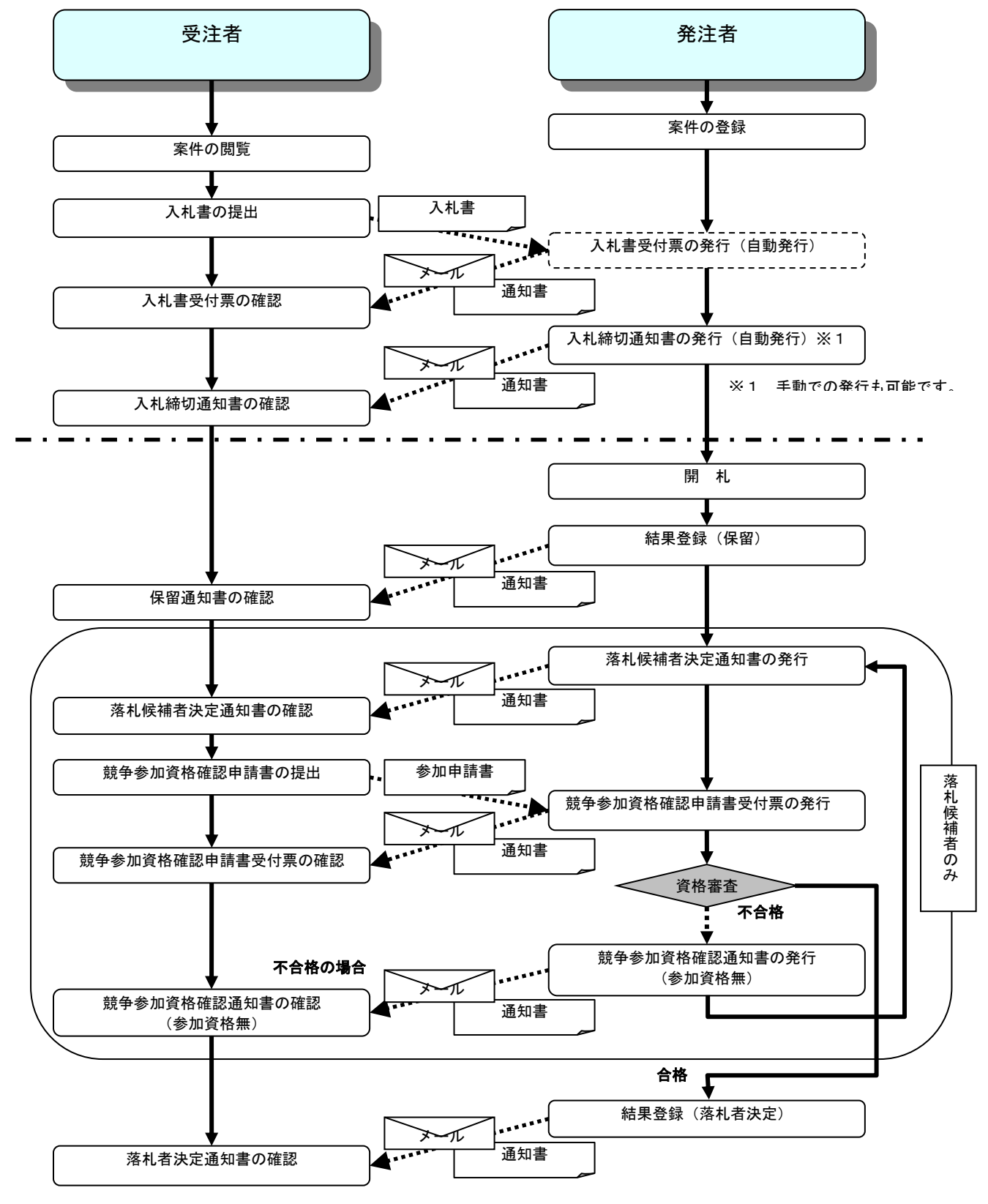

電子入札サービス 操作概要マニュアル 受注者用(工事/コンサル) 一般競争入札(入札後資格確認型)方式

# 1.2 電子入札システム操作手順(一般競争入札(事後審査型)方式)

1.2.1 電子入札システムへのログイン (1)調達機関・工事、コンサル選択 調達機関ホームページより、電子入札システムへ遷移します。

| CALS/EC - Internet Explorer |                                                                                                    |
|-----------------------------|----------------------------------------------------------------------------------------------------|
| <b>0000</b><br>電子入札システム     |                                                                                                    |
|                             | 「調達機関・工事、コンサル/物品、役務/少額物品」選択画面(受注者用)                                                                               |
|                             | 調達機関: 〇〇〇〇市                                                                                                    |
|                             |                                                                                                    |
|                             | <u>回初品、役務</u><br><u> 回少額物品、少額役務</u><br>                                                                           |
|                             | <注意事項><br>本画面は電子入札システム新方式(脱Java方式)の画面となり、新方式に対応したPCの設定が必要となります。<br>ご利用の認証局や発注機関のホームページをご確認のうえ、新方式に対応した設定を行ってください。 |
|                             |                                                                                                    |
|                             |                                                                                                    |
|                             |                                                                                                    |
|                             | R 100% 🔻                                                                                                    |

# <u>操作説明</u>

「<br />
<br />
<br />
<br />
<br />
<br />
<br />
<br />
<br />
<br />
<br />
<br />
<br />
<br />
<br />
<br />
<br />
<br />
<br />
<br />
<br />
<br />
<br />
<br />
<br />
<br />
<br />
<br />
<br />
<br />
<br />
<br />
<br />
<br />
<br />
<br />
<br />
<br />
<br />
<br />
<br />
<br />
<br />
<br />
<br />
<br />
<br />
<br />
<br />
<br />
<br />
<br />
<br />
<br />
<br />
<br />
<br />
<br />
<br />
<br />
<br />
<br />
<br />
<br />
<br />
<br />
<br />
<br />
<br />
<br />
<br />
<br />
<br />
<br />
<br />
<br />
<br />
<br />
<br />
<br />
<br />
<br />
<br />
<br />
<br />
<br />
<br />
<br />
<br />
<br />
<br />
<br />
<br />
<br />
<br />
<br />
<br />
<br />
<br />
<br />
<br />
<br />
<br />
<br />
<br />
<br />
<br />
<br />
<br />
<br />
<br />
<br />
<br />
<br />
<br />
<br />
<br />
<br />
<br />
<br />
<br />
<br />
<br />
<br />
<br />
<br />
<br />
<br />
<br />
<br />
<br />
<br />
<br />
<br />
<br />
<br />
<br />
<br />
<br />
<br />
<br />
<br />
<br />
<br />
<br />
<br />
<br />
<br />
<br />
<br />
<br />
<br />
<br />
<br />
<br />
<br />
<br />
<br />
<br />
<br />
<br />
<br />
<br />
<br />
<br />
<br />
<br />
<br />
<br />
<br />
<br />
<br />
<br />
<br />
<br />
<br />
<br />
<br />
<br />
<br />
<br />
<br />
<br />
<br />
<br />
<br />
<br />
<br />
<br />
<br />
<br />
<br />
<br />
<br />
<br />
<br />
<br />
<br />
<br />
<br />
<br />
<br />
<br />
<br />
<br />
<br />
<br />
<br />
<br />
<br />
<br />
<br />
<br />
<br />
<br />
<br />
<br />
<br />
<br />
<br />
<br />
<br />
<br />
<br />
<br />
<br />
<br />
<br />
<br />
<br />
<br />
<br />
<br />
<br />
<br />
<br />
<br />
<br />
<br />
<br />
<br />
<br />
<br />
<br />
<br />
<br />
<br />
<br />
<br />
<br />
<br />
<br />
<br />
<br />
<br />
<br />
<br />
<br />
<br />
<br />
<br />
<br />
<br />
<br />
<br />
<br />
<br />
<br />
<br />
<br />
<br />
<br />
<br />
<br />
<br />
<br />
<br />
<br />
<br />
<br />
<br />
<br />
<br />
<br />
<br />
<br />
<br />
<br />
<br />
<br />
<br />
<br />

(2)利用者登録/電子入札選択 「利用者登録」と「電子入札システム」の選択を行う画面です。

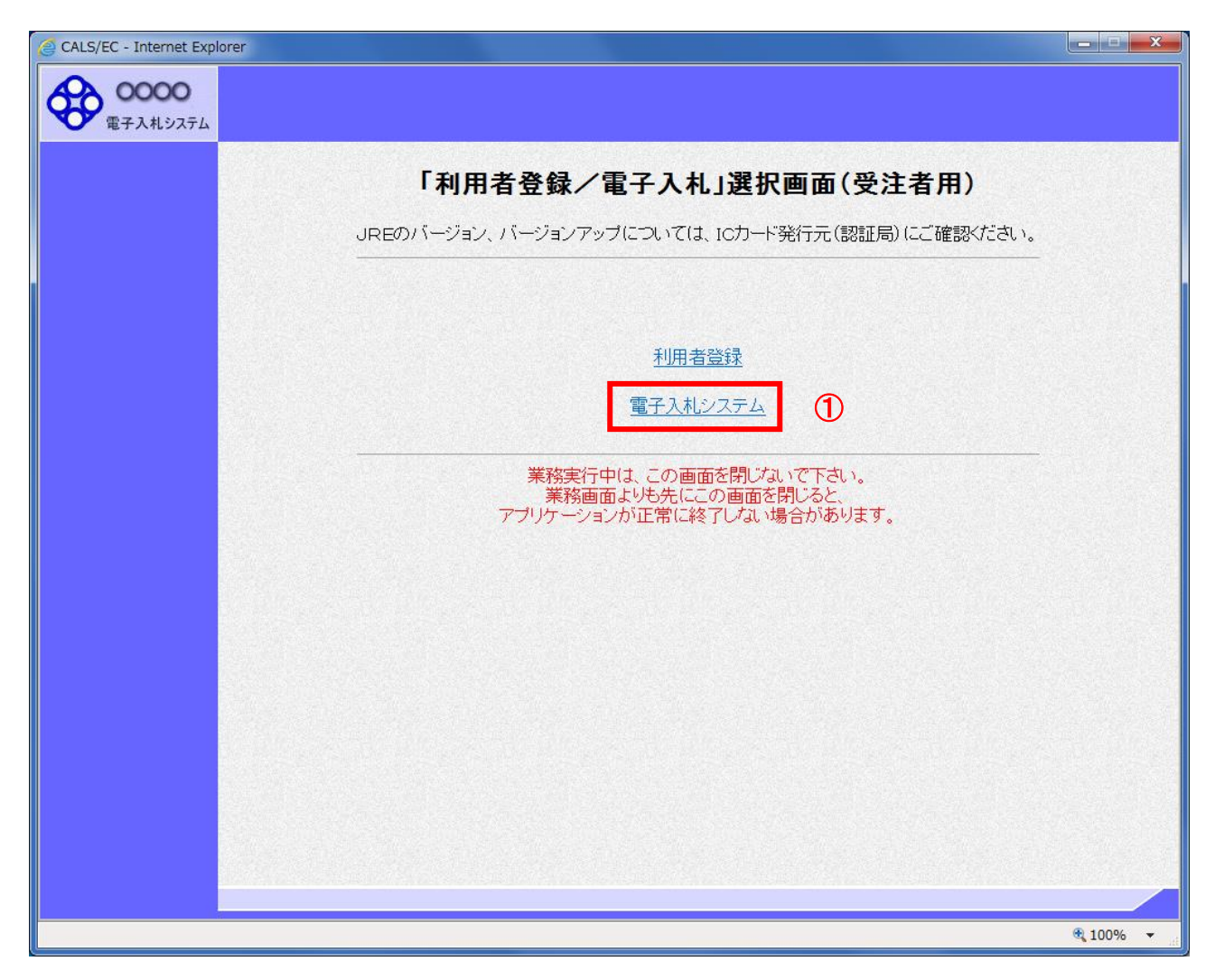

# <u>操作説明</u>

「電子入札システム」リンク①をクリックします。

(3)メインメニューの表示 電子入札システムを起動します。

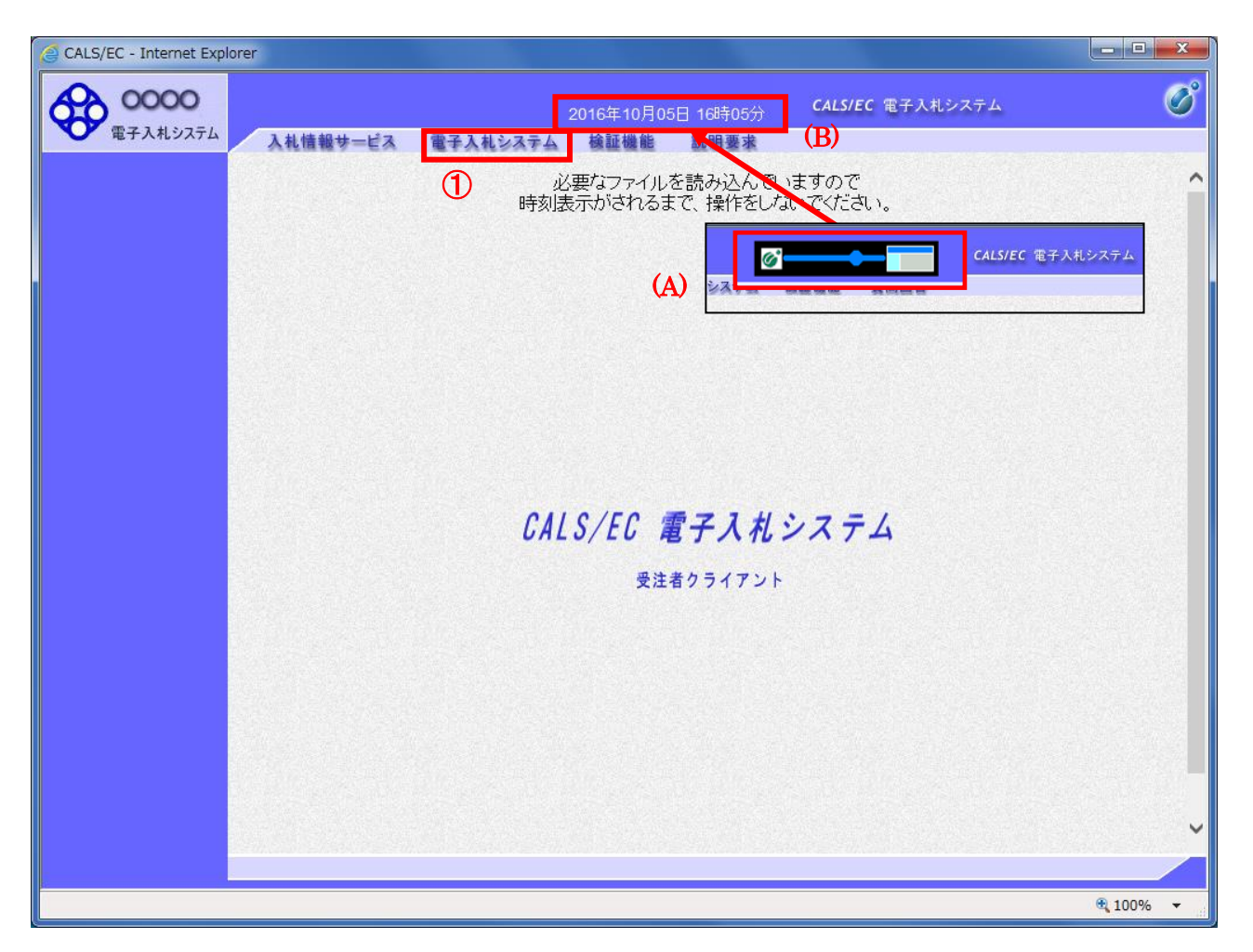

## <u>操作説明</u>

中央上部(A)の表示が『〇〇〇〇年〇〇月〇〇日〇〇時〇〇分』(B)の表示に変わるのを確認します。(※(B)の時 刻が表示されるまで操作しないでください)

(B)の時刻が表示したのを確認後、「電子入札システム」リンク①をクリックします。

(4) PIN 番号入力

| PIN番号入力ダイアログ                 | × |
|------------------------------|---|
| PIN番号を入力してください。              |   |
| PIN番号: *******<br>担当者:       | 1 |
| <ul> <li>OK キャンセル</li> </ul> |   |

操作説明

IC カードをカードリーダーに差し込み、「PIN 番号」入力欄①※1に IC カードの PIN 番号を入力し、「OK」ボタン②をク リックします。※2

## <u>項目説明</u>

 PIN 番号
 : 使用する IC カードの PIN 番号を入力します。

 担当者
 : 入力不要です。

※1 PIN 番号は半角英数字であり、入力した文字は"\*"で表示されます。
 (例)入力:0000 → 表示:\*\*\*\*
 入力間違いの無い様ご注意ください。

※2 fログイン時や画面遷移をする際に下記メッセージが表示されます。 本メッセージが表示されている間は操作しないでください。

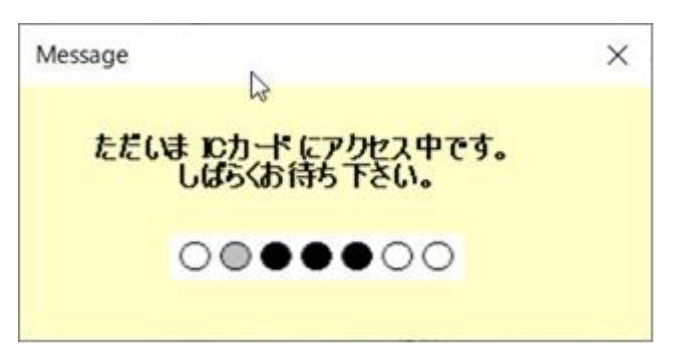

## (5)調達案件の検索

案件の検索条件を設定する画面です。

調達案件や入札案件の一覧は、当画面の検索条件に応じた表示となります。

| +人化9人7五 入礼情報サ                                   | -ビス 電子                   | 入札システム 槍証機能 説明要求                                                                                                    |                                                                                                    |   |
|-------------------------------------------------|--------------------------|----------------------------------------------------------------------------------------------------|----------------------------------------------------------------------------------------------------|---|
| 件検索                                             |                          | 調達案件検索                                                                                                    |                                                                                                    | 1 |
| 余宗 部局                                           | 01012125                 | 1897月86                                                                                                    | V                                                                                                    |   |
| (A)<br>(B) ##                                   |                          | <b>文全て</b><br>(京行現<br>総理課                                                                                                    |                                                                                                    |   |
|                                                 |                          | I<br>I                                                                                                    | コンサル                                                                                                    |   |
| λ. Η. 7                                         | <b>方式</b><br>₩901/       | 「全全て」           一般競争入札(施工計画審査型)           一般競争入札(海江計画審査型)           一般競争入札(小礼論政格確認型)           公募型指名競争入札(法計画審査型)           道常型指名競争入札(法計画審査型)           道常型指名競争入札           丁事希望型指名競争入札           「除意契約」           「除意契約」           「除意契約」 | 一般競争入札           一般競争入札(事後審置型)           一般競争入札(本後衛衛部型)           一般競争入札(入札後道枯確認型)           爆発型指名競争入札           公募型競争入札方式           開務公募型競争入札方式           開務公募型競争入札方式           開務公募型対ポーザル方式           開務公募型プロボーザル方式           開務公募型プロボーザル方式           開務公募型プロボーザル方式           開務公募型プロボーザル方式           関務委員約2           V全て           国署 |   |
| コンサ                                             | まった<br>小和服用<br>氏制器       | アプラント計算換工事<br>調通上部工事<br>1週週上部工事<br>1週週二日<br>2011<br>(全て<br>二 結果登録済の案件を表示しない場合はチェ                                                                                                    |                                                                                                    | _ |
| 48.20 E                                         | 811                      | 指定しない アカーマカーマカーマオーマオーマオーマオーマオーマオーマオーマオーマオーマオーマオーマオーマオー                                                                                                    | )                                                                                                    |   |
| <ul> <li>●契</li> <li>金一型</li> <li>○案</li> </ul> | 隊行管理番号 ※克<br>女検索<br>【件番号 | □ 契約管理番号または3                                                                                                    | <b>繁件番号のみの場合はチェックしてください</b>                                                                                                    |   |
| 案件者                                             | 各称                       |                                                                                                    |                                                                                                    |   |
| 表示的                                             | 執政                       | 10 ✔件                                                                                                    |                                                                                                    |   |
| 案件表                                             | 表示顺序                     | (案件錄号 ✓ ○昇順<br>●降順                                                                                                    |                                                                                                    |   |

## <u>操作説明</u>

案件の検索条件①を設定し、左メニューの「調達案件一覧」ボタン(A)もしくは、「入札状況一覧」ボタン(B)をクリックすることにより、各々の一覧画面を表示します。

## <u>項目説明</u>

| 「調達案件一覧」ボタン(A) | :申請書提出、受付票表示、通知書表示を行う場合に用います。   |
|----------------|---------------------------------|
| 「入札状況一覧」ボタン(B) | :入札書提出、見積書提出、各種通知書表示を行う場合に用います。 |
| 部局             | :検索する案件の発注部局を選択します。             |
| 課所             | :検索する案件の課所を選択します。               |
| 入札方式           | :検索する案件の入札方式を選択します。             |
| 工事種別/コンサル種別    | :検索する案件の業種分類の業種種別を表示します。        |
| 案件状態           | :検索する案件の状態を選択します。               |
| 全て             | ・・・・全ての状態の案件を検索。                |
| 申請可能           | ・・・・申請書提出可能な案件を検索。              |
| 申請書提出済         | ・・・・申請書を提出した案件を検索。              |
| 入札書提出可能        | ・・・・入札書提出可能な案件を検索。              |
| 入札書提出済         | ・・・・入札書を提出した案件を検索。              |

検索日付:検索する案件の検索日付の項目を選択します。 指定しない ・・・・日付での検索を行いません。 申請書締切日 ・・・・申請書締切日で検索。 入札(見積)書受付締切予定日時 ・・・・入札(見積)書受付締切予定日時で検索。 開札予定日時 ・・・・開札予定日時で検索。

※ 日付の入力はカレンダ画面から日付けを選択する、カレンダボタン②クリックします。カレンダ画面が表示されます。該当の日付③をクリックすることにより入力が行えます。

カレンダ画面

100% -

#### 調達案件検索画面

| 1   | 201<br>25 | .6/10<br>月 3<br>26 2 | く<br>水水<br>2728           | く<br>木<br>29                                    | • ►<br>金<br>30                                   |
|-----|-----------|----------------------|---------------------------|-------------------------------------------------|--------------------------------------------------|
|     | 25        | 月<br>26 2            | 火水<br>2728                | 木<br>29                                         | 金<br>30                                          |
|     | 25        | 26                   | 27 28                     | 29                                              | 30                                               |
|     |           |                      |                           |                                                 |                                                  |
|     |           | : 3                  | 4 5                       | 6                                               | 7                                                |
|     |           | 10                   | 11 12                     | 13                                              | 14                                               |
| 号のみ | 16        | 17 1                 | 18 19                     | 20                                              | 21                                               |
|     | 23        | 24 3                 | 25 26                     | 27                                              | 282                                              |
| 1   | 自号のみ      | #号のみ<br>16<br>23     | i日 17<br>23 24 2<br>20 21 | ま号のみ<br>16 17 18 19<br>23 24 25 26<br>30 31 1 2 | i 6 17 18 19 20<br>23 24 25 26 27<br>20 31 1 2 3 |

- 契約管理番号 :入力した契約管理番号と一致する案件を検索します。※ ※完全一致での検索のみとなり、部分入力での検索はできません。
- 調達案件番号 :入力した番号を含む案件を検索します。 ※「調達案件番号のみの場合はチェックしてください」をチェックした場合、18桁必須となります。
- 調達案件名称

  ・
  入力した文字を含む案件を検索します。

表示件数 :「調達案件一覧」「入札状況一覧」の画面で表示する最大件数を選択します。

- 10 ・・・・最大10件の案件を1画面に表示。
- 25 ・・・・最大25件の案件を1画面に表示。
- 50 ・・・・最大50件の案件を1画面に表示。
- 100 ・・・・最大100件の案件を1画面に表示。

案件表示順序 :検索結果で表示される「調達案件一覧」「入札状況一覧」の順序項目を コンボボックスから選択し、昇順、降順をラジオボタンで選択します。

- 案件名称
   ・・・・案件名称順に表示。

   案件番号
   ・・・・案件番号順に表示。

   入札方式
   ・・・・入札方式順に表示。

   案件状況
   ・・・・案件状況順に表示。

   公告日/公示日等
   ・・・・公告日/公示日等の日付順に表示。

   申請受付締切日付
   ・・・・申請受付締切日付の日付順に表示。

   入札(見積)書受付締切日付
   ・・・・入札(見積)書受付締切日付の日付順に表示。
- 開札日付 ・・・・開札日付の日付順に表示。

 <sup>※</sup> 日付を直接入力する場合は、西暦で「XXXX/XX/XX」と入力するか、
 和暦で「平成 XX 年 XX 月 XX 日」と入力してください。

# 1.2.2 入札書の提出

# (1)入札案件の検索

検索条件を指定し、対象の案件を一覧画面に表示します。

| CALS/EC - Internet Explorer                                     |                                                       |                                                                                                    |                                                                                                    | - • ×    |  |  |
|-----------------------------------------------------------------|-------------------------------------------------------|----------------------------------------------------------------------------------------------------|----------------------------------------------------------------------------------------------------|----------|--|--|
| 00000           電子入札システム                                        | 情報サービス 電子                                             | 2016年10月05日 16時18分<br>入札システム 検証機能 説明要求                                                                                                    | <b>CALS/EC</b> 電子入札システム                                                                                                    | Ø        |  |  |
| <ul> <li>○ 簡易案件検索</li> <li>○ 調達案件検索</li> </ul>                  |                                                       | 調達案件検索                                                                                                    | (                                                                                                    | <u></u>  |  |  |
| 0 细读家件_院                                                        | 部局                                                    | 総務部                                                                                                    | ~                                                                                                    |          |  |  |
| <ul> <li>○ 詞定条件一覧</li> <li>○ 入札状況一覧</li> <li>○ 登録者情報</li> </ul> | 課所                                                    | ▼全て)<br>契約課<br>監理課                                                                                                    |                                                                                                    |          |  |  |
| ○ 保存データ表示                                                       |                                                       | 工事                                                                                                    | コンサル                                                                                                    |          |  |  |
|                                                                 | 入札方式<br>工事種別//<br>→ : # = ! 種別!/                      | ▼全て           一般競争入礼(名林変更)           一般競争入礼(施工計画審査型)           一般競争入礼(本後審査型)           一般競争入礼(人礼後資格確認型)           公募型指名競争入礼           公募型指名競争入礼(施工計画審査型)           通常型指名競争入礼           二事希望型指名競争入礼           □市希望型指名競争入礼           □市希望型指名競争入礼           ●随意契約           ●随意契約2                                                                                                    | <ul> <li>▼全て</li> <li>一般競争入礼(名称変更)</li> <li>一般競争入礼(本後審査型)</li> <li>一般競争入礼(本後審査型)</li> <li>一般競争入礼(本後審査型)</li> <li>一般競争入礼(方式</li> <li>「「「「「「「「」」」」」」」</li> <li>「「「」」」」」</li> <li>「「「」」」」</li> <li>「「」」」</li> <li>「「」」</li> <li>「「」」</li> <li>「」」</li> <li>「」</li> <li>「」」</li> <li>「」</li> <li>「」」</li> <li>「」」</li> <li>「」」</li> <li>「」」</li> <li>「」」</li> <li>「」」</li> <li>「」」</li> <li>「」」</li> <li>「」」</li> <li>「」」</li> <li>「」」</li> <li>「」」</li> <li>「」」</li> <li>「」」</li> <li>「」</li> <li>「」</li> <li>「」」</li> <li>「」」</li> <li>「」」</li> <li>「」」</li> <li>「」」</li> <li>「」」</li> <li>「」」</li> <li>「」</li> <li>「」</li></ul> | ►        |  |  |
|                                                                 |                                                       | 網橋上部工事                                                                                                    | 土木コンサルタント<br>  地質調査                                                                                                    | ✓        |  |  |
|                                                                 | 案件状態                                                  | 全て ∨   □ 結果登録済の案件を表示しない場合はチェックしてください                                                                                                    |                                                                                                    |          |  |  |
|                                                                 | 検索日付                                                  | The back of the back of the ba |                                                                                                    |          |  |  |
|                                                                 | <ul> <li>契約管理番号 ※完<br/>全一致検索</li> <li>案件番号</li> </ul> | 契約管理番号または                                                                                                    | 案件番号のみの場合はチェックしてくださ                                                                                                    | 5(1)     |  |  |
|                                                                 | 案件名称                                                  |                                                                                                    |                                                                                                    |          |  |  |
|                                                                 | 表示件数                                                  | 10 ♥件                                                                                                    |                                                                                                    |          |  |  |
|                                                                 | 案件表示順序                                                | [案件番号 	 ○昇順<br>●降順                                                                                                    |                                                                                                    |          |  |  |
|                                                                 |                                                       |                                                                                                    |                                                                                                    | ~        |  |  |
|                                                                 |                                                       |                                                                                                    |                                                                                                    |          |  |  |
|                                                                 |                                                       |                                                                                                    |                                                                                                    | 🔍 100% 🔻 |  |  |

操作説明 検索条件①を指定し、左メニューの「入札状況一覧」ボタン②をクリックします。

# (2)入札状況一覧の表示 入札書の提出などを行う一覧画面です。

| CALS/EC - Internet Explo   | orer               |                          |                                                                                                    |               |               |                                                                |               | ×        |
|----------------------------|--------------------|--------------------------|----------------------------------------------------------------------------------------------------|---------------|---------------|----------------------------------------------------------------|---------------|----------|
| <b>0000</b><br>電子入札システム    | 3 44 44 49 44 12 7 |                          | 2019年04月18日 11                                                                                        | 時50分 (        | CALS/EC 電子入柞  | レシステム                                                          |               | Ø        |
|                            | 人礼信報梦一日人           | 電手人礼システム                 | 便証機能 祝                                                                                                | 射變來           |               |                                                                |               |          |
| ◎ 簡易案件検索                   |                    |                          | 入札状                                                                                                   | 況一覧           |               |                                                                |               |          |
| <ul> <li>調達案件検索</li> </ul> | 企業₪                | 9992000000000039         |                                                                                                    |               |               |                                                                | 表示案件          | 1-4      |
| ◎ 調達案件一覧                   | 業者番号<br>企業2称       | 990000001<br>(株)テフト工務店01 |                                                                                                    |               |               |                                                                | 全案件数          | 4        |
| • 入札状況一覧                   | 氏名                 | 代表 1太郎                   |                                                                                                    |               |               |                                                                | 1             |          |
| · 登録者情報                    | 案件表示順序「案件番号        |                          | )<br>昇順                                                                                               |               |               |                                                                | 最新表示          | R )      |
| ○ 保存データ表示                  |                    |                          | り陸川                                                                                                   |               |               | 导轮声轮口站                                                         | 0010 04 10 :  | 11/50    |
|                            |                    |                          | 入机/                                                                                                   |               |               | 取新史初日時 企業                                                      | 2019.04.18    | 11:50    |
|                            | 番<br>号 案件:         | 名称 入礼                    | .方式 再入礼/<br>見積                                                                                        | 辞退届 辞退<br>申諸書 | 受付票/通知書<br>一覧 | <ul> <li>資格確認</li> <li>プロパ</li> <li>申請書</li> <li>ディ</li> </ul> | (摘要)⇒         | 状況       |
|                            | 1 <u>O×案件14</u>    |                          | 4 争入札 後 資格 7 税 者 提出 7 税 者 提出 7 税 者 提出 7 税 者 提出 7 税 者 提出 7 税 者 4 税 4 税 4 税 4 税 4 税 4 税 4 税 4 税 4 税 4 税 |               |               |                                                                |               |          |
|                            | 2 <u>〇×案件13</u>    | 通常型<br>争/                | !指名競<br>入札                                                                                            | 1             | 表示            | 変更                                                             |               | 表示       |
|                            | 3 <u>〇×案件11</u>    | 一般競                      | 14争入札                                                                                                 |               | 表示            | 変更                                                             |               | 表示       |
|                            | 4 <u>O×案件10</u>    | 一般競                      | 争入礼                                                                                                   | 提出            | 表示<br>未参照有り   | 変更                                                             |               | 表示       |
|                            |                    |                          |                                                                                                    |               |               |                                                                | 表示案件<br>全案件数  | 1-4<br>4 |
|                            |                    |                          |                                                                                                    |               |               |                                                                | 3 1           |          |
|                            |                    |                          |                                                                                                    |               |               |                                                                |               |          |
|                            |                    |                          |                                                                                                    |               |               |                                                                |               |          |
|                            |                    |                          |                                                                                                    |               |               |                                                                |               |          |
|                            |                    |                          |                                                                                                    |               |               |                                                                | <b>a</b> 100% | •        |

# <u>操作説明</u>

入札書を提出する案件の「入札/再入札/見積」欄の「入札書提出」ボタン①をクリックします。

# <u>項目説明</u>

| 「最新表示」ボタン | : | 入札状況一覧を最新状態にします。 |
|-----------|---|------------------|
| 「<」ボタン    | : | 前ページのデータを表示します。  |
| 「>」ボタン    | : | 次ページのデータを表示します。  |

# (3)入札書の表示 入札書を提出するために、必要な情報を入力する画面です。

| CALS/EC - Internet Expl | orer                                                          |                                                 |                  |           |
|-------------------------|---------------------------------------------------------------|-------------------------------------------------|------------------|-----------|
| A 0000                  |                                                               | 2010年04日18日 14時557分                             | CALS/EC 電子入札システム | ø         |
| 電子入札システム                | 入礼情報サービス 電子入礼シス                                               | テム 検証機能 説明要求                                    |                  |           |
|                         |                                                               |                                                 |                  | ^         |
| ② 簡易案件検索                |                                                               | 入札書                                             |                  |           |
| 2 調達案件検索                | 発注者名称                                                         | 紀務部                                             |                  |           |
| 2 調達案件一覧                | 案件番号<br>家件名社                                                  | 999205010020190005                              |                  |           |
| 2 入札状況一覧                | 執行回数                                                          | 108                                             |                  |           |
| · 登録者情報                 | 締切日時                                                          | 平成31年04月18日 13時30分                              |                  |           |
| 0 保祥データ表示               | 入札金額半角で入力してくださし                                               | N]                                              |                  |           |
|                         | (入力權)                                                         | (表示權)                                           | m/Bitter)        |           |
|                         |                                                               | Pilessed)                                       | P3(4%3@2)        |           |
|                         |                                                               |                                                 | Plasse)          |           |
|                         | 《じ入力醫号                                                        | 2                                               |                  |           |
|                         | 契約申込み心得(及び内容説明書                                               | )承諾のうえ、上記金額により入札します。                            |                  | 199999320 |
|                         | mia                                                           | 添付資料到                                           | 8.20             |           |
|                         | Pare                                                          | ALD                                             |                  |           |
|                         | ※ 添付資料の送付可能サイズ(<br>尚、添付ファイルは、ウィルス<br>※ 発注者が指述したファイル形<br>い参加 □ | 13MB以内です。<br>チェックを最新版のチェックデータで行っ<br>式で添付してください。 | 7下改1.            |           |
|                         | 企業D                                                           | 999200000000039                                 |                  |           |
|                         | 企業名称                                                          | (株)テスト工務店01                                     |                  |           |
|                         | 企業体名称                                                         | (DE ++ 0 <sup>0</sup>                           |                  |           |
|                         | 八七<br><連絡先>                                                   | TOR TALEP                                       |                  |           |
|                         | 商号(連絡先名称)                                                     | (株)テスト工務店01                                     |                  |           |
|                         | 氏名                                                            | 代表 1太郎                                          |                  |           |
|                         | 住所                                                            | 00000市××町△丁目1-1-1                               |                  |           |
|                         | 電話番号                                                          | 03-0000-0001                                    |                  |           |
|                         | E-Mail                                                        | accepter 1@hisasp.com                           |                  |           |
|                         |                                                               |                                                 |                  |           |
|                         |                                                               |                                                 |                  | Star Star |
|                         |                                                               | 提出內容確認                                          | <b>R</b> 6       |           |
|                         |                                                               |                                                 |                  | ×         |
|                         |                                                               |                                                 |                  |           |
|                         |                                                               |                                                 |                  | A 100% -  |

# <u>操作説明</u>

入札金額①、くじ番号②※1を入力後、「参照」ボタン③※2をクリックします。

- ※1 電子くじを使用するとした調達案件に対して「くじ入力番号」項目を表示します。(必須入力) <u>くじ入力番号には、000~999 の3桁の任意の数字を入力します。</u> 電子くじを「使用しない」とした案件の場合、くじ入力番号欄は表示されません。
- ※2 内訳書ファイルは複数ファイル、合計3MBまで添付可能です。 合計3MBに収まらない場合は、発注機関の指示に従って下さい。 内訳書無しの案件の場合、添付欄は表示されません。

## <u>項目説明</u>

| : | 参照ボタンで選択したファイルを内訳書資料として追加します。           |
|---|-----------------------------------------|
| : | 選択したファイルをクリアします。                        |
| : | ファイル選択画面を表示します。                         |
| : | 提出内容確認画面を表示します。                         |
| : | 前画面に戻ります。                               |
|   | ::::::::::::::::::::::::::::::::::::::: |

# (4)内訳書の追加画面

| 🧭 アップロードするファイルの選択                                                                                                    |                  |          |           | X                    |
|----------------------------------------------------------------------------------------------------|------------------|----------|-----------|----------------------|
| O ⇒ ↓↓ wk                                                                                                    |                  |          | ▼ 4 wkの検索 | ٩                    |
| 整理 ▼ 新しいフォルダー                                                                                                    |                  |          |           | ≣ - □ 0              |
| ☆ お気に入り _ 名前                                                                                                    | 更新日時             | 種類       | サイズ       |                      |
| 📡 ダウンロード 📄 内訳書.txt                                                                                                   | 2019/04/15 14:21 | テキスト ドキュ | 1 KB      |                      |
| ■ デスクトップ                                                                                                    | $\bigcirc$       |          |           |                      |
| 1911日 最近表示した場所                                                                                                    |                  |          |           |                      |
| <ul> <li>⇒ ライブラリ</li> <li>■ ドキュメント</li> <li>■ ピクチャ</li> <li>■ ビデオ</li> <li>&gt; ミュージック</li> <li>■ コンピューター</li> </ul> |                  |          |           |                      |
| 🌉 ローカル ディス                                                                                                    |                  |          |           |                      |
| 👝 HP_TOOLS (D: 🕌                                                                                                    |                  |          |           |                      |
| ファイル名( <u>N</u> ):内訳書.txt                                                                                            |                  |          |           | ・イル (*.*) ・<br>キャンセル |

# <u>操作説明</u>

\_\_\_\_\_\_ 添付する**内訳書ファイル①**を選択し、「**開く」ボタン②**を選択します。

# (5)入札書の表示

入札書を提出するために、必要な情報を入力する画面です。

| CALS/EC - Internet Explo                                                  | rer                                                                                                    |                                                                                    |                                |
|---------------------------------------------------------------------------|----------------------------------------------------------------------------------------------------|------------------------------------------------------------------------------------|--------------------------------|
| 0000                                                                      |                                                                                                    | 2019年04月18日 11時59分                                                                 | CALS/EC 電子入札システム               |
| 電子入札システム                                                                  | 入札情報サービス 電子入札シス                                                                                                    | テム 検証機能 説明要求                                                                       |                                |
| ○ 簡易案件検索                                                                  |                                                                                                    | 入札書                                                                                | <u>^</u>                       |
| <ul> <li>回達案件検索</li> <li>回達案件一覧</li> <li>入札状況一覧</li> <li>登録者情報</li> </ul> | 発注者名称<br>案件番号<br>案件名称<br>執行回数<br>締切日時<br>入札金額 <b>半角で入力してください</b>                                                                           | 総務部<br>999205010020190005<br>〇×案件15<br>1回目<br>平成31年04月18日 13時30分<br>]              |                                |
| 5 体行了一>衣小                                                                 | (入力欄)                                                                                                    | (表示欄)                                                                              |                                |
|                                                                           | 4500000                                                                                                    | 円(税抜き)                                                                             | 4,500,000円(税抜き)                |
|                                                                           |                                                                                                    |                                                                                    |                                |
|                                                                           | くじ入力番号                                                                                                    | 123                                                                                |                                |
|                                                                           | 契約申込み心得(及び内容説明書)<br>内訳書                                                                                                    | 承諾のうえ、上記金額により人札します。<br>                                                            | (1)<br>資料追加<br>C.¥添付資料¥内訳書 参照… |
|                                                                           | <ul> <li>※ 添付資料の送付可能サイズは<br/>尚、添付ファイルは、ウィルス3</li> <li>※ 発注者が指定したファイル形5</li> <li>JV参加</li> <li>企業D</li> <li>企業名称</li> <li>Attach</li> </ul> | t3MB以内です。<br>チェックを最新版のチェックデータで行っ<br>式で添付してください。<br>9992000000000039<br>(株)テスト工務店01 | ot τοι.<br>3                   |
|                                                                           | <u> </u>                                                                                                    | 代売 1太郎                                                                             |                                |
|                                                                           | <連絡先>                                                                                                    | TAKS Prover                                                                        |                                |
|                                                                           | 商号(連絡先名称)                                                                                                    | (株)テスト工務店01                                                                        |                                |
|                                                                           | 氏名                                                                                                    | 代表 1太郎                                                                             |                                |
|                                                                           | 住所                                                                                                    | 0000市××町ム丁目1-1-1                                                                   |                                |
|                                                                           | 電話番号                                                                                                    | 03-0000-0001                                                                       |                                |
|                                                                           | E-Mail                                                                                                    | accepter1@hisasp.com                                                               |                                |
|                                                                           |                                                                                                    | 提出內容確認 4                                                                           | <b>戻</b> る                     |
|                                                                           |                                                                                                    |                                                                                    | € 100% ×                       |

## <u>操作説明</u>

参照ボタンでファイルを選択後、「添付資料追加」ボタン①をクリックし内訳書を確定します。 必要な情報を入力または確認後、「提出内容確認」ボタン④をクリックします。

# <u>補足説明</u>

JV による入札を行う場合、JV 参加②にチェックし、企業体名称③を入力します。

# <u>項目説明</u>

# 【入力】

| ** • 4 |                                    |
|--------|------------------------------------|
| JV 参加  | :JV 参加の場合、このチェックボックスをチェックします。      |
| 企業体名称  | :JV 参加の場合、企業体名称を入力します。(全角 40 文字以内) |

以下の項目については利用者登録済みの情報が既定値として表示されます。特に必要の無い場合 は変更しないで下さい。

| 部署     | :連絡先部署名を入力します。          |
|--------|-------------------------|
| 担当者    | :連絡先担当者名を入力します。         |
| 住所     | :連絡先住所を入力します。           |
| 電話番号   | :連絡先電話番号を入力します。         |
| E-Mail | :連絡先 E-Mail アドレスを入力します。 |

## 【ボタン】

| 「添付資料追加」ボタン | :参照ボタンで選択したファイルを内訳書資料として追加します。 |
|-------------|--------------------------------|
| 「削除」ボタン     | :選択したファイルをクリアします。              |
| 「参照」ボタン     | :ファイル選択画面を表示します。               |
| 「提出内容確認ボタン」 | :提出内容確認画面を表示します。               |
| 「戻るボタン」     | :前画面に戻ります。                     |

※JV での入札参加について

- ・ JV構成企業の内、代表企業1社のICカードを使用して入札書提出を行ってください。
- ・入札書提出以降の作業は、入札書提出時に使用されたICカードを使用して行ってください。

# (6)入札書の内容確認 提出前に印刷を行います。

| CALS/EC - Internet Expl | orer              |                                |                  |           |
|-------------------------|-------------------|--------------------------------|------------------|-----------|
| AA 0000                 |                   |                                | CALS/EC 電子入札システム | Ø         |
| 電子入札システル                |                   | 2019年04月18日 11時59分             |                  | •         |
| ET AUXIA                | 入礼情報サービス 電子入札システム | 検証機能 説明要求                      |                  |           |
| 。施見安姓徐赤                 |                   |                                |                  |           |
| 间勿来叶快乘                  |                   |                                |                  |           |
| ◎ 調達案件検索                |                   | 入札書                            |                  |           |
| ○ 調達案件一覧                | 祭社学学社             | 200F友立R                        |                  |           |
| 0 入出 护理_赎               | 案件番号              | 999205010020190005             |                  |           |
| - MILIAN 32             | 案件名称              | 〇×案件15                         |                  |           |
| ○ 登録者情報                 | 執行回数              | 108                            |                  |           |
| ◎保存データ表示                | 締切日時              | 平成31年04月18日 13時303             | 分                |           |
|                         | 入札金額              |                                |                  |           |
|                         | (入力欄)             | (表示欄)                          |                  |           |
|                         | 45000             | 000 円(税抜き)                     | 4,500,000円(税抜き)  |           |
|                         |                   |                                | 450 万円(税抜き)      |           |
|                         | くじ入力番号            | 123                            |                  |           |
|                         | 契約申込み心得(及び内容説     | 明書)承諾のうえ、上記金額により入              | 、札します。           |           |
|                         |                   | CXI添付资料¥内訳書 txt                |                  |           |
|                         | 内訳書               |                                |                  |           |
|                         |                   |                                |                  |           |
|                         | 企業の               | 999200000000039<br>(地)ニスト工務店の1 |                  |           |
|                         | 正来石朴<br>氏名        | (1本)テストエ1ヵ/四〇1<br>代表 1大郎       |                  |           |
|                         | <連絡先>             |                                |                  |           |
|                         | 商号(連絡先名称)         | (株)テスト工務店01                    |                  |           |
|                         | 氏名                | 代表 1太郎                         |                  |           |
|                         | 住所                | 0000市××町ム丁目1                   | -1-1             |           |
|                         | 電話番号              | 03-0000-0001                   |                  |           |
|                         | E-Mail            | accepter I @hisasp.com         |                  |           |
|                         | CORI              | に行 てんこうせきせいざい 大                | 加下してノださい。        |           |
|                         | et and a          | というしかっ、八代春秋山小ダンで               | HICKLEU          |           |
|                         | FOR               | (1) 341#                       | ■ 「「」 ■ ころ       |           |
|                         | Hitel             |                                |                  |           |
|                         |                   |                                |                  |           |
|                         |                   |                                |                  |           |
|                         |                   |                                |                  |           |
|                         |                   |                                |                  | 100%      |
|                         |                   |                                |                  | -4 100% ▼ |

# <u>操作説明</u>

内容を確認し、「印刷」ボタン①をクリックします。※1※2

※1 <u>一度入札書を提出すると、以降入札金額など内容を確認する事が出来なくなります。必要であれば必ず本画</u> 面で印刷を行ってください。

※2 印刷ボタンをクリックしただけでは印刷されません。印刷用の別画面を表示します。

## <u>項目説明</u>

| 「印刷」ボタン    | : | 印刷用の別画面を表示します。 |
|------------|---|----------------|
| 「入札書提出」ボタン | : | 確認ダイアログを表示します。 |
| 「戻る」ボタン    | : | 前画面に戻ります。      |

# (7)入札書の印刷 本画面で入札書の印刷を行います。

| · · · · · · · · · · · · · · · · · · · | - ノティ(5) ・ ツール(0) ・ 😻 ・ 🛺 🧕 |                                           |  |
|---------------------------------------|-----------------------------|-------------------------------------------|--|
| )                                     |                             |                                           |  |
|                                       |                             | 入札書                                       |  |
|                                       | 発注者名称<br>案件 <del>系</del> 是  | 総務部<br>pppggpp10020100005                 |  |
|                                       | 案件名称                        | O×552001020150000<br>O×552001020150000    |  |
|                                       | 執行回数<br>締切日時                | 1回目<br>平成31年04月18日 13時30分                 |  |
|                                       | 入札金額                        | 4,500,000 円(税抜き)                          |  |
|                                       | くじ入力番号                      | 123                                       |  |
|                                       | 契約申込み心得(及び内容                | 説明書)承諾のうえ、上記金額により入札します。                   |  |
|                                       | 内訳書                         | C:¥添付資料¥内訳書:txt                           |  |
|                                       | 企業D<br>企業名称<br>氏名           | 999200000000039<br>(株)テスト工務店O1<br>仕事 1 ナR |  |
|                                       | (道絡先)                       | TV\$2 TXCAP                               |  |
|                                       | 商号(連絡先名称)                   | (株)テスト工務店01                               |  |
|                                       | 氏名                          | 代表 1太郎                                    |  |
|                                       | 住所                          | 0000市××町△丁目1-1-1                          |  |
|                                       | 電話番号                        | 03-0000-0001                              |  |
|                                       | E-Mail                      | accepter riensasp.com                     |  |

# <u>操作説明</u>

ーーーー 印刷アイコン①をクリックし、印刷完了後、画面右上の「×」ボタン②で画面を閉じます。

# (8)入札書の提出 入札書の提出を行います。

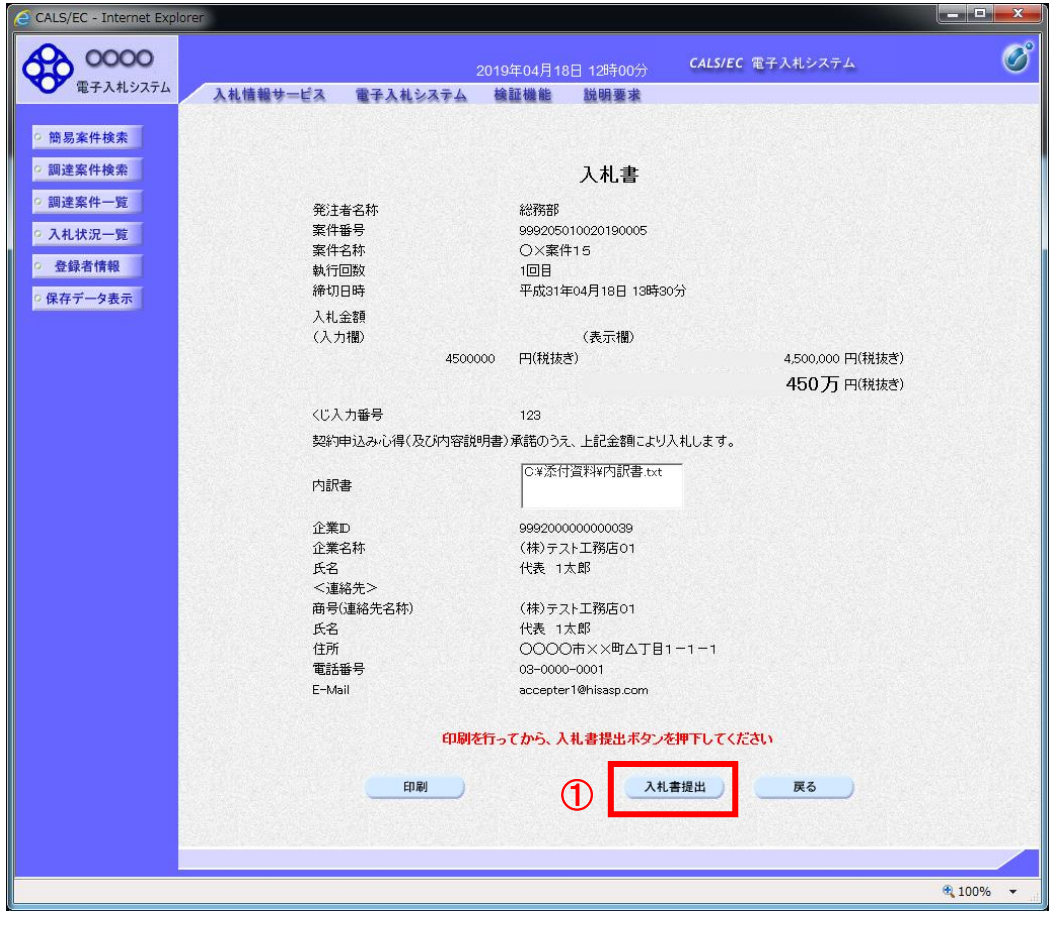

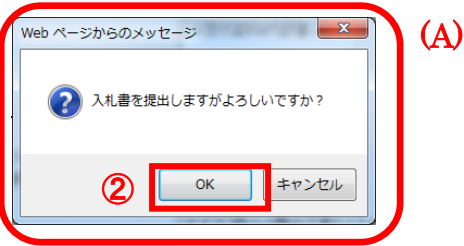

# 「入札書提出」ボタン①をクリックします。 確認ダイアログ(A)が表示されますので、「OK」ボタン②をクリックします。※1

※1 入札書は一度提出すると内容の確認、修正、再提出が一切出来ません。ご注意ください。

| 「印刷」ボタン    | : 印刷用の別画面が表示されます。         |
|------------|---------------------------|
| 「入札書提出ボタン  | : 確認ダイアログが表示されます。         |
| 「戻る」ボタン    | : 前画面に戻ります。               |
| 「OK」ボタン    | : 入札書を提出し、受信確認通知画面を表示します。 |
| 「キャンセル」ボタン | : 入札書提出確認画面に戻ります。         |
|            |                           |

# (9)入札書受信確認通知の表示

正常に送信が完了すると、下記受信確認通知画面を表示します。

| CALS/EC - Internet Explorer                                                                                    | r                                              |          |
|----------------------------------------------------------------------------------------------------|------------------------------------------------|----------|
| 0000                                                                                                    | 2019年04月18日 12時01分 CALS/EC 電子入札システム            | ø        |
| ◆ 電子入札ジステム                                                                                                    | 入礼情報サービス 電子入札システム 検証機能 説明要求                    |          |
| ○ 簡易案件検索                                                                                                    | 入札書受信確認通知                                      |          |
| ○ 調達案件検索                                                                                                    | 入札書は下記の内容で正常に送信されました。                          |          |
|                                                                                                    | ※注書を称 約2800 1000 1000 1000 1000 1000 1000 1000 |          |
| 2 調達案件一覧                                                                                                    |                                                |          |
| <ul> <li>入札状況一覧</li> </ul>                                                                                     | 案件名称 OX案件15                                    |          |
| 24 A2 + 14 45                                                                                                  | 執行回数 1回目                                       |          |
| • 登録者情報                                                                                                    | <b>締切日時</b> 平成31年04月18日 13時30分                 |          |
| ○ 保存データ表示                                                                                                    | 企業D 99920000000039                             |          |
|                                                                                                    | 企業名称 (株)テスト工務店01                               |          |
|                                                                                                    | 氏名 代表 1太郎                                      |          |
|                                                                                                    | 〈連絡先〉                                          |          |
|                                                                                                    | 商号(連絡先名称) (株)テスト工務店の1                          |          |
| De la companya de la companya de la companya de la companya de la companya de la companya de la companya de la | 氏名 代表 1太郎                                      |          |
|                                                                                                    | 住所 0000市××町△丁目1−1−1                            |          |
|                                                                                                    | 電話番号 03-0000-0001                              |          |
|                                                                                                    | E-Mail accepter 1@hisasp.com                   |          |
|                                                                                                    |                                                |          |
|                                                                                                    | 人私書提出日時 平成31年04月18日12時01万04秒                   |          |
| E.                                                                                                    |                                                |          |
|                                                                                                    | 印刷を行ってから、入札状況一覧ボタンを押下してください                    |          |
|                                                                                                    |                                                |          |
|                                                                                                    | ① 印刷 入札書保存 入札状況一覧                              |          |
|                                                                                                    |                                                |          |
|                                                                                                    |                                                |          |
|                                                                                                    |                                                |          |
|                                                                                                    |                                                |          |
|                                                                                                    |                                                | € 100% - |

## <u>操作説明</u>

印刷ボタン①をクリックします。※1

※1 印刷ボタンをクリックしただけでは印刷されません。印刷用の別画面を表示します。

## <u>項目説明</u>

| 「印刷」ボタン     | : | 印刷用の別画面を表示します。       |
|-------------|---|----------------------|
| 「入札書保存」ボタン  | : | 提出した入札書をXML形式で保存します。 |
| 「入札状況一覧」ボタン | : | 入札状況一覧画面に移動します。      |

※補足説明

・入札書保存ボタンで保存したXML形式ファイルを再表示する場合、左メニューの「保存データ表示」ボタンをクリックし、保存データ表示画面を表示します。保存データ表示画面で該当のファイルを選択することにより、印刷画面で入札書を表示します。

入札書受信確認通知は、本画面で一度しか表示されません。 控えが必要な場合は、必ずこの画面で印刷を行ってください。 (10)入札書受信確認通知の印刷 入札書受信確認通知を印刷する画面です。

| thtp://c00432539/CALS/Accepter/ebidmlit/jsp/co | ommon/headerMenuAccepter.jsp - Internet Explorer |                       |                 |
|------------------------------------------------|--------------------------------------------------|-----------------------|-----------------|
| 🏠 • 🗟 • 🗉 🖶 • 🍋 (P) • セーフティ                    | r(S)・ ツール(0)・ 💽 × 🕺 関                            |                       | 0               |
|                                                |                                                  |                       | ×               |
|                                                |                                                  | 入札書受信確認通知             |                 |
|                                                | ,                                                | 札書は下記の内容で正常に送信されました。  |                 |
|                                                | 発注者名称                                            | 総務部                   |                 |
|                                                |                                                  | 入札書受信確認通知             |                 |
|                                                | ,                                                | 入札書は下記の内容で正常に送信されました。 |                 |
|                                                | 発注者名称                                            | 総務時間                  |                 |
|                                                | 案件番号                                             | 999205010020190005    |                 |
|                                                | 案件名称                                             | ○×案件15                |                 |
|                                                | 執行回数                                             | 1 08                  |                 |
|                                                | 締切日時                                             | 平成31年04月18日 13時30分    |                 |
|                                                | 企業₪                                              | 999200000000039       |                 |
|                                                | 企業名称                                             | (株)テスト工務店01           |                 |
|                                                | 氏名                                               | 代表 1太郎                |                 |
|                                                | <連絡先>                                            |                       |                 |
|                                                | 商号(連絡先名称)                                        | (株)テスト工務店01           |                 |
|                                                | 氏名                                               | 代表 1太郎                |                 |
|                                                | 住所                                               | 0000市××町△丁目1−1−1      |                 |
|                                                | 電話番号                                             | 03-0000-0001          |                 |
|                                                | E-Mail                                           | accepter1@hisasp.com  |                 |
|                                                | 備考                                               |                       |                 |
|                                                | 入札書提出日時                                          | 平成31年04月18日 12時01分04秒 |                 |
|                                                |                                                  |                       |                 |
|                                                |                                                  |                       |                 |
|                                                |                                                  |                       | <u> </u>        |
|                                                |                                                  |                       | € 175% <b>*</b> |
|                                                |                                                  |                       |                 |

# <u>操作説明</u>

「印刷」アイコン①をクリックし、印刷完了後、画面右上の「×」ボタン②をクリックし画面を閉じます。

## 1.2.3 入札書提出後の作業

### 1.2.3.1 入札書受付票の確認

入札書の提出が完了すると、「入札書受付票」がシステムより自動発行されます。 本通知書を受領後、本項の操作を行います。

※本通知が発行されると、登録されている連絡先メールアドレスに通知受領のお知らせメールが発行されます。

(1)入札案件の検索

検索条件を指定し、対象の案件を一覧画面に表示します。

| C - Internet Explorer |                               |                         |                         |         |  |  |
|-----------------------|-------------------------------|-------------------------|-------------------------|---------|--|--|
| 0000                  |                               | 2016年10月05日 16時18分      | <b>CALS/EC</b> 電子入札システム |         |  |  |
| 電子人札ジステム 入札情          | 報サービス 電子                      | 入札システム 検証機能 説明要求        |                         |         |  |  |
| 案件検索                  |                               | 調達案件検索                  | 1                       |         |  |  |
|                       | 部局                            | 総務部                     | ~                       |         |  |  |
| 条件一覧                  |                               | <u>▼</u> <u></u>        |                         |         |  |  |
| <sup>犬況一覧</sup> 2     | 果所                            | 契約課<br>監理課              |                         |         |  |  |
| "一夕表示                 |                               | ŗ<br>□ <b>工事</b>        | コンサル                    |         |  |  |
|                       |                               | <b>▼全て</b> )            | - <b>「全て</b> 〕          |         |  |  |
|                       |                               | □一般競争入札(名称変更)           | □一般競争入札(名称変更)           |         |  |  |
|                       |                               | □一般競争入札(施工計画審査型)        | □一般競争入札(事後審査型)          |         |  |  |
|                       |                               | □一般競争入札(事後審査型)          | □一般競争入札(入札後資格確認型)       | See.    |  |  |
|                       |                               | □一般競争入札(入札後資格確認型)       | □ 通常型指名競争入札             |         |  |  |
|                       | 入村方式                          | □ 公募型指名競争入札             | □公募型競争入札方式              |         |  |  |
|                       | ×1633×                        | □公募型指名競争入札(施工計画審査型)     | □ 簡易公募型競争入札方式           |         |  |  |
|                       |                               | □ 通常型指名競争入札             | □公募型プロポーザル方式            |         |  |  |
|                       |                               | □ 工事希望型指名競争入札           | □ 簡易公募型プロポーザル方式         | State 1 |  |  |
|                       |                               | □随意契約                   | □ 標準プロポーザル方式            |         |  |  |
|                       |                               | □随意契約2                  | □随意契約                   |         |  |  |
|                       |                               |                         | □随意契約2                  |         |  |  |
|                       |                               | 7全マ                     |                         |         |  |  |
|                       | 工事種別/                         |                         |                         |         |  |  |
|                       | コンサル種別                        | 12人ノアルト部表上争 御橋上部工事      | 世界コンサルタント               |         |  |  |
|                       |                               | 」這團上爭                   | 地:単詞賞                   |         |  |  |
|                       | 案件状態                          | <u>⊈τ</u> ✓             |                         |         |  |  |
|                       |                               | │ □ 結果登録済の案件を表示しない場合はチェ | ックしてください                |         |  |  |
|                       |                               | 指定しない                   |                         |         |  |  |
| 1                     | 検索日付                          | アから                     |                         |         |  |  |
|                       |                               |                         |                         |         |  |  |
|                       | <ul> <li>契約管理番号 ※完</li> </ul> |                         |                         |         |  |  |
|                       | 全一致検索                         | 」 □ 契約管理番号または           | 業件番号のみの場合はチェックしてくたぎい    |         |  |  |
|                       | ○案件番号                         |                         |                         |         |  |  |
|                       | 案件名称                          |                         |                         |         |  |  |
|                       | 表示件数                          | 10 ✔件                   |                         |         |  |  |
|                       | 案件表示順序                        | 案件番号 ○昇順<br>●降順         |                         |         |  |  |
|                       |                               |                         |                         |         |  |  |
|                       |                               |                         |                         | 10      |  |  |

#### <u>操作説明</u>

調達案件検索画面にて**検索条件①**を指定後、画面左メニューより「入札状況一覧」ボタン②をクリックします。

(2)入札状況一覧の表示 入札書の提出などを行う一覧画面です。

| CALS/EC - Internet Expl                                          | orer                                                                                  |                          |                            |                      | - <b>- x</b>                                                         |
|------------------------------------------------------------------|---------------------------------------------------------------------------------------|--------------------------|----------------------------|----------------------|----------------------------------------------------------------------|
| 電子入札システム                                                         | 入札情報サービス 電子入                                                                          | 2019年04<br>札システム 検証機(    | 月18日 12時06分<br>能 説明要求      |                      |                                                                      |
| ○ 簡易案件検索                                                         |                                                                                       |                          | 入札状況一覧                     |                      | î                                                                    |
| <ul> <li>・ 調達案件検索</li> <li>・ 調達案件一覧</li> <li>・ 入札状況一覧</li> </ul> | 企業     D     999200000     業者     第号     990000001     企業名称     (林) テスト 氏名     代表 1太虎 | 2000039<br>E務店01<br>ß    |                            |                      | 表示案件 1-5<br>全案件数 5<br>④ 1 )                                          |
| <ul> <li>         ・         ・         ・</li></ul>                | 案件表示顺序 案件番号                                                                           | ✓ ○昇順<br>●降順             |                            | 皆我自                  | 最新表示<br>新日時 2019.04.18.12:06                                         |
|                                                                  | 量<br>安件名称                                                                             | 入<br>11.方式 再)<br>5       | 札/<br>、札/ 辞退届 辞退<br>見続 申請書 | 受付票/通知書 资格码<br>→覧 申請 | <ul> <li>金業<br/>プロパ<br/>ティ</li> <li>ガス<br/>振費</li> <li>状況</li> </ul> |
|                                                                  | 1 <u>O×案件15</u>                                                                       | 一般競争入札<br>(入札後資格<br>確認型) | 提出                         | 表示 1                 | 変更表示                                                                 |
|                                                                  | 2 <u>O×案件14</u>                                                                       | 一般競争入札<br>(入札後資格<br>確認型) | 書提出                        |                      |                                                                      |
|                                                                  | 3 <u>O×案件13</u>                                                                       | 通常型指名競<br>争入札            |                            | 表示                   | 変更表示                                                                 |
|                                                                  | 4 <u>O×案件11</u>                                                                       | 一般競争入札                   |                            | 表示                   | 変更表示                                                                 |
|                                                                  | 5 <u>O×案件10</u>                                                                       | 一般競争入札                   | 提出                         | 表示<br>未参照有り          | 変更表示                                                                 |
|                                                                  |                                                                                       |                          |                            |                      | 表示案件 1-5<br>全案件数 5                                                   |
|                                                                  |                                                                                       |                          |                            |                      | <b>3</b> 1 🖻 🗸                                                       |
|                                                                  |                                                                                       |                          |                            |                      | <b>a</b> 100% 🗸                                                      |

## <u>操作説明</u>

通知書を確認する案件の「受付票/通知書」覧の「表示」ボタン①をクリックします。

## <u>項目説明</u>

| 「最新表示」ボタン | : | 入札状況一覧を最新状態にします。 |
|-----------|---|------------------|
| 「く」ボタン    | : | 前ページのデータを表示します。  |
| 「>」ボタン    | : | 次ページのデータを表示します。  |

電子入札システム内に未参照の新しい通知書が届くと、「通知書」欄の「表示」ボタン下 に「未参照有り」のコメントが表示されます。 全ての未参照の通知書の確認が完了すると、このコメントは消えます。 (3)入札状況通知書一覧の表示 発注者より発行された通知書を表示するための一覧画面です。

| CALS/EC - Internet Explor                         | prer                                                                   | • ×  |
|---------------------------------------------------|------------------------------------------------------------------------|------|
| <b>00000</b><br>電子入札システム                          | 2019年04月18日 12時07分 CALS/EC 電子入札システム<br>入札情報サービス 電子入札システム 検証機能 説明要求     | Ø    |
| <ul> <li>・ 簡易案件検索</li> <li>・ 調達案件検索</li> </ul>    | 入札状況通知書一覧                                                              |      |
| ◎ 調達案件一覧                                          | 執行回數 通知書名 通知書発行日付 通知書表示 通知書確認                                          |      |
| • 入札状況一覧                                          | 1         入札書受付票         平成31年04月18日 (木) 12時01分         表示         未参照 |      |
| <ul> <li>         ・         ・         ・</li></ul> | <b>夏</b> 2                                                             |      |
|                                                   |                                                                        |      |
|                                                   |                                                                        |      |
|                                                   |                                                                        |      |
|                                                   |                                                                        |      |
|                                                   |                                                                        |      |
|                                                   |                                                                        |      |
|                                                   |                                                                        |      |
|                                                   |                                                                        |      |
|                                                   |                                                                        |      |
|                                                   |                                                                        |      |
|                                                   | €, 10                                                                  | 0% 👻 |

# <u>操作説明</u>

「入札書受付票」列の「通知書表示」欄にある、「表示」ボタン①をクリックします。

## <u>項目説明</u>

| 「表示」ボタン | : | 入札書受付票画面を表示します。 |
|---------|---|-----------------|
| 「戻る」ボタン | : | 前画面に戻ります。       |

# (4)入札書受付票の表示 発注者から発行される入札書受付票を閲覧するための画面です。

| CALS/EC - Internet Explorer |               |                              |                  |          |
|-----------------------------|---------------|------------------------------|------------------|----------|
| 0000                        |               | 2019年04月18日 12時07分           | CALS/EC 電子入札システム | ø        |
| 電子人札システム                    | 入札情報サービス 電子入札 | システム 検証機能 説明要求               |                  |          |
|                             |               |                              | 平成31年04          | 月18日 🔨   |
| 2 簡易案件検索                    | (井)ニスト工務店の1   | 00                           | ○○₩#             |          |
| ○ 調達案件検索                    | 代表取締役社長       |                              |                  |          |
| 0 细凑安件                      | 代表 1太郎 様      | 契約                           | 太郎               |          |
| 9 间廷来计一克                    |               | 入札聿受付要                       |                  |          |
| • 入札状況一覧                    |               |                              |                  |          |
| · 登録者情報                     |               | (532492599452445864)         | ,                |          |
| ○ 保存データ表示                   |               | 下記の案件について下記の日時に入札書           | を受領しました。         |          |
|                             |               | 58                           |                  |          |
|                             | 受領番号          | 9992050100201900053100010001 |                  |          |
|                             | 案件番号          | 999205010020190005           |                  |          |
|                             | 案件名称          | O×案件15                       |                  |          |
|                             | 人札執行回致        | 108                          |                  |          |
|                             | い人力留ち<br>利数   | 123                          |                  |          |
|                             | くじ番号          | 242                          |                  |          |
|                             | 入札書提出日時       | 平成31年04月18日 12時01分04秒        |                  |          |
|                             | 受付日時          | 平成31年04月18日 12時01分33秒        |                  |          |
|                             | ※電子くじの応礼順序は入す | し書提出日時を使用します。                |                  |          |
|                             | 1             | 印刷 保存                        | 戻る               | ~        |
|                             |               |                              |                  |          |
|                             |               |                              |                  | 🔍 100% 🔻 |

#### 操作説明

印刷を行う場合、「印刷」ボタン①をクリックします。※1

※1 印刷ボタンをクリックしただけでは印刷されません。印刷用の別画面を表示します。

#### 項目説明

| 「印刷」ボタン | : | 印刷用の別画面が表示されます。     |
|---------|---|---------------------|
| 「保存」ボタン | : | 受付票の情報をXML形式で保存します。 |
| 「戻る」ボタン | : | 前画面に戻ります。           |

補足説明

※保存ボタンで保存したXML形式ファイルを再表示する場合、左メニューの「保存データ表示」ボタンをクリックし、保 存データ表示画面を表示します。保存データ表示画面で該当のファイルを選択することにより、印刷画面で受付票を 表示します。

※受付票内の下記項目は、電子くじを「使用とする」とした案件でのみ表示されます。 電子くじを「使用しない」とした案件の場合表示されません。

## ・くじ入力番号

# ▪乱数

・くじ番号

・説明書き(※電子くじの応札順序は入札書提出日時を使用します。)

# (5)入札書受付票の印刷 入札書受付票を印刷する画面です。

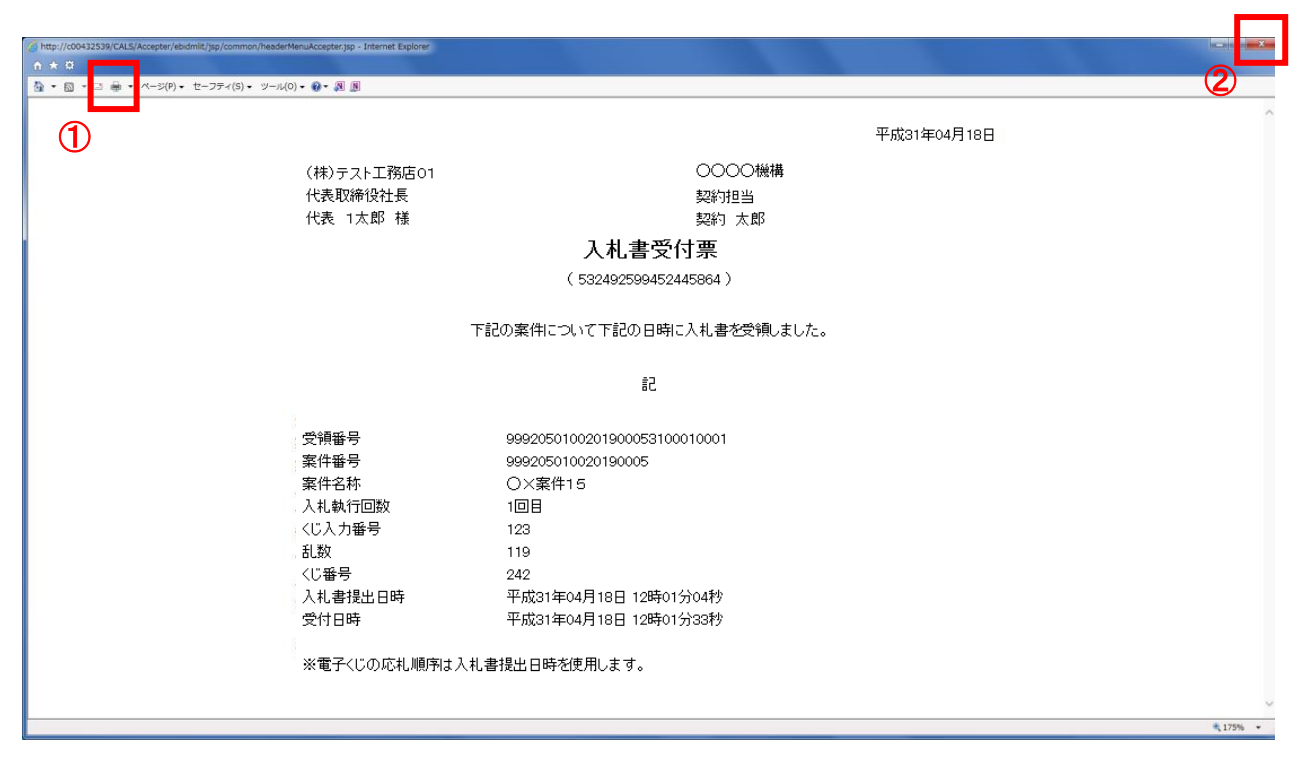

# <u>操作説明</u>

「印刷」アイコン①をクリックし、印刷完了後、画面右上の「×」ボタン②で画面を閉じます。

1. 2. 3. 2 入札書締切通知書の確認 入札締切が執行されると、入札締切通知書が発行されます。 本通知書を受領後、本項の操作を行います。

※本通知が発行されると、登録されている連絡先メールアドレスに通知受領のお知らせメールが発行されます。

(1)入札案件の検索 検索条件を指定し、対象の案件を一覧画面に表示します。

| S/EC - Internet Explorer                                     |                                                                                                    | CALS/FC 電子入おシステム                                                                                                    |               |
|--------------------------------------------------------------|----------------------------------------------------------------------------------------------------|----------------------------------------------------------------------------------------------------|---------------|
| 電子入札システム 入札情報サービス 雪子                                         | 2016年11月11日 13時55分<br>そ入札システム 検証機能 脱明要求                                                                                                    |                                                                                                    |               |
| 易案件検索                                                        | 調達案件検索                                                                                                    | Ċ                                                                                                    | D             |
| 送来什么吗。<br>部局                                                 | 総務部                                                                                                    | ~                                                                                                    |               |
| 机状况一覧 2 課所<br>登録者情報                                          | 【 <b>▼全て</b> 】<br>(会計課<br>監理課                                                                                                    |                                                                                                    |               |
| 存データ表示                                                       |                                                                                                    | コンサル                                                                                                    |               |
| 入札方式                                                         | <ul> <li>✓全て</li> <li>一般競争入札(施工計画審査型)</li> <li>一般競争入札(海後審査型)</li> <li>一般競争入札(本後審査型)</li> <li>一般競争入札(人札後資格確認型)</li> <li>公募型指名競争入札</li> <li>公募型指名競争入札(施工計画審査型)</li> <li>通常型指名競争入札</li> <li>」工事希望型指名競争入札</li> <li>」随意契約</li> <li>]随意契約2</li> </ul>                                                                                                    | 「全て」           一般競争入札(事後審査型)           一般競争入札(事後審査型)           一般競争入札(入札後資格確認型)           通常型指名競争入札           公募型競争入札方式           簡易公募型競争入札方式           第島公募型プロボーザル方式           簡易公募型プロボーザル方式           標準プロボーザル方式           随意契約           随意契約2 |               |
| 工事種別/<br>コンサル種別                                              | <ul> <li>▼全て</li> <li>一般土木工事</li> <li>アスファル/舗装工事</li> <li>鋼橋上部工事</li> <li>冷園工事</li> <li>◇</li> </ul>                                                                                                    | ▼全て<br>測量<br>建築コンサルタント<br>土木コンサルタント<br>地質調査                                                                                                    |               |
| 案件状態                                                         | 全て<br>□ 結果登録済の案件を表示しない場合はチェ                                                                                                    | ,,,,,,,,,,,,,,,,,,,,,,,,,,,,,,,,,,,,                                                                                                    |               |
| 検索日付                                                         | 指定しない     ・       加ら     ・       ・     ・       ・     ・       ・     ・       ・     ・       ・     ・       ・     ・       ・     ・       ・     ・       ・     ・       ・     ・       ・     ・       ・     ・       ・     ・       ・     ・       ・     ・       ・     ・       ・     ・       ・     ・       ・     ・       ・     ・       ・     ・       ・     ・       ・     ・       ・     ・       ・     ・       ・     ・       ・     ・       ・     ・       ・     ・       ・     ・       ・     ・       ・     ・       ・     ・       ・     ・       ・     ・       ・     ・       ・     ・       ・     ・       ・     ・       ・     ・       ・     ・       ・     ・       ・     ・       < |                                                                                                    |               |
| <ul> <li>●契約管理番号 ※₹</li> <li>全一致検索</li> <li>○案件番号</li> </ul> | 2 二 契約管理番号または!                                                                                                    | 案件番号のみの場合はチェックしてください                                                                                                    |               |
| 案件名称                                                         |                                                                                                    |                                                                                                    |               |
| 表示件数                                                         | 10 ✔ 件                                                                                                    |                                                                                                    |               |
| 案件表示順序                                                       | <ul><li>案件番号</li><li>○昇順</li><li>●降順</li></ul>                                                                                                    |                                                                                                    |               |
|                                                              |                                                                                                    |                                                                                                    |               |
|                                                              |                                                                                                    |                                                                                                    | <b>a</b> 100% |

## 操作説明

調達案件検索画面にて**検索条件①**を指定後、画面左メニューより「入札状況一覧」ボタン②をクリックします。

## (2)入札状況一覧の表示 入札書の提出などを行う一覧画面です。

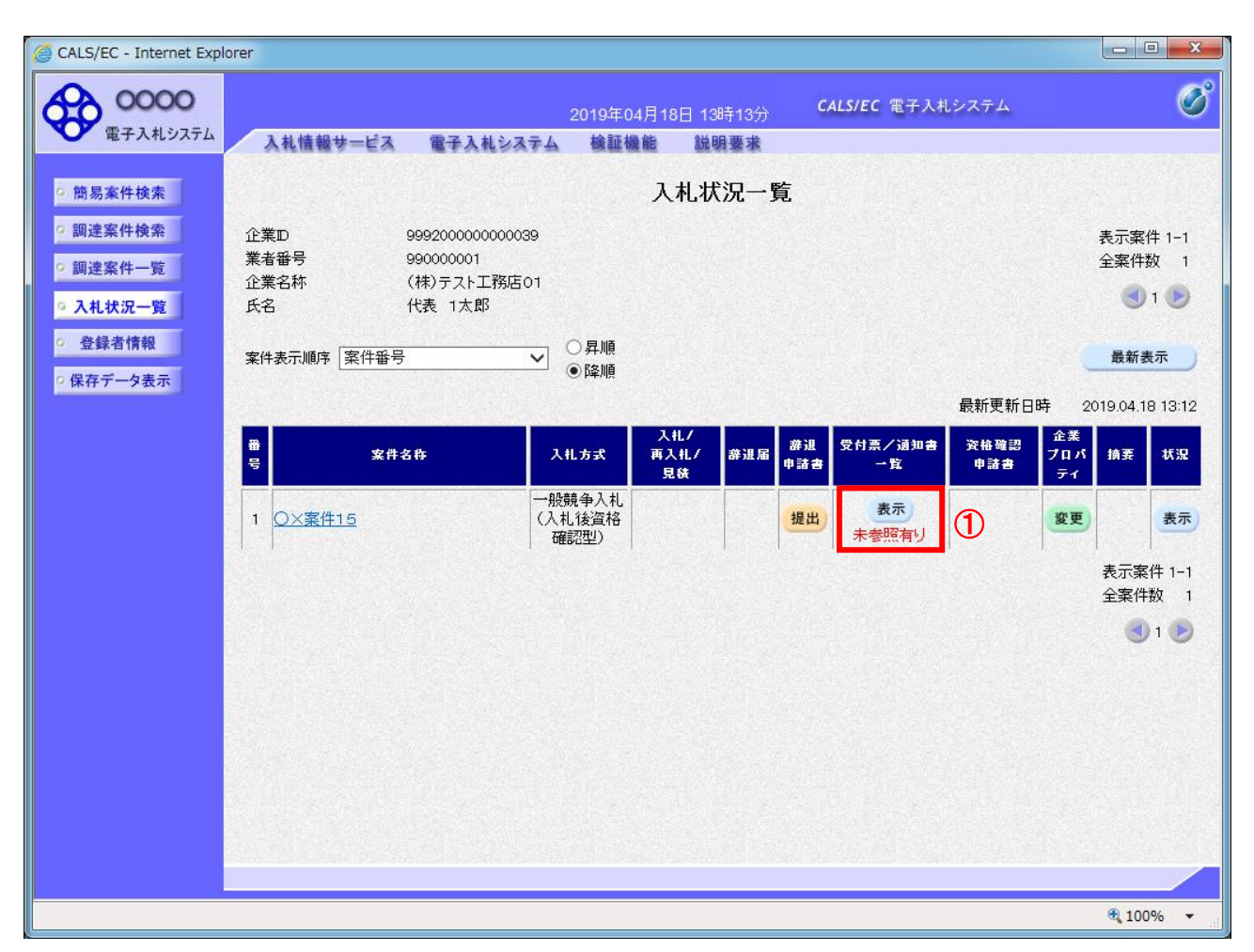

## <u>操作説明</u>

通知書を確認する案件の「受付票/通知書一覧」欄の「表示」ボタン①をクリックします。

## <u>項目説明</u>

| <br>「最新表示」ボタン | : | 入札状況一覧を最新状態にします。 |
|---------------|---|------------------|
| 「く」ボタン        | : | 前ページのデータを表示します。  |
| 「>」ボタン        | : | 次ページのデータを表示します。  |

電子入札システム内に未参照の新しい通知書が届くと、「通知書」欄の「表示」ボタン下 に「未参照有り」のコメントが表示されます。 全ての未参照の通知書の確認が完了すると、このコメントは消えます。

# (3)入札状況通知書一覧の表示 発注者より発行された通知書を表示するための一覧画面です。

| CALS/EC - Internet Explorer |          |          |                           |                     |          |               | X |
|-----------------------------|----------|----------|---------------------------|---------------------|----------|---------------|---|
| <b>0000</b><br>電子入札システム     | 入礼情報サービス | 電子入札システム | 2019年04月18日 13<br>検証機能 鋭明 | 時13分 CALS/EC<br>月要求 | 電子入札システム |               | Ø |
| ○ 簡易案件検索<br>回读客件检索          |          |          | 入札状況                      | 通知書一覧               |          |               |   |
| 2 調達家件一覧                    | 執行回数     | 通知書名     |                           | 通知書発行日付             | 通知書表示    | 通知書確認         |   |
| • 入札状況一覧                    | 1        | 入札締切通知書  | 平成31年                     | 04月18日 (木) 13時08分   | 表示       | 未参照           |   |
| ○ 登録者情報                     |          | 入札書受付票   | 平成31年                     | 04月18日 (木) 12時01分   | 表示       | 参照済           |   |
| ○ 保存データ表示                   |          |          | J                         | 16                  |          |               |   |
|                             |          |          |                           |                     |          |               |   |
|                             |          |          |                           |                     |          |               |   |
|                             |          |          |                           |                     |          |               |   |
|                             |          |          |                           |                     |          |               |   |
|                             |          |          |                           |                     |          |               |   |
|                             |          |          |                           |                     |          |               |   |
|                             |          |          |                           |                     |          |               |   |
|                             |          |          |                           |                     |          |               |   |
|                             |          |          |                           |                     |          |               |   |
|                             |          |          |                           |                     |          | <b>a</b> 100% | • |

# <u>操作説明</u>

「入札締切通知書」の「通知書表示」欄にある、「表示」ボタン①をクリックします。

# <u>項目説明</u>

「表示」ボタン

: 入札締切通知書画面を表示します。

「戻る」ボタン:前画面に戻ります。

## (4)入札締切通知書の表示 入札締切通知書を閲覧するための画面です。

| CALS/EC - Internet Explorer |                                              |         |                                                                              |                         |               | x        |
|-----------------------------|----------------------------------------------|---------|------------------------------------------------------------------------------|-------------------------|---------------|----------|
| 0000                        |                                              |         | 2019年04月18日 13時14分                                                           | <b>CALS/EC</b> 電子入札システム | 2             | Ø        |
| 電子入札 ジステム                   | 入札情報サービス 電子                                  | 子入札システム | 検証機能 説明要求                                                                    |                         |               | summer a |
| ○ 簡易案件検索                    |                                              |         |                                                                              |                         | 平成31年04月18日   |          |
| ○調達案件検索                     | (株)テスト上務店01<br>代表取締役社長                       |         |                                                                              | 20000機構<br>契約相当         |               |          |
| の調達案件一覧                     | 代表 1太郎 様                                     |         |                                                                              | 契約 太郎                   |               |          |
| <ul> <li>入札状況一覧</li> </ul>  |                                              |         |                                                                              |                         |               |          |
| の 登録者情報                     |                                              |         | 入札締切通知書                                                                      |                         |               |          |
| 0 保存データ表示                   |                                              |         | (227693599652645866                                                          | )                       |               |          |
|                             |                                              | 下訂      | 己の案件について下記の日時に入札                                                             | 」を締切ました。                |               |          |
|                             |                                              |         | 5書                                                                           |                         |               |          |
|                             | 案件番号<br>案件名称<br>入札執行回数<br>入札締切発行日時<br>開札予定日時 | 符       | 999205010020190005<br>〇×案件1 5<br>1回目<br>平成31年04月18日 13時(<br>平成31年04月18日 14時3 | 6分<br>10分               |               |          |
|                             | 1                                            | EDBJ    | 保存                                                                           | <b>反</b> る              | Z             |          |
|                             |                                              |         |                                                                              |                         |               |          |
|                             |                                              |         |                                                                              |                         |               |          |
|                             |                                              |         |                                                                              |                         | <b>a</b> 100% | •        |

## 操作説明

印刷を行う場合、「印刷」ボタン①をクリックします。※1

※1 印刷ボタンをクリックしただけでは印刷されません。印刷用の別画面を表示します。

# <u>項目説明</u>

| 「印刷」ボタン | : | 印刷用の別画面が表示されます。     |
|---------|---|---------------------|
| 「保存」ボタン | : | 通知書の情報をXML形式で保存します。 |
| 「戻る」ボタン | : | 前画面に戻ります。           |

補足説明

※保存ボタンで保存したXML形式ファイルを再表示する場合、左メニューの「保存データ表示」ボタンをクリックし、保 存データ表示画面を表示します。保存データ表示画面で該当のファイルを選択することにより、印刷画面で通知書を 表示します。

# (5)入札締切通知書の印刷 入札締切通知書を印刷する画面です。

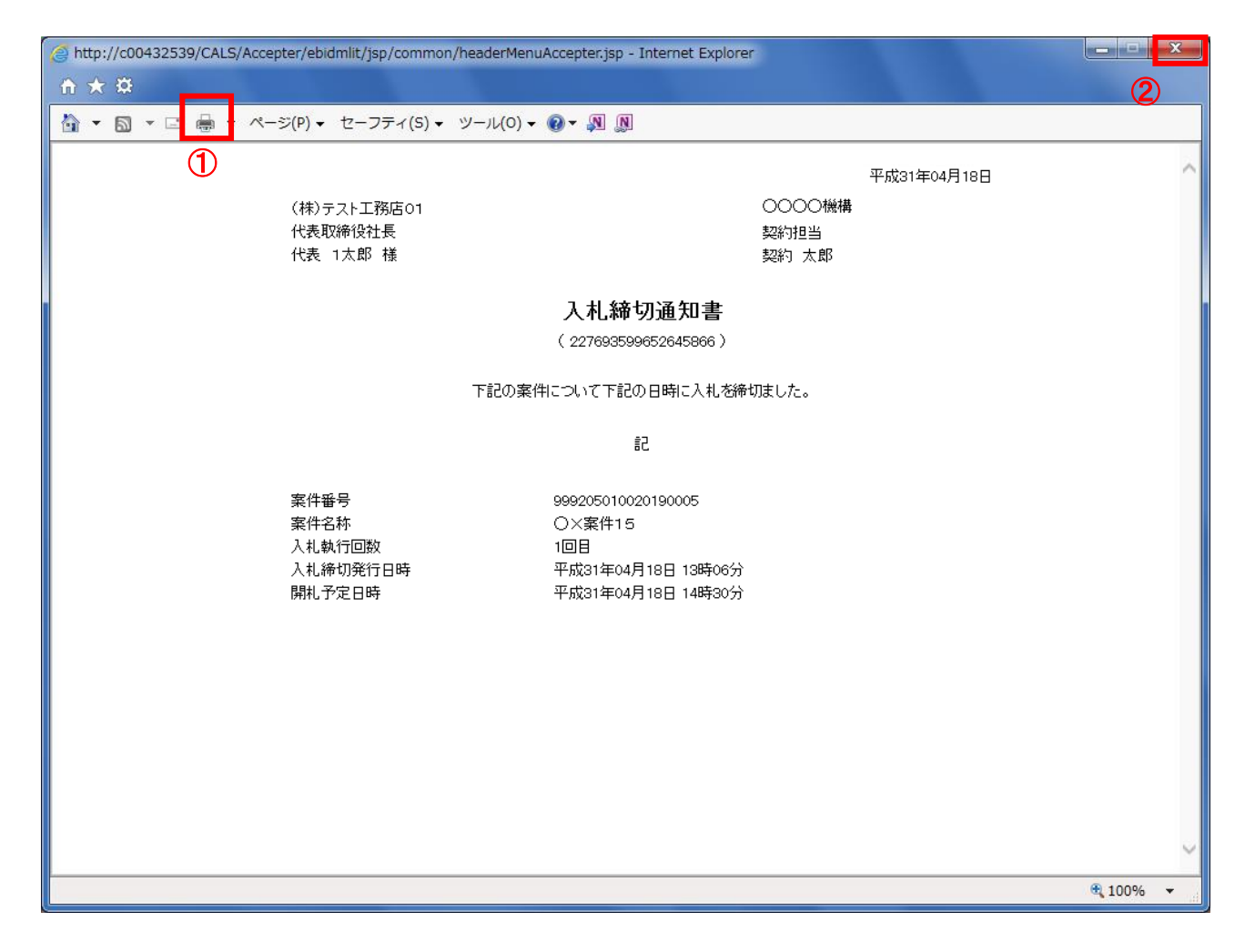

# <u>操作説明</u>

「印刷」アイコン①をクリックし、印刷完了後、画面右上の「×」ボタン②で画面を閉じます。

## 1.2.3.3 保留通知書の確認

開札執行後、落札候補者の審査等のため落札決定まで時間を要する場合、発注者より保留通知書が発行されます。

本通知書を受領後、本項の操作を行います。

※本通知が発行されると、登録されている連絡先メールアドレスに通知受領のお知らせメールが発行されます。

※本通知は全ての応札者に発行されます。

(1)入札案件の検索

検索条件を指定し、対象の案件を一覧画面に表示します。

| CALS/EC - Internet Explorer                   |                                                         |                                                                               |                                                                                |            |  |  |  |
|-----------------------------------------------|---------------------------------------------------------|-------------------------------------------------------------------------------|--------------------------------------------------------------------------------|------------|--|--|--|
| 0000                                          |                                                         | 2016年11日11日 13時55分                                                            | <b>CALS/EC</b> 電子入札システム                                                        | Ø          |  |  |  |
| 電子入札システム入札                                    | 情報サービス 電子                                               | 入札システム 検証機能 説明要求                                                              |                                                                                |            |  |  |  |
| ○ 簡易案件検索                                      |                                                         | 調達案件検索                                                                        | 1                                                                              | ^          |  |  |  |
| 前建築計模条                                        | 部局                                                      | 総務部                                                                           | ✓                                                                              |            |  |  |  |
| の 調達案件一覧                                      |                                                         | <u>र</u>                                                                      |                                                                                |            |  |  |  |
| <ul> <li>○ 入札状況一覧</li> <li>○ 登録者情報</li> </ul> | 課所                                                      |                                                                               |                                                                                |            |  |  |  |
| ○保存データ表示                                      |                                                         | "<br>[工事                                                                      | コンサル                                                                           |            |  |  |  |
|                                               |                                                         | <u>र</u>                                                                      | <b>▼全て</b>                                                                     | Constant - |  |  |  |
|                                               |                                                         | <ul> <li>□一般競争入札</li> <li>□一般競争入札(施工計画審査型)</li> <li>□一般競争入札(事後審査型)</li> </ul> | <ul> <li>□一般競争入札</li> <li>□一般競争入札(事後審査型)</li> <li>□一般競争入札(入札後窗格確認型)</li> </ul> |            |  |  |  |
|                                               |                                                         | □一般競争入札(入札後資格確認型)                                                             | □ 通常型指名競争入札                                                                    |            |  |  |  |
|                                               | 入机方式                                                    | □公募型指名競争入札                                                                    | □公募型競争入札方式                                                                     | and see a  |  |  |  |
|                                               |                                                         | □公募型指名競争入札(施工計画審査型)                                                           | □ 簡易公募型競争入札方式                                                                  |            |  |  |  |
|                                               |                                                         | □ 通常型指名競争入札                                                                   | □公募型プロボーザル方式                                                                   |            |  |  |  |
|                                               |                                                         | □ 工事希望型指名競争人札                                                                 | □簡易公募型プロボーザル方式                                                                 |            |  |  |  |
|                                               |                                                         |                                                                               | □ 標準フロホーサル 万式                                                                  |            |  |  |  |
|                                               |                                                         |                                                                               | □ 随意契約2                                                                        |            |  |  |  |
|                                               |                                                         | <u>र</u>                                                                      | <b>▼</b> <u>₹</u> τ                                                            |            |  |  |  |
|                                               | 工事種別/<br>コンサル種別                                         | <ul> <li>一般土木工事</li> <li>アスファルト舗装工事</li> <li>鋼橋上部工事</li> <li>う遠園工事</li> </ul> | 測量<br>建築コンサルタント<br>土木コンサルタント<br>地質調査                                           |            |  |  |  |
|                                               | 案件状態                                                    | 全て<br> □ 結果登録済の案件を表示しない場合はチェ                                                  | ✓                                                                              |            |  |  |  |
|                                               | 検索日付                                                    | 指定しない<br>加速<br>から<br>まで                                                       |                                                                                |            |  |  |  |
|                                               | <ul> <li>●契約管理番号 ※完<br/>全一致検索</li> <li>○案件番号</li> </ul> | □ 契約管理番号またはま                                                                  | 案件番号のみの場合はチェックしてください                                                           |            |  |  |  |
|                                               | 案件名称                                                    |                                                                               |                                                                                |            |  |  |  |
|                                               | 表示件数                                                    | 10 ✔ 件                                                                        |                                                                                |            |  |  |  |
|                                               | 案件表示順序                                                  | 案件番号 ○昇順<br>●降順                                                               |                                                                                |            |  |  |  |
|                                               |                                                         |                                                                               |                                                                                | ~          |  |  |  |
|                                               |                                                         |                                                                               |                                                                                |            |  |  |  |
|                                               |                                                         |                                                                               |                                                                                | € 100% ·   |  |  |  |

#### 操作説明

調達案件検索画面にて検索条件①を指定後、画面左メニューより「入札状況一覧」ボタン②をクリックします。

# (2)入札状況一覧の表示 通知書の確認などを行う一覧画面です。

| 🧉 CALS/EC - Internet Expl                                                                                              | orer                                                                                                    |                           |
|----------------------------------------------------------------------------------------------------|----------------------------------------------------------------------------------------------------|---------------------------|
| <b>00000</b><br>電子入札システム                                                                                               | 2019年04月18日 14時08分 CALS/EC 電子入札システム<br>入札情報サービス 電子入札システム 検証機能 説明要求                                                                                                    | Ø                         |
| <ul> <li>・ 簡易案件検索</li> <li>・ 調達案件検索</li> <li>・ 調達案件一覧</li> <li>・ 入札状況一覧</li> <li>・ 登録者情報</li> <li>・ 保存データ表示</li> </ul> | <section-header>         Attraction         Attraction</section-header> | 表示案件 1-1<br>全案件数 1<br>④ 1 |
|                                                                                                    |                                                                                                    | € 100% <b>•</b>           |

# <u>操作説明</u>

通知書を確認する案件の「受付票/通知書一覧」欄の「表示」ボタン①をクリックします。

## <u>項目説明</u>

| <br>「最新表示」ボタン | : 入札状況一覧を最新状態にします。 |
|---------------|--------------------|
| 「<」ボタン        | : 前ページのデータを表示します。  |
| 「>」ボタン        | : 次ページのデータを表示します。  |

電子入札システム内に未参照の新しい通知書が届くと、「通知書」欄の「表示」ボタン下 に「未参照有り」のコメントが表示されます。 全ての未参照の通知書の確認が完了すると、このコメントは消えます。

# (3)通知書一覧の表示 発注者より発行された通知書を表示するための一覧画面です。

| CALS/EC - Internet Explorer                |          |          |                                         |          |              | X   |
|--------------------------------------------|----------|----------|-----------------------------------------|----------|--------------|-----|
| <b>0000</b><br>電子入札システム                    | 入礼情報サービス | 電子入札システム | 2019年04月18日 14時08分 CALS/EC<br>検証機能 説明要求 | 電子入札システム |              | Ø   |
| <ul> <li>簡易案件検索</li> <li>調達案件検索</li> </ul> |          |          | 入札状況通知書一覧                               |          |              |     |
| 0 细读家件一覧                                   | 執行回数     | 通知書名     | <b>通知書</b> 発行日付                         | 通知書表示    | 通知書確認        |     |
| • 入札状況一覧                                   |          | 保留通知書    | 平成31年04月18日 (木) 14時05分                  | 表示       | 未参照          |     |
| · 登録者情報                                    | 1        | 入札締切通知書  | 平成31年04月18日 (木) 13時08分                  | 表示       | 参照済          |     |
| ○ 保存データ表示                                  |          | 入札書受付票   | 平成31年04月18日(木)12時01分                    | 表示       | 参照済          |     |
|                                            |          |          | 展る                                      |          |              |     |
|                                            |          |          |                                         |          | <b>a</b> 100 | % 🔹 |

# <u>操作説明</u>

「保留通知書」列の「通知書表示」欄にある、「表示」ボタン①をクリックします。

# <u>項目説明</u>

「表示」ボタン : 保留通知書画面を表示します。 「戻る」ボタン : 前画面に戻ります。

# (4)保留通知書の表示 保留通知書を閲覧するための画面です。

| CALS/EC - Internet Explorer                                                                                            |                                                                     |             |                                                     |                                                         |                                     |             |
|----------------------------------------------------------------------------------------------------|---------------------------------------------------------------------|-------------|-----------------------------------------------------|---------------------------------------------------------|-------------------------------------|-------------|
| <b>0000</b><br>電子入札システム                                                                                                |                                                                     | 2142276     | 2019年04月18<br>検証機能                                  | 3日 14時10分<br>19日 東孝                                     | <b>CALS/EC</b> 電子入札システム             | Ø           |
| <ul> <li>・ 簡易案件検索</li> <li>・ 調達案件検索</li> <li>・ 調達案件一覧</li> <li>・ 入札状況一覧</li> <li>・ 登録者情報</li> <li>・ 保存データ表示</li> </ul> | (株)テスト工務店の1<br>代表取締役社長<br>代表 1 太郎 様<br>案件番号<br>案件名称<br>入札執行回数<br>理由 | Tã7<br>EI®I | ( 4426<br>の案件について、<br>999205010020<br>〇×案件15<br>1回日 | R留通知書<br>394599652645866 :<br>執行が保留となるほ<br>記<br>2190005 | ○○○○機構<br>契約担当<br>契約 太郎<br>当通知政します。 | 平成31年04月18日 |
|                                                                                                    |                                                                     |             |                                                     |                                                         |                                     | 🔍 100% 🔻    |

## <u>操作説明</u>

印刷を行う場合、「印刷」ボタン①をクリックします。※1

※1 印刷ボタンをクリックしただけでは印刷されません。印刷用の別画面を表示します。

#### 項目説明

| 「印刷」ボタン | : | 印刷用の別画面が表示されます。      |
|---------|---|----------------------|
| 「保存」ボタン | : | 通知書の情報をXML形式で保存します。※ |
| 「戻る」ボタン | : | 前画面に戻ります。            |

補足説明

※保存ボタンで保存したXML形式ファイルを再表示する場合、左メニューの「保存データ表示」ボタンをクリックし、保 存データ表示画面を表示します。保存データ表示画面で該当のファイルを選択することにより、印刷画面で通知書を 表示します。

# (5)保留通知書の印刷 保留通知書を印刷する画面です。

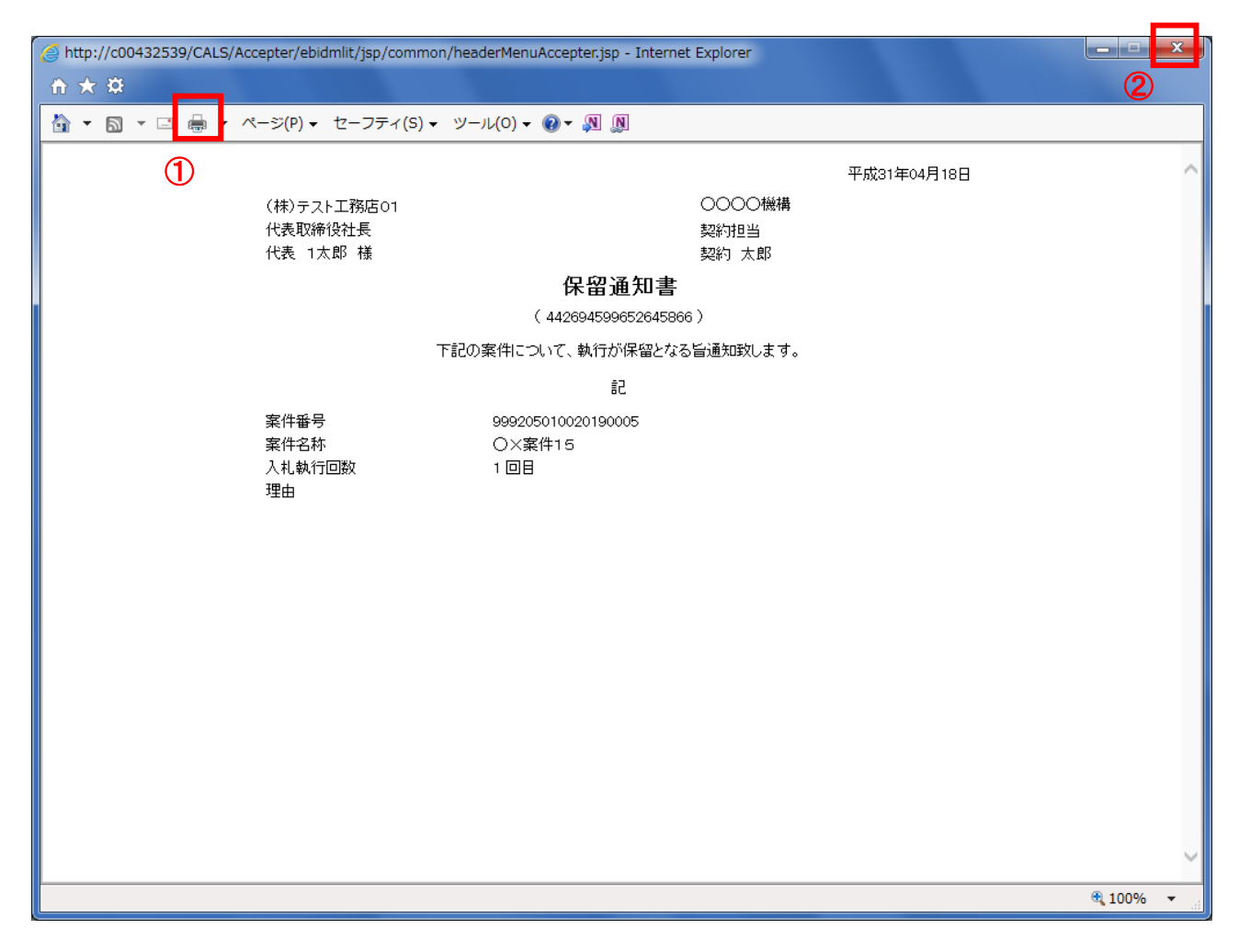

# <u>操作説明</u>

「印刷」アイコン①をクリックし、印刷完了後、画面右上の「×」ボタン②で画面を閉じます。

※以降 1.2.3.4~1.2.3.6の作業は、落札候補者のみが実施いたします。

1.2.3.4 落札候補者決定通知書の確認

落札候補者となると、発注者より落札候補者決定通知書が発行されます。 本通知書を受領後、本項の操作を行います。

※本通知が発行されると、登録されている連絡先メールアドレスに通知受領のお知らせメールが発行されます。

(1)入札案件の検索

検索条件を指定し、対象の案件を一覧画面に表示します。

| CALS/EC - Internet Explorer                                 |                 |                                |                         |                                                                                                    |  |  |  |
|-------------------------------------------------------------|-----------------|--------------------------------|-------------------------|----------------------------------------------------------------------------------------------------|--|--|--|
| 0000                                                        |                 | 2016年11月11日 13時55分             | <b>CALS/EC</b> 電子入札システム | Ø                                                                                                    |  |  |  |
| 電子入札システム                                                    | しれ情報サービス 電子     | 入札システム 検証機能 説明要求               |                         |                                                                                                    |  |  |  |
| <ul> <li>簡易案件検索</li> <li>の 調漆案件検索</li> </ul>                |                 | 調達案件検索                         | 1                       | ) î                                                                                                    |  |  |  |
| · 阿达米IT12末                                                  | 部局              | 総務部                            | ~                       |                                                                                                    |  |  |  |
| 前建条件一覧                                                      |                 | ▼全て〕                           |                         |                                                                                                    |  |  |  |
| <ul> <li>入札状況一覧</li> <li>登録者情報</li> <li>○保存データ表示</li> </ul> | 課所              | 会計課<br>監理課                     |                         |                                                                                                    |  |  |  |
|                                                             |                 | □/<br>工事                       | コンサル                    |                                                                                                    |  |  |  |
|                                                             |                 | <u>▼全τ</u> )                   | <u>र</u>                |                                                                                                    |  |  |  |
|                                                             |                 | □一般競争入札                        | □ 一般競争入礼                |                                                                                                    |  |  |  |
|                                                             |                 | □一般競争入札(施工計画審査型)               | □一般競争入札(事後審査型)          |                                                                                                    |  |  |  |
|                                                             |                 | □一般競争入札(事後審査型)                 | □一般競争入札(入札後資格確認型)       |                                                                                                    |  |  |  |
|                                                             |                 | □ 一般競争入札(入札後資格確認型)<br>         | □ 通常型指名競争入札             |                                                                                                    |  |  |  |
|                                                             | 入札方式            | □公募型指名競争入札                     | □ 公募型競争入札方式             | 1999 - 1999 - 1999 - 1999 - 1999 - 1999 - 1999 - 1999 - 1999 - 1999 - 1999 - 1999 - 1999 - 1999 - 1999 - 1999 - |  |  |  |
|                                                             |                 | □ 公募型指名競争人礼(施工計画審査型)           |                         |                                                                                                    |  |  |  |
|                                                             |                 | □ 連帯空指名競爭人札<br>□ 丁本差如刑兆之論為 \ 1 | □ 公募型ノロホーサル方式           |                                                                                                    |  |  |  |
|                                                             |                 |                                | □ 福初公募主ノロホー デルカム        |                                                                                                    |  |  |  |
|                                                             |                 |                                |                         |                                                                                                    |  |  |  |
|                                                             |                 |                                | □随意契約2                  |                                                                                                    |  |  |  |
|                                                             | 工事種別/<br>コンサル種別 | <u>र</u>                       | <b>▼±τ</b> )            |                                                                                                    |  |  |  |
|                                                             |                 | 一般土木工事                         | 測量 建築コンサルタント ヘ          | all and the second                                                                                              |  |  |  |
|                                                             |                 | 鋼橋上部工事 ~ ~                     | 土木コンサルタント<br>地質調査       |                                                                                                    |  |  |  |
|                                                             | 案件状態            | 全て                             |                         |                                                                                                    |  |  |  |
|                                                             | 柔件状態            | □ 結果登録済の案件を表示しない場合はチェ          |                         |                                                                                                    |  |  |  |
|                                                             |                 | 指定しない<br>                      |                         |                                                                                                    |  |  |  |
|                                                             | 検索日付            | <b>レ</b> から                    |                         |                                                                                                    |  |  |  |
|                                                             |                 | <b>ま</b> で                     |                         |                                                                                                    |  |  |  |
|                                                             | ●契約管理番号 ※完      |                                | 家件番号のみの提合はチェック アイださい    | The second second                                                                                               |  |  |  |
|                                                             | 全一致検索<br>〇 案件番号 |                                |                         |                                                                                                    |  |  |  |
|                                                             | 案件名称            |                                |                         |                                                                                                    |  |  |  |
|                                                             | 表示件数            | 10 ♥件                          |                         |                                                                                                    |  |  |  |
|                                                             | 案件表示順序          | 「案件番号 ✓ ○昇順<br>●降順             |                         |                                                                                                    |  |  |  |
|                                                             |                 |                                |                         |                                                                                                    |  |  |  |
|                                                             | 2               |                                |                         | ~                                                                                                    |  |  |  |
|                                                             |                 |                                |                         |                                                                                                    |  |  |  |
|                                                             |                 |                                |                         | <b>100%</b>                                                                                                    |  |  |  |
|                                                             |                 |                                |                         | 10                                                                                                    |  |  |  |

#### 操作説明

調達案件検索画面にて**検索条件①**を指定後、画面左メニューより「入札状況一覧」ボタン②をクリックします。

# (2)入札状況一覧の表示 通知書の確認などを行う一覧画面です。

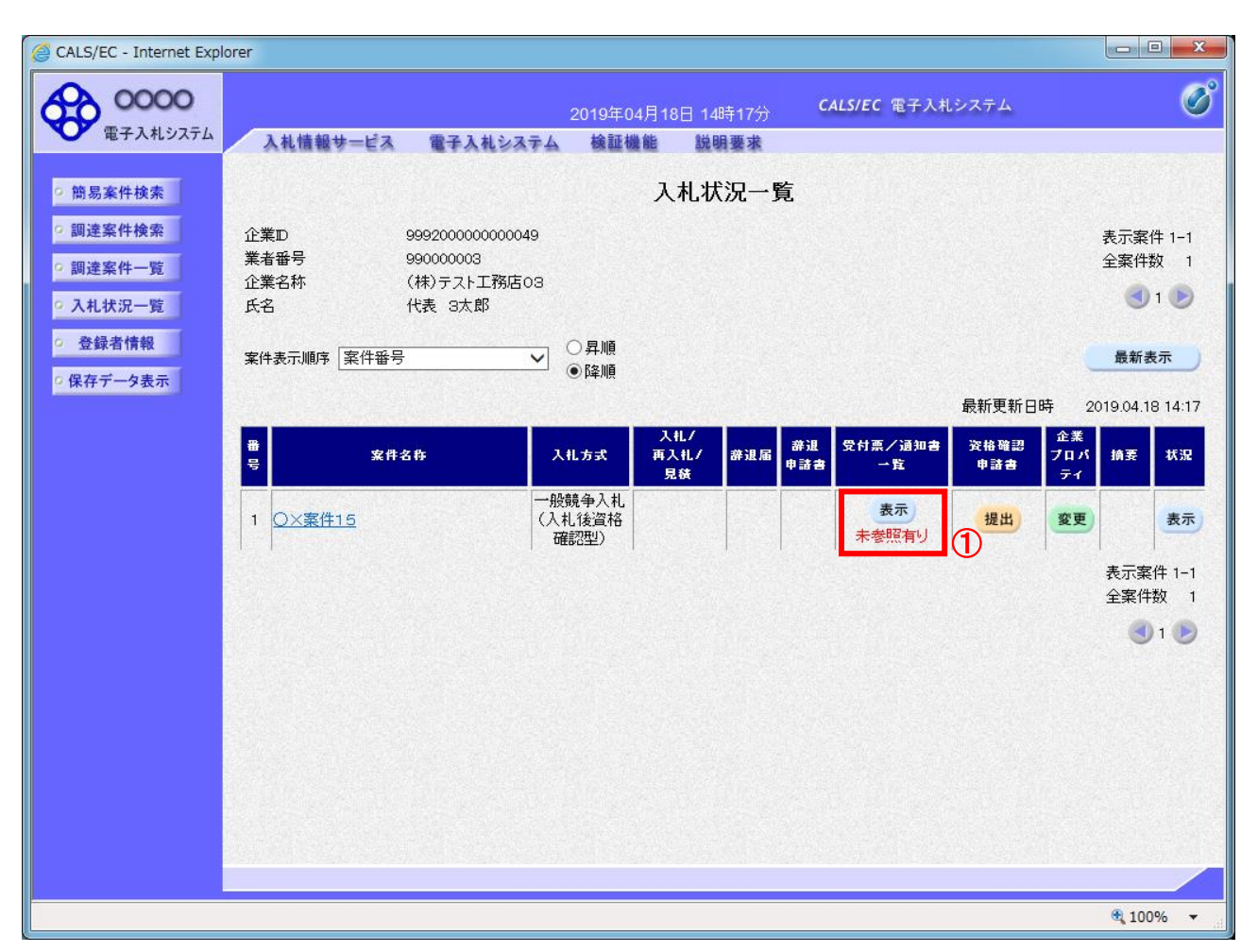

## <u>操作説明</u>

通知書を確認する案件の「受付票/通知書一覧」欄の「表示」ボタン①をクリックします。

## <u>項目説明</u>

|        | : | 入札状況一覧を最新状態にします。 |
|--------|---|------------------|
| 「<」ボタン | : | 前ページのデータを表示します。  |
| 「>」ボタン | : | 次ページのデータを表示します。  |

電子入札システム内に未参照の新しい通知書が届くと、「通知書」欄の「表示」ボタン下 に「未参照有り」のコメントが表示されます。 全ての未参照の通知書の確認が完了すると、このコメントは消えます。

# (3)通知書一覧の表示 発注者より発行された通知書を表示するための一覧画面です。

| CALS/EC - Internet Explorer               |          |                    |                                       |         |       |
|-------------------------------------------|----------|--------------------|---------------------------------------|---------|-------|
| 00000<br>電子入札システム                         | 入札情報サービス | 2019<br>電子入札システム 検 | 0年04月18日 14時18分 CALS/EC 電<br>証機能 説明要求 | 子入札システム | (     |
| 9 簡易案件検索                                  |          |                    | 入札状況通知書一覧                             |         |       |
| ○ 調達案件検索                                  | 执行回告     | 通知主义               | 通知事業行日社                               | 通知会主云   | 通知会協調 |
| の調達案件一覧                                   |          | 落札候補者決定通知書         | 平成31年04月18日 (木) 14時14分                | 表示      | 未参照   |
| <ul> <li>入れ状況一覧</li> <li>登録者情報</li> </ul> |          | 保留通知書              | 平成31年04月18日 (木) 14時05分                | 表示)     | 参照済   |
| 保存データ表示                                   | 1        | 入札締切通知書            | 平成31年04月18日 (木) 13時08分                | 表示      | 参照済   |
|                                           |          | 入札書受付票             | 平成31年04月18日 (木) 12時04分                | 表示      | 参照済   |
|                                           | 1        |                    | ĒS                                    |         |       |
|                                           |          |                    |                                       |         |       |
|                                           |          |                    |                                       |         |       |
|                                           |          |                    |                                       |         |       |
|                                           |          |                    |                                       |         |       |
|                                           |          |                    |                                       |         |       |
|                                           |          |                    |                                       |         |       |
|                                           |          |                    |                                       |         |       |
|                                           |          |                    |                                       |         |       |

# <u>操作説明</u>

「落札候補者決定通知書」列の「通知書表示」欄にある、「表示」ボタン①をクリックします。

# <u>項目説明</u>

「表示」ボタン : 落札者候補者決定通知書画面を表示します。 「戻る」ボタン : 前画面に戻ります。

## (4)落札候補者決定通知書の表示 落札者候補者決定通知書を閲覧するための画面です。

| CALS/EC - Internet Explorer |                              |                        |                                                       |                                          |                                |          |
|-----------------------------|------------------------------|------------------------|-------------------------------------------------------|------------------------------------------|--------------------------------|----------|
| 0000                        |                              |                        | 2019年04月18                                            | 日 14時20分                                 | <b>CALS/EC</b> 電子入札システム        | (        |
| 電子入札システム                    | 入札情報サービス                     | 子入札システム                | 検証機能                                                  | 説明要求                                     |                                |          |
| 簡易案件検索                      |                              |                        |                                                       |                                          | 平成3                            | 1年04月18日 |
| 調達案件検索                      | (株)テスト工務店の                   | 3                      |                                                       |                                          | 0000機構                         |          |
| 調達案件一覧                      | 代表取締役社長<br>(#素 off 服 样       |                        |                                                       |                                          | 契約担当<br>契約 大郎                  |          |
| 入札状況一覧                      | 1032 3/04P 13R               |                        | ᄷᅫᇩ                                                   | ᅷᆉᄮ                                      | <del>実示す</del> 入い <sup>の</sup> |          |
| 登録者情報                       |                              |                        | 浴 化 1失<br>( 2269                                      | 1111年1月1日1月1日1月1日1月1日1月1日1日1月1日1日1日1日1日1 | 加書                             |          |
| 呆存データ表示                     | 下記調達案件につい                    | いて、貫社を落札候補             | 、2200<br>諸とし資格審査:<br>捍                                | を行いますので、平<br>出してください                     | ,7<br>2成31年04月19日までに競争参加資格     | 確認申請書を   |
|                             |                              |                        | 116                                                   | 記<br>記                                   |                                |          |
|                             | 案件番号<br>案件名称<br>開礼日時<br>入札金額 | 999<br>〇)<br>平5<br>4,0 | 92050100201900<br>×案件15<br>成31年04月18日<br>00,000 円(税抜a | 005<br>13時44分<br>ぎ)                      |                                |          |
|                             | E                            | <sup>印刷</sup>          |                                                       | 保存                                       | <b>反</b> る                     |          |
|                             |                              |                        |                                                       |                                          |                                |          |
|                             |                              |                        |                                                       |                                          |                                |          |
|                             |                              |                        |                                                       |                                          |                                |          |

# <u>操作説明</u>

印刷を行う場合、「印刷」ボタン①をクリックします。※1

※1 印刷ボタンをクリックしただけでは印刷されません。印刷用の別画面を表示します。

#### 項目説明

| 「印刷」ボタン | : | 印刷用の別画面が表示されます。      |
|---------|---|----------------------|
| 「保存」ボタン | : | 通知書の情報をXML形式で保存します。※ |
| 「戻る」ボタン | : | 前画面に戻ります。            |

補足説明

※保存ボタンで保存したXML形式ファイルを再表示する場合、左メニューの「保存データ表示」ボタンをクリックし、保 存データ表示画面を表示します。保存データ表示画面で該当のファイルを選択することにより、印刷画面で通知書を 表示します。

# (5)落札候補者決定通知書の印刷

落札候補者決定通知書を印刷する画面です。

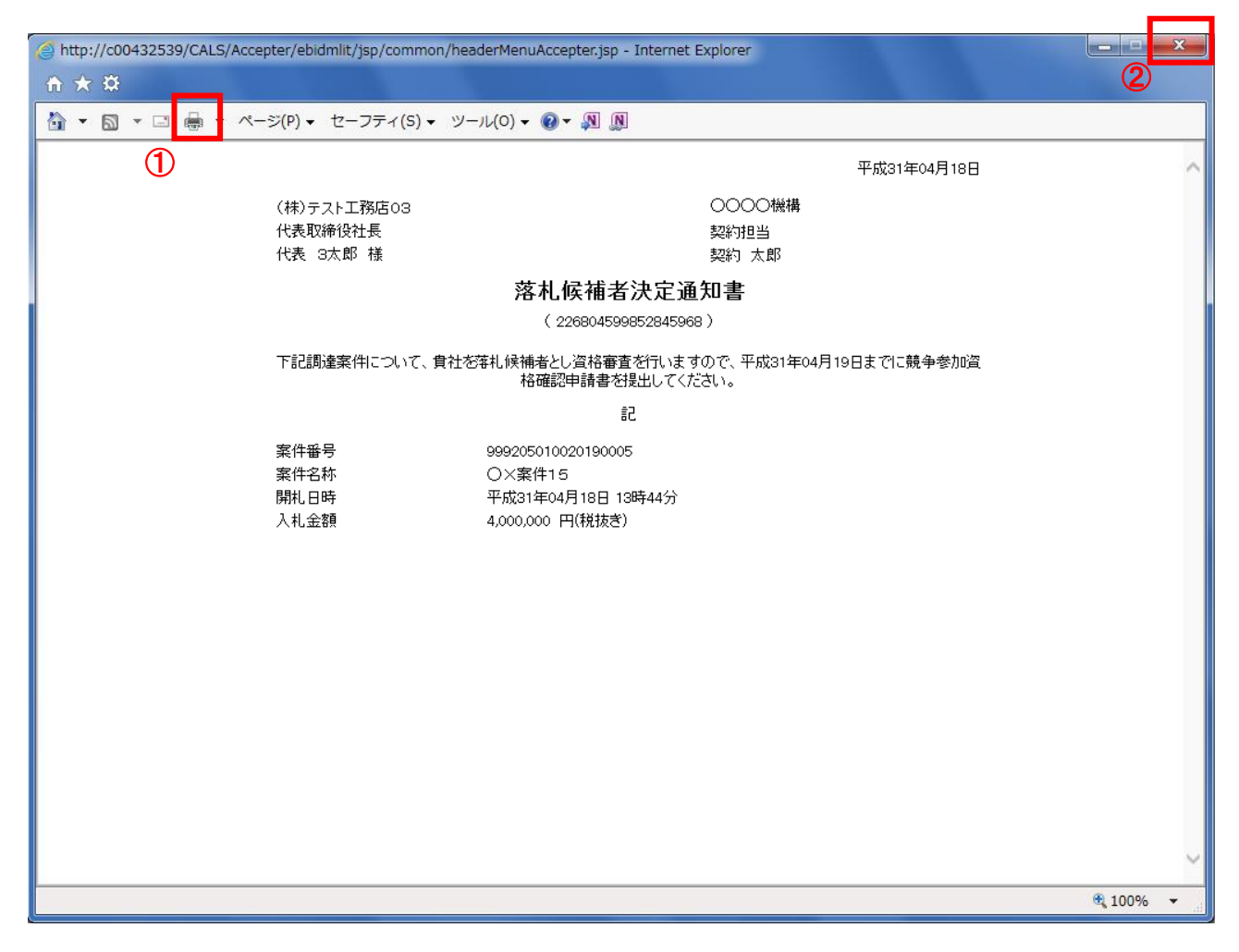

# <u>操作説明</u>

「印刷」アイコン①をクリックし、印刷完了後、画面右上の「×」ボタン②で画面を閉じます。

## 1.2.3.5 競争参加資格確認申請書の提出

「落札候補者決定通知書」を受領後、競争参加資格確認申請書が提出可能になります。

(1)調達案件の検索

検索条件を指定し、対象の案件を一覧画面に表示します。

| 00000                   | 2016年11月14日 13時45分                      | <b>CALS/EC</b> 電子入札システム |  |  |
|-------------------------|-----------------------------------------|-------------------------|--|--|
| 入戦 道 報 サービス             | 電子入化22754 機皿機能 鼓射要素<br>調達案件検索           | 1                       |  |  |
| 《件検索                    | 総務部                                     | ~                       |  |  |
| <b>吴件一覧</b>             |                                         |                         |  |  |
| <b>代況一覧</b> 2 課所<br>者情報 | 会計課<br>監理課                              |                         |  |  |
|                         | /<br>工事                                 | ロンサル                    |  |  |
|                         | <b>▼全</b> て                             | <b>▼±て</b> )            |  |  |
|                         | □一般競争入札                                 | □一般競争入札                 |  |  |
|                         | □一般競争入札(施工計画審査型)                        | □一般競争入札(事後審査型)          |  |  |
|                         | □ 一般競争入札(事後審査型)<br>                     | □一般競争入札(入札後資格確認型)<br>   |  |  |
|                         | □一般競争入札(入札後資格確認型)                       |                         |  |  |
| 入札方式                    | □ 公募坐指名競爭入札<br>□ 小賞刑兆々競争 】 ↓ / 恤工計画案委刑) |                         |  |  |
|                         |                                         | □公募型プロポーザル方式            |  |  |
|                         | □ 工事希望型指名競争入札                           | □ 簡易公募型プロボーザル方式         |  |  |
|                         | □随意契約                                   | □ 標準プロボーザル方式            |  |  |
|                         | □随意契約2                                  | □随意契約                   |  |  |
|                         |                                         | │□随意契約2                 |  |  |
|                         |                                         |                         |  |  |
| 工事種別/<br> コンサル種別        | 一般土木工事 <br> アスファルト舗装工事                  | 川連里<br>建築コンサルタント ヘ      |  |  |
|                         | 神橋上部上争<br>  造園工事                        | 土木コンサルタント<br>  地質調査     |  |  |
| 案件状態                    | 全て                                      | <u> </u>                |  |  |
|                         | □ 結果登録済の案件を表示しない場合はチェ                   | ックしてください                |  |  |
|                         |                                         |                         |  |  |
| 検索日付                    | <b></b>                                 |                         |  |  |
|                         | 見まで                                     |                         |  |  |
|                         | 号 ※完 □ 契約管理番号または                        | 案件番号のみの場合はチェックしてください    |  |  |
| 至一致後梁<br> ○案件番号         |                                         |                         |  |  |
| 案件名称                    |                                         |                         |  |  |
| 表示件数                    | 10 ✔ 件                                  |                         |  |  |
| 案件表示順序                  | 案件番号         ○ 昇順           ⑥降順         |                         |  |  |
|                         |                                         |                         |  |  |

## 操作説明

検索条件①を指定し、左メニューの「入札状況一覧」ボタン②をクリックします。

# (2)入札状況一覧の表示

対象の案件の競争参加資格確認申請書提出画面を開きます。

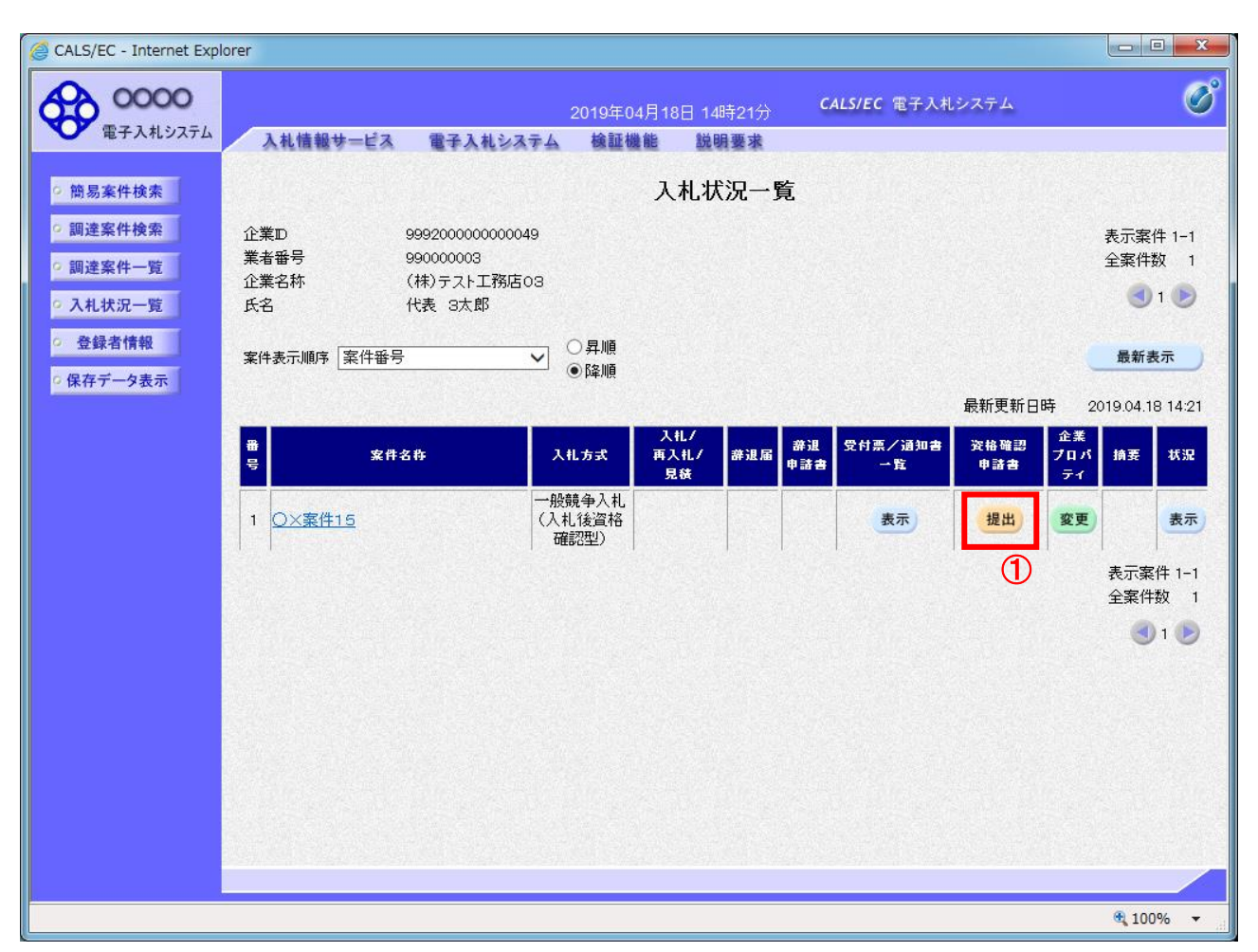

# <u>操作説明</u>

入札に参加する案件の「資格確認申請書」列の「提出」欄にある「提出」ボタン①をクリックします。

## 項目説明

| 「最新表示」ボタン | : | 入札状況一覧を最新状態にします。 |
|-----------|---|------------------|
| 「く」ボタン    | : | 前ページのデータを表示します。  |
| 「>」ボタン    | : | 次ページのデータを表示します。  |

(3)競争参加資格確認申請書提出画面の表示 競争参加資格確認申請書を提出するために、必要な情報を入力する画面です。 競争参加資格確認申請書を作成します。

| CALS/EC - Internet Explo                                                                                              | and a state of the state of the |                                                                                                    |                                                                                                    | -                                                                                                    | о <mark>х</mark> |
|----------------------------------------------------------------------------------------------------|----------------------------------------------------------------------------------------------------|----------------------------------------------------------------------------------------------------|----------------------------------------------------------------------------------------------------|----------------------------------------------------------------------------------------------------|------------------|
| A 0000                                                                                                    |                                                                                                    | 2010                                                                                                    | MALE HER LINES                                                                                                    | CALS/EC 電子入札システム                                                                                                    | Ø                |
| 電子入札システム                                                                                                    | 入礼情報サービス                                                                                                    | 電子入札システム 絵                                                                                                    | 拉锡勒 放明要求                                                                                                    | and the second second sec |                  |
| <ul> <li>· 赞易来作検索</li> <li>· 顾速案件検索</li> <li>· 顾速案件共常</li> <li>· 顾速案件一覧</li> <li>· 入札状況一覧</li> <li>· 登録者慎報</li> </ul> | 00000 機構<br>契約1988<br>契約1 太郎 様                                                                                                    | 햧                                                                                                    | 争参加資格確認申                                                                                                    | 平成31年04月18日<br>1 <b>清書</b>                                                                                                    | ^                |
| 保存データ表示                                                                                                    |                                                                                                    | 下記の調達案件に開わる競                                                                                                    | 争参加資格について確認され<br>12                                                                                                    | いたく、書類を添えて申請します。                                                                                                    |                  |
|                                                                                                    | 1. 変件番号<br>2. 案件名称<br>3. 履行期限                                                                                                    | 99920501002015<br>〇×寮件15                                                                                                    | 8005                                                                                                    |                                                                                                    |                  |
|                                                                                                    | (提出者)                                                                                                    |                                                                                                    |                                                                                                    |                                                                                                    | 1.22             |
|                                                                                                    | 1                                                                                                    | 3.4考加 □<br>企業10<br>企業名林<br>企業特名林<br>企業排名林<br>企業排信番号<br>企業住所<br>投聯名<br>氏名<br>代表電話番号<br>代表FAX番号<br>膠署名<br>商号(連絡先名林)<br>連絡先氏名<br>連絡先住所<br>連絡先住所 | 999200000000049<br>(株)テスト工務店の3<br>123-4567<br>〇〇〇〇市××町ム丁1<br>代表取除役社長<br>代表 3大郎<br>03-0000-0003<br>〇〇郎<br>契印課<br>契印課<br>2017年子<br>〇〇市888 | 81-1-3                                                                                                    |                  |
|                                                                                                    |                                                                                                    | 連絡先E-Mail                                                                                                    | 01000 <i>ne</i> jp                                                                                                    |                                                                                                    |                  |
|                                                                                                    | ł                                                                                                    | <ul> <li>※ 添付資料の送付可能サ、<br/>ファイルの選択は1行剤<br/>尚、柔付ファイルは、ウィ<br/>夏出内容</li> </ul>                                                                  | 新設<br>新設<br>にズは3MB以内です。<br>こ行って下さい。<br>ルスチェックを最新版のチョ                                                                                    | 参照2<br>ロックデータで行って下さい。<br>戻る                                                                                                    | ř                |
|                                                                                                    |                                                                                                    |                                                                                                    |                                                                                                    | 41                                                                                                    | 00% •            |

# <u>操作説明</u>

各入力欄①に情報を入力もしくは確認後、「参照」ボタン②をクリックします。※1

※1 <u>合計3MB以内のファイルを添付が可能です。</u>(添付必須) 合計サイズが3MB以内に収まらない場合は、発注機関の指示に従って下さい。

# <u>項目説明</u>

【入力】 以下の項目については利用者登録済みの情報が既定値として表示されます。特に必要の無い場合 は変更しないで下さい。 商号(連絡先名称) : 商号(事業所名)を入力します。 連絡先氏名 : 連絡先氏名を入力します。 連絡先住所 : 連絡先住所を入力します。 連絡先電話番号 : 連絡先電話番号を入力します。

連絡先 E-Mail : 連絡先 E-Mail アドレスを入力します。

【ボタン】

| 「添付資料追加」ボタン | : | 参照ボタンで選択したファイルを添付資料として追加します。 |
|-------------|---|------------------------------|
| 「削除」ボタン     | : | 添付資料を削除します。                  |
| 「参照」ボタン     | : | ファイル選択画面を表示します。              |
| 「提出内容確認」ボタン | : | 提出内容確認画面を表示します。              |
| 「戻る」ボタン     | : | 前画面に戻ります。                    |

#### (4)ファイル選択画面 提出するファイルを選択します。 アップロードするファイルの選択 🔾 - 📔 🕊 ローカル ディスク (C:) 🕨 添付資料 ◆ ◆ ☆ / 添付資料の検索 Q ≣ - 🗊 🔞 整理 ▼ 新しいフォルダー 💹 最近表示した場所 ^ 更新日時 種類 剧 添付資料.pdf 2019/04/15 14:18 Adobe Adobe 1 🍃 ライブラリ 📑 ドキュメント 📔 ピクチャ 📕 ビデオ 👌 ミュージック 🌉 コンピューター 🏭 ローカル ディス HP\_TOOLS (D: 2 JACO JP 1/4 (\*.\*) ファイル名(N): 添付資料.pdf 開く(0) キャンセル

# <u>操作説明</u>

パソコン上で、提出するファイルが保存されている場所を開きます。 添付するファイル①を選択し、「開く」ボタン②をクリックします。

# (5)競争参加資格確認申請書提出画面の表示 競争参加資格確認申請書を提出するために、必要な情報を入力する画面です。

| CALS/EC - Internet Explor                                                                       | rer l                                                                               |                                                                                                    |                                                                                                    |                                                                                |            |
|-------------------------------------------------------------------------------------------------|-------------------------------------------------------------------------------------|----------------------------------------------------------------------------------------------------|----------------------------------------------------------------------------------------------------|--------------------------------------------------------------------------------|------------|
| A 0000                                                                                          |                                                                                     | 2019                                                                                                    | 第04月18日 14時23分                                                                                                    | CALS/EC 電子入札システム                                                               | Ø          |
| 電子入札システム                                                                                        | 入礼徒報サービス                                                                            | 電子入札システム 植                                                                                                    | 鼓镜的 鼓明要求                                                                                                    |                                                                                |            |
| <ul> <li>         ・ 安原素件検索         ・         ・   原連案件検索         ・         ・         ・</li></ul> | ▲北信田学一ピス<br>○○○○一株構<br>契約1担当<br>契約1 大郎 相<br>1. 変件留号<br>2. 変件名称<br>3. 度行期研究<br>(提出者) | 取手入札システム         通信           第二人札システム         通信           第二人札システム         通信           第二人札システム         通信           第二人札システム         通信           第二人札システム         通信           第二人札システム         通信           第二人札システム         通信           第二人札システム         第二人札システム           第二人札システム         第二人札システム           第二人札システム         第二人札システム           第二人札システム         第二人札システム           第二人札システム         第二人札システム           第二人札システム         第三人札システム           第三人札システム         第三人札システム           第三人札システム         第三人札システム           第三人札システム         第三人札システム           第三人札システム         第三人札システム           第三人札大札大札         第三人札システム           第三人札システム         第三人札システム           第三人札システム         第三人札システム           第三人札システム         第三人札システム           第三人札システム         第三人札システム           第三人札システム         第三人札システム           第三人札・         第三人札システム           第三人札・         第三人札・           第三人札・         第三人札・           第三人札・         第三人札・           第三人札・         第三人札・           第三人札・         第三人札・ | 年04月10日14時23分         職職       展報書書         争参加資格確認中         争参加資格について確認され<br>記         999200000000049         (株)テスト工務店の3         129-4567         〇〇〇市××町ム丁目<br>代表取締役社長<br>代表 取締<br>03-0000-0003         〇〇市888         短行近子         〇〇市888         03-0000-0000         03-0000-0000         018000-0000         018000-0000 | <b>CLUEC 電子入ルンステム</b><br>単成31年04月<br>消 <b>請書</b><br>Aたく、書類を添えて申請します。<br>31-1-3 |            |
|                                                                                                 | ж<br>1                                                                              | 付資料<br>C+奈付資料の送付可能サ-<br>ファイルの選択は1行剤<br>商、条付ファイルは、ウィ<br>(2)<br>重出内容                                                                                                    | (ズは3MB以内です。<br>こ行って下さい。<br>ルスチェックを最新版のチュ<br>確認。                                                                                                    | ・2011年142011章 参照<br>2012年-夕で行って下さい。<br>R6                                      |            |
|                                                                                                 |                                                                                     |                                                                                                    |                                                                                                    |                                                                                | × 100.40 + |

## 操作説明

「添付資料追加」ボタン①をクリックし、「提出内容確認」ボタン②をクリックします。※1

※1 ファイルを複数添付する必要がある場合は、(3). ②~(5). ①までの操作を繰り返します。

## <u>項目説明</u>

| 「添付資料追加」ボタン | : | 参照ボタンで指定されたファイルを添付します。 |
|-------------|---|------------------------|
| 「削除」ボタン     | : | 選択したファイルをクリアします。       |
| 「提出内容確認」ボタン | : | 提出内容確認画面を表示します。        |
| 「戻る」ボタン     | : | 入札状況一覧画面に戻ります。         |

#### 競争参加資格確認申請書の内容を確認するための画面です。 CALS/EC - Internet Explorer 00000 電子入札システ Ø CALS/EC 電子入札システム 電子入札システム 入札情報サービス 電子入札システム 検証機能 説明要求 簡易案件検索 平成31年04月18日 競争参加資格確認申請書 ◎ 調達案件検索 ○ 調達案件一覧 0000機構 契約担当 • 入札状況一覧 契約 太郎 様 登録者情報 下記の調達案件に関わる競争参加資格について確認されたく、書類を添えて申請します。 ◎保存データ表示 51 1. 案件番号 999205010020190005 2. 案件名称 O×案件15 3. 履行期限 (提出者) 企業D 999200000000049 企業名称 (株)テスト工務店03 企業郵便番号 123-4567 企業住所 0000市××町ム丁目1-1-3 役職名 代表取締役社長 氏名 代表 3太郎 代表電話番号 03-0000-0003 代表FAX番号 03-0000-0003 部署名 〇〇部 契約課 商号(連絡先名称) 連絡先氏名 契約花子 連絡先住所 00#888 連絡先電話番号 03-0000-0000 連絡先E-Mail 01@00.ne.jp 添付資料 |C¥添付資料¥添付資料.pdf 1 印刷 提出 戻る 100%

# <u>操作説明</u>

内容を確認後、「印刷」ボタン①をクリックします。※1

(6)競争参加資格確認申請書の内容確認

※1 印刷ボタンをクリックしただけでは印刷されません。印刷用の別画面を表示します。

# <u>項目説明</u>

| 「印刷」ボタン | : | 印刷用の別画面を表示します。     |
|---------|---|--------------------|
| 「提出」ボタン | : | 競争参加資格確認申請書を提出します。 |
| 「戻る」ボタン | : | 前画面に戻ります。          |

# (7)競争参加資格確認申請書の印刷

競争参加資格確認申請書の内容を確認後、印刷するための画面です。

| Attp://c00432539/CALS/Accepter/ebidmlit/jsp/commo | n/headerMenuAcc             | epter.jsp - Internet Explorer |               | x      |
|---------------------------------------------------|-----------------------------|-------------------------------|---------------|--------|
| Ĥ★¤                                               |                             |                               | 2             | )      |
| 🏠 ▼ 🗟 ▼ 🖃 🖶 ▪ ページ(P) ▼ セーフティ(S) ▼                 | ツール(0) 🕶 🔞                  |                               |               |        |
| $\overline{\mathbb{O}}$                           |                             | 平成31年04月18日                   |               | ~      |
|                                                   | 競争参加                        | D資格確認申請書                      |               |        |
| 〇〇〇〇機構<br>契約担当<br>契約 太郎 様                         |                             |                               |               |        |
| 下記の調達案件                                           | に関わる競争参加資                   | 格について確認されたく、書類を添えて申請します。      |               |        |
|                                                   |                             | 5                             |               |        |
| 1 - 案件番号 99<br>2 - 案件名称 〇<br>3 - 履行期限             | 99205010020190005<br>)×案件15 |                               |               |        |
| (提出者)                                             |                             |                               |               |        |
| Û                                                 | È業D                         | 999200000000049               |               |        |
| Ê                                                 | 業名称                         | (株)テスト工務店03                   |               |        |
| 企                                                 | 2業郵便番号                      | 123-4567                      |               |        |
| Û                                                 | 2業住所                        | ○○○○市××町△丁目1-1-3              |               |        |
| 役                                                 | と職名                         | 代表取締役社長                       |               |        |
| 氏                                                 | 名                           | 代表 3太郎                        |               |        |
| 代                                                 | 表電話番号                       | 03-0000-0003                  |               |        |
| (代                                                | 代表FAX番号                     | 03-0000-0003                  |               |        |
| 8                                                 | 署名                          |                               |               |        |
| 南                                                 | 時代運絡先名称)                    | 契約課                           |               |        |
| 連                                                 | ■紹先氏名                       | 契約化子                          |               |        |
| 2                                                 | 14名元任所                      |                               |               |        |
|                                                   | 2.裕元電話番号                    | 03-0000-0000                  |               |        |
| 7里                                                | E#⊖7CE-Mail                 | 01@00.ne.jp                   |               |        |
| 7                                                 | 后付資料                        | C:半添付資料¥添付資料,pdf              |               |        |
|                                                   |                             |                               |               | $\sim$ |
|                                                   |                             |                               | <b>a</b> 100% | •      |

## <u>操作説明</u>

# (8)競争参加資格確認申請書の提出 競争参加資格確認申請書の内容を確認後、提出するための画面です。

| <page-header>      Image: Control of the state of the state of the stat</page-header>                                                                                      | CALS/EC - Internet Explorer              |              |                        |                         |               |                  |          |
|----------------------------------------------------------------------------------------------------|------------------------------------------|--------------|------------------------|-------------------------|---------------|------------------|----------|
| ● 秋秋秋秋       ● 秋秋秋秋       ● 秋秋秋秋       ● 秋秋秋秋       ● 秋秋秋秋         ● 御夏客件火袋       ● 秋秋秋秋       ● 秋秋秋秋       ● 秋秋秋秋       ● 秋秋秋秋       ● 秋秋秋秋       ● 秋秋秋秋       ● 秋秋秋秋       ● 秋秋秋       ● 秋秋       ● 秋秋       ● 秋秋       ● 秋秋       ● 秋秋      ● 秋秋      ● 秋秋       ● 秋秋      ● 秋秋       ● 秋秋       ● 秋秋       ● 秋秋       ● 秋秋       ● 秋秋       ● 秋秋       ● 秋秋       ● 秋秋       ● 秋秋       ● 秋秋       ● 秋秋       ● 秋秋      ● 秋秋       ● 秋秋       ● 秋秋       ● 秋秋      ● 秋       ● 秋秋       <                                                                                                    | <b>60000</b>                             |              | :                      | 2019年04月18              | 日 14時23分      | CALS/EC 電子入札システム | Ø        |
| <text><text><text><text><text><text></text></text></text></text></text></text>                                                                                                    | 電子人札システム                                 | 入札情報サービス     | 電子入札システム               | 検証機能                    | 説明要求          |                  |          |
| ● 読者中報     第28年年8     第48年日期     第48年日期       ● 読者中報     ● 公司希報     ● 読書中報     ● ひつついゆは       ● 読者中     ● ひつついゆは     ● ひつついかは     ● ひつついかは       ● 読者作用     ● ひつついかは     ● ひつついかは     ● ひつついかは       ● 読者作用     ● ひつついかは     ● ひつついかは     ● ひつついかい       ● 読者中     ● ひつついかい     ● ひつついのい     ● ひつついのい       ● 読得中     ● ひつついのい     ● ひつついのい     ● ひつついのい       ● 読者中     ● ひつついのい     ● ひつついのい     ● ひつついのい       ● 読者の     ● ひつついのい     ● ひつついのい     ● ひつついのい       ● 読者の     ● ひつついのい     ● ひつついのい     ● ひつのいのい       ● 読んせ話     ● ひつのいのい     ● ひつのいのい     ● ひつのいのい       ● 読んせ話     ● ひつのいのい     ● ひつのいのい     ● ひののい       ● 読んせ話     ● ひののい     ● ひののい     ● ひののい       ● 読んせ話     ● ひののい     ● ひののい     ● ひののい       ● 読んせ話     ● ひののい     ● ひののい     ● ○ ひのい       ● 読んせ話     ● ひののい     ● ○ ひのい     ● ○ ○ ○ ○ ○ ○ ○ ○ ○ ○ ○ ○ ○ ○ ○ ○ ○ ○ ○                                                                                                    | 0 簡易案件检索                                 |              |                        |                         |               | 亚冉司 年44          | 1100     |
| * 副連載中校和     第次子学が見見相理権あります       * 副連載作用     ○○○○○○○○○○○○○○○○○○○○○○○○○○○○○○○○○○○○                                                                                                    | 同场来什么东                                   |              |                        | ·<br>密 <del>公</del> 余 h | 回答故癖到可        | ± + 04/5         | 100      |
| <ul> <li>● 調査集一覧</li> <li>○ 公母名情報</li> <li>○ 公母名情報</li> <li>○ 保存データ表示</li> <li>● 二 整件報号</li> <li>● 空母名情報</li> <li>● 定報の 第9920510020190005</li> <li>● 素件手名</li> <li>● 二 案件事件</li> <li>● 39920510020190005</li> <li>● 素件手名</li> <li>● 二 案件事件</li> <li>● 39920510020190005</li> <li>● 素件手名</li> <li>● 二 案件事件</li> <li>● 20000</li> <li>● 二 案件事件</li> <li>● 20000</li> <li>● 二 案件事件</li> <li>● 20000</li> <li>● 二 案件事件</li> <li>● 20000</li> <li>● 二 案件事件</li> <li>● 20000</li> <li>● 二 案件事件</li> <li>● 20000</li> <li>● 20000</li> <li>● 20000</li> <li>● 20000</li> <li>● 20000</li> <li>● 20000</li> <li>● 20000</li> <li>● 20000</li> <li>● 20000</li> <li>● 20000</li> <li>● 20000</li> <li>● 20000</li> <li>● 20000</li> <li>● 20000</li> <li>● 20000</li> <li>● 20000</li> <li>● 200000</li> <li>● 20000</li> <li>● 20000</li> <li>● 20000</li> <li>● 20000</li> <li>● 200000</li> <li>● 200000</li> <li>● 200000</li> <li>● 200000</li> <li>● 200000</li> <li>● 200000</li> <li>● 200000</li> <li>● 2000000</li> <li>● 20000000</li> <li>● 200000000</li> <li>● 2000000000</li> <li>● 2000000000</li> <li>● 2000000000000000000000000000000000000</li></ul>                                                                                                    | 9 調連条件使条                                 |              |                        | 助于多川                    | 山貝伯唯能名        | 七時官              |          |
| 2 入札状況一覧       第時128         2 食給有情報       TE2O語建案件に関わる競争参加選相について確認されたく、書類必須たで申請します。         2 保存データ表示       記         1. 案件毎号       999205010020190005         2. 案件名称       〇×案件15         3. 展行頻照       ①×案件5         (現出者)       ①案取         ①集工者       ①※案が使用         ①集工者       ①※案が使用         ①素目が開照       ①         ①集工者       ①         ①素料       ①         ①素料       ①         ①素料       ①         ①素       ①         ①       ①         ②素       ①         ①       ①         ②素作点       ①         ③       ○         ②素       ①         ①       ②         ②素       ①         ①       ○         ②素       ①         ②素       ①         ③       ③         ③       ③         ①       ③         ③       ○         ③       ○         ③       ○         ○       ○         ○       ○         ○       ○         ○ <th>○調達案件一覧</th> <th>0000機構</th> <th></th> <th></th> <th></th> <th></th> <th></th>                                                                                                    | ○調達案件一覧                                  | 0000機構       |                        |                         |               |                  |          |
| ● 食類者積       Fabolita Ext Helle back ext ext add x b.c.k. add x b.c.k. add x b.d.k. add x b.c.k. add x b.c                                                                                                    | <ul> <li>入札状況一覧</li> </ul>               | 契約担当 契約 太郎 様 |                        |                         |               |                  |          |
| · 保存于一分表示     B       99205010020190005       9. 第代各桥     ○×案件15       9. 周行博服     ○×案件15       1. 現代日本     ○×案件15       1. 現代日本     ○×案件15       1. 現代日本     ○×案件15       1. 現代日本     ○×案件15       1. 現代日本     ○×案件15       1. 現代日本     ○×案件15       1. 現代日本     ○×案件15       1. 現代日本     ○×案件15       1. 現代日本     ○       1. 日本     ○       1. 日本     ○       1. 日本     ①                                                                                                    | <ul> <li>         ・登録者情報     </li> </ul> |              | 下記の調達案件に関              | わる競争参加咨                 | 格について確認さ      | わたく、書類を添えて申請します。 |          |
| <ul> <li>1. 数件報報</li> <li>2. 数件技術</li> <li>2. 数件技術</li> <li>3. 間ך研究</li> <li>7. (現出者)</li> <li>(現出者)</li> <li>(現日報報)</li> <li>(現日本)</li> <li>(現日本)</li> <li>(日本)</li> <li>(日本)<th>○ 保存データ表示</th><th></th><th>1 acto analysis in the</th><th></th><th>51</th><th></th><th></th></li></ul> | ○ 保存データ表示                                |              | 1 acto analysis in the |                         | 51            |                  |          |
| 2. 案件名林       ○×案件15         3. 履行期限       (現土者)         (現土者)       企業D       99920000000049         企業名林       (税) (税) (税) (税) (税)         企業和価       (税) (税) (税)         企業和価       (税) (税)         企業和価       (税)         企業和価       (税)         企業和価       (税)         企業和価       (税)         (現電者       (税)         (税電者       (税)         (税       (税)         (税       (税)         (税)       (税)         (税)       (税)         (税)       (税)         (税)       (税)         (税)       (税)         (税)       (税)         (税)       (税)         (税)       (税)         (税)       (税)         (日)       (税)       (M)                                                                                                    |                                          | 1.案件番号       | 99920501               | 0020190005              |               |                  |          |
| 3. 届竹朝限         (現出者)         企業方       99920000000049         企業名称       (林 テスト工務店の3         企業部課題号       123-457         企業住所       123-457         企業住所       ○○○○市××町△丁目1-1-3         役解名       代表取締役社長         反名       代表 可太郎         代表電話電号       03-0000-0003         代表不必需       空影印度         画編先名称       契約正子         通絡先名称       契約正子         通絡先電所       03-0000-0003         過給先電新       03-0000-0003         近日期       ①         工作資料       ①                                                                                                    |                                          | 2. 案件名称      | O×案件1                  | 5                       |               |                  |          |
| (視出者)企業乃992000000049企業名林(税)テスト工務店の3企業名林(税)テスト工務店の3企業部の運動129-4567企業石ご会話(税)ご会話ご会のの市のの3ビ茶にない番03-000-0003ビ茶にない番03-000-0003ビ茶にない番03-000-0003ご場にないろごご場にないろごご場にないろごご場にないろごごごごごごごご四四世11111211131114111411151115111511161117111811191111111111111111111111111111111111121113111411151115111611171118111911111112111311141115111511151115111511151115111511151115111511 <tr< th=""><th></th><th>3. 履行期限</th><th></th><th></th><th></th><th></th><th></th></tr<>                                                                                                    |                                          | 3. 履行期限      |                        |                         |               |                  |          |
| 企業D         99920000000049          企業A         (林)テスト工務店03          企業4時価番号         123-4567          企業位新         ○〇〇〇市××町山丁目1−1−3          役職名         代表取締役社長          氏名         代表 3太郎          代表電話番号         03-0000-0003          代表FAX番号         03-0000-0003          形響名         ○〇万部          話寄生         ○〇方部          話寄生         ○〇方部          話寄生         ○〇方部          話寄生         ○〇方部          話寄生         ○〇市          ○○前          ○○前          ○○前                                                                                                    |                                          | (提出者)        |                        |                         |               |                  |          |
| 企業部     (株) テスト工務店03       企業地便番号     128-4567       企業住所     〇〇〇〇市××町五丁目1-1-3       役職名     代表取締役社長       氏名     代表 3太郎       代表電話番号     03-0000-0003       代表名工     〇〇部       簡響名     〇〇部       西号(連絡先名称)     契約罪       連絡先名     契約花子       連絡先名     03-0000-0000       連絡先名     93-0000-0000       連絡先和     契約第       連絡先和     93-0000-0000       連絡先和     93-0000-0000       連絡先和     93-0000-0000       連絡先和     93-0000-0000       連絡先和     93-0000-0000       連絡先和     93-0000-0000       連絡先和     93-0000-0000       連絡先和     03-0000-0000       連絡先和     03-0000-0000       連絡先和     01-000-ne.je       添竹資料     〇七丁首和       御樹     ①       四期     ①       四期     2                                                                                                    |                                          |              | 企業₪                    |                         | 9992000000000 | 0049             |          |
| 企業部便番号     123-4567       企業住所     〇〇〇〇市××町△丁目1-1-3       没聯名     代表取締役社長       氏名     代表 3太郎       代表電話番号     03-0000-0003       尚署名     〇〇部       部署名     〇〇部       商号領總先氏名     契約花子       連絡先住所     〇〇市888       連絡先電話番号     03-0000-0000       運絡先生(Asli)     01@00 ne.jp       本竹賞料     C4茶付賞料pdf       印刷     提出     ①       度名     印刷     提出                                                                                                    |                                          |              | 企業名称                   |                         | (株)テスト工務に     | <b>苫</b> 03      |          |
| 企業住所 ○○○○○市××町△丁目1-1-3<br>役職名 代表取締役社長<br>氏名 代表 3大郎<br>代表 3大郎<br>代表 3大郎<br>代表 3大郎<br>代表 4 代表 3大郎<br>代表 4 代表 3大郎<br>代表 4 代表 3大郎<br>代表 4 代表 3大郎<br>明 2000-0003<br>第署名 ○○部<br>商号(連絡先名称) 契約課<br>連絡先氏名 契約花子<br>連絡先住所 ○○市888<br>連絡先住所 ○○○市888<br>連絡先住所 ○○○市888<br>連絡先住所 ○○○市2<br>運絡先住所 ○○○○○○○○○○○○○○○○○○○○○○○○○○○○○○○○○○○○                                                                                                    |                                          |              | 企業郵便                   | 番号                      | 123-4567      |                  |          |
| 役職名 代表取締役社長 氏名 代表 3太郎 代表電話番号 03-0000-0003 代表FAX番号 03-0000-0003 部署名 ○○部 商号(連絡先名称) 契約課 連絡先氏名 契約花子 連絡先氏名 契約花子 連絡先住所 ○○市888 連絡先電話番号 03-0000-0000 連格先E-Mail 01@00 ne.jp 本付資料 C+茶付資料來付資料.pdf             御代 世科       ①          正る                                                                                                    |                                          |              | 企業住所                   |                         | 0000 th X X   | (町厶丁目1-1-3       |          |
| K4     NK4 SAAP       代表電話番号     03-0000-0003       代表FAX番号     03-0000-0003       部署名     〇〇部       商号(連絡先名称)     契約7年子       連絡先氏名     契約7在子       連絡先電話番号     03-0000-0000       連絡先電話番号     03-0000-0000       連絡先電話番号     03-0000-0000       連絡先電話番号     03-0000-0000       連絡先モ-Mail     01@00.ne.jp       添付資料     C¥添付資料+添付資料.pdf       印刷     提出     ① 戻る                                                                                                    |                                          |              | 役職名                    |                         | 代表取締役社長       |                  |          |
| 代表FAX番号     03-0000-0003       部署名     〇〇部       商号(連絡先名称)     契約現果       連絡先住所     〇〇市888       連絡先電話番号     03-0000-0000       連絡先モ-Mail     01@00.ne.jp       添付資料     C+添付資料+添付資料,pdf       印刷     提出     ①                                                                                                    |                                          |              | 広石<br>代表電話3            | <b>¥</b> 号              | 03-000-000-E0 |                  |          |
| 部署名 OO部<br>商号(連絡先名称) 契約現<br>連絡先氏名 契約花子<br>連絡先住所 OO市888<br>連絡先電話番号 03-0000-0000<br>連絡先モ-Mail 01@00.ne.jp<br>添付資料 C+添付資料Paf<br>印刷 提出 ① 戻る                                                                                                    |                                          |              | 代表FAX番                 | ■-5<br>}号               | 03-0000-0003  |                  |          |
| 商号(連絡先名称) 契約課<br>連絡先氏名 契約花子<br>連絡先住所 ○○市888<br>連絡先電話番号 03-0000-0000<br>連絡先E-Mail 01@00.ne.jp<br>添付資料 C★添付資料p.df 印刷 提出 ① 戻る                                                                                                    |                                          |              | 部署名                    |                         | <b>00</b> 部   |                  |          |
| 連絡先氏名 契約花子<br>連絡先住所 〇〇市888<br>連絡先電話番号 03-0000-0000<br>連絡先E-Mail 01@00.ne.jp<br>添付資料 C+添付資料#添付資料.pdf<br>印刷 提出 ① 戻る                                                                                                    |                                          |              | 商号(連絡                  | 先名称)                    | 契約課           |                  |          |
| 連絡先住所 OO市888<br>連絡先電話番号 03-0000-0000<br>連絡先E-Mail 01@00.ne.jp<br>添付資料 C¥添付資料¥添付資料pdf<br>印刷 提出 ① 戻る                                                                                                    |                                          |              | 連絡先氏:                  | 2                       | 契約花子          |                  |          |
| 1連絡元電話番号 03-0000-0000<br>連絡先E-Mail 01@00.ne.jp<br>添付資料 C¥添付資料pdf<br>印刷 提出 ① 戻る                                                                                                    |                                          |              | 連絡先住所                  | 所<br>イデロ                | 00#888        |                  |          |
|                                                                                                    |                                          |              | 連裕元電話<br>演怒失 <b>日</b>  | 古蕃号<br>14-11            | 03-0000-0000  |                  |          |
|                                                                                                    |                                          |              |                        |                         |               |                  |          |
| 印刷 提出 ① 戻る                                                                                                    |                                          |              |                        | 添打資料 CA                 | ·添付資料¥添付資     | 【¥斗.pdf          |          |
| 印刷 提出 ① 戻る                                                                                                    |                                          |              |                        |                         |               |                  |          |
| 印刷 提出 ① 戻る                                                                                                    |                                          |              |                        |                         |               |                  |          |
|                                                                                                    |                                          |              | 印刷                     |                         | 提出            | (1) 戻る           |          |
|                                                                                                    |                                          |              |                        |                         | AND STREET    |                  |          |
|                                                                                                    |                                          |              |                        |                         |               |                  |          |
|                                                                                                    |                                          |              |                        |                         |               |                  |          |
| € 100% <b>-</b>                                                                                                    |                                          |              |                        |                         |               |                  | € 100% - |

# <u>操作説明</u>

\_\_\_\_\_ 内容を確認後、「提出」ボタン①をクリックします。

# <u>項目説明</u>

| 「印刷」ボタン | : | 印刷用の別画面を表示します。     |
|---------|---|--------------------|
| 「提出」ボタン | : | 競争参加資格確認申請書を提出します。 |
| 「戻る」ボタン | : | 前画面に戻ります。          |

# (9)競争参加資格確認申請書受信確認通知の表示 正常に送信が完了すると、下記の受信確認通知画面を表示します。

| CALS/EC - Internet Explorer                                                                                                  | r                                                           |                                                                                                    |                                                                                                  |                                                                    |                                                             |                 |
|----------------------------------------------------------------------------------------------------|-------------------------------------------------------------|----------------------------------------------------------------------------------------------------|--------------------------------------------------------------------------------------------------|--------------------------------------------------------------------|-------------------------------------------------------------|-----------------|
| <b>0000</b><br>電子入札 ジステム                                                                                                    |                                                             |                                                                                                    | 2019年04月18                                                                                       | 日 14時25分                                                           | <b>CALS/EC</b> 電子入札システム                                     | Ø               |
| <ul> <li>電子入札システム</li> <li>簡易案件検索</li> <li>調達案件検索</li> <li>調達案件一覧</li> <li>入札状況一覧</li> <li>登録者情報</li> <li>保存データ表示</li> </ul> | 人札情報サービス         (株)テスト工務店         代表取締役社長         代表 3太郎 様 | <ul> <li>         ・・</li> <li>         ・</li> <li>         ・</li> <li></li></ul> | <u>検証機能</u><br>→ 参加資格確認申請書<br><sup>4</sup> 番号<br><sup>4</sup> 名称<br>清日時<br><b>行ってから、入れ</b><br>印刷 | 説明要求 前書字 ま下記の内容で正<br>99920501002<br>○×案件15<br>平成31年04月 .状況一覧ボタン 入れ | 受信確認通知<br>第に送信されました。<br>20190005<br>引8日 14時24分<br>を押下してください |                 |
|                                                                                                    |                                                             |                                                                                                    |                                                                                                  |                                                                    |                                                             | <b>€</b> 100% → |

# <u>操作説明</u>

「印刷」ボタン①をクリックします。※1

※1 印刷ボタンをクリックしただけでは印刷されません。印刷用の別画面を表示します。

# <u>項目説明</u>

| 「印刷」ボタン     | : | 印刷用の別画面が表示されます。 |
|-------------|---|-----------------|
| 「入札状況一覧」ボタン | : | 入札状況一覧画面に移動します。 |

競争参加資格確認申請書受信確認通知は、以後表示する事ができません。 控えが必要な場合は、必ずこの画面で印刷を行ってください。 (10)競争参加資格確認申請書受信確認通知の印刷 競争参加資格確認申請書受信確認通知を印刷する画面です。

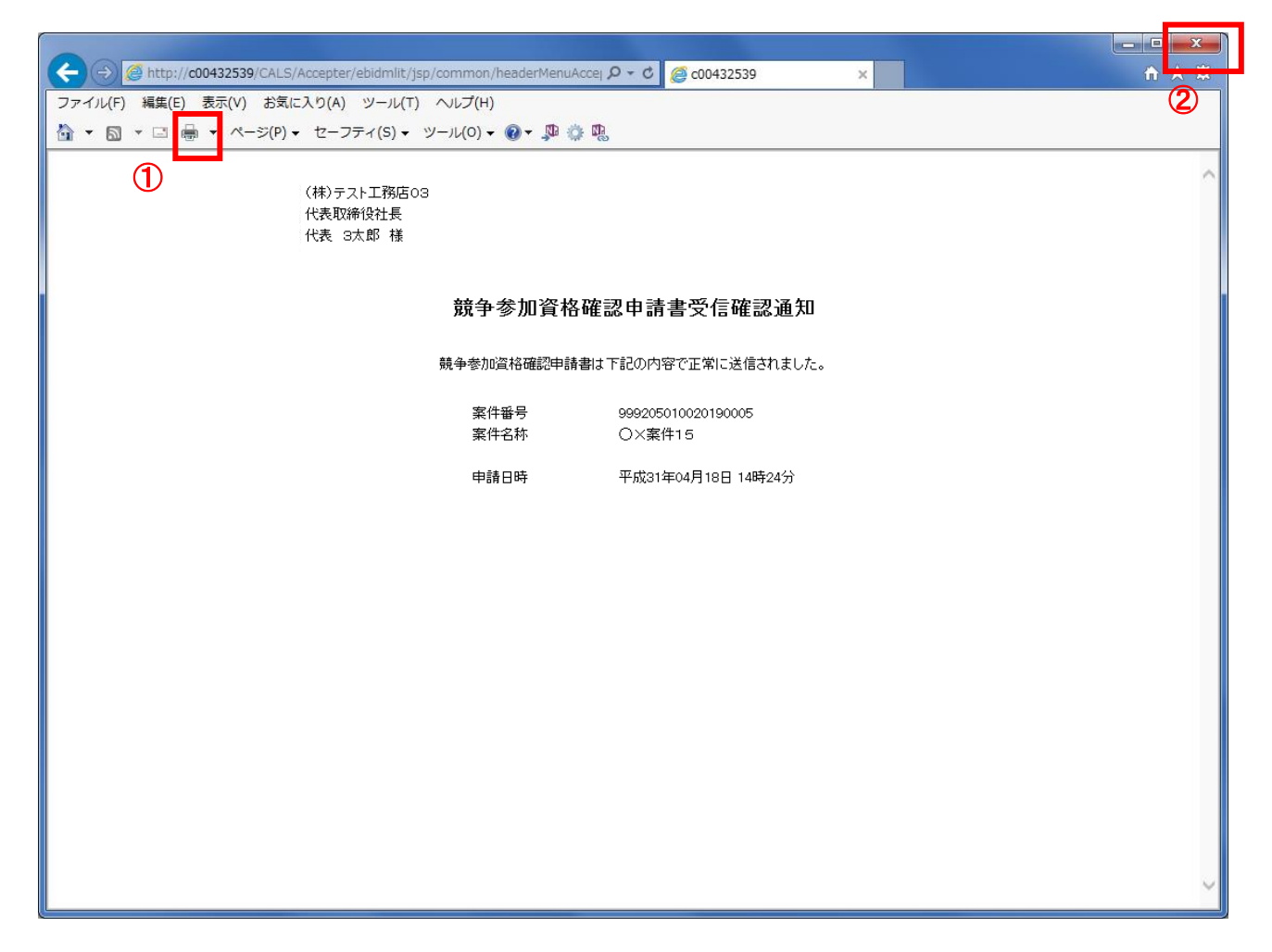

## <u>操作説明</u>

「印刷」アイコン①をクリックし、印刷完了後、画面右上の「×」ボタン②で画面を閉じます。

## 1.2.3.6 競争参加資格確認申請書受付票の確認

「競争参加資格確認申請書受付票」を受領後、本項の操作を行います。

※本通知が発行されると、登録されている連絡先メールアドレスに通知受領のお知らせメールが発行されます。

(1)入札案件の検索

検索条件を指定し、対象の案件を一覧画面に表示します。

|                                                       | 調達案件検索                                                                       |                                                                                                    | 1                 |  |  |  |
|-------------------------------------------------------|------------------------------------------------------------------------------|----------------------------------------------------------------------------------------------------|-------------------|--|--|--|
| 部局                                                    | 総務部                                                                          | ~                                                                                                    |                   |  |  |  |
| 課所                                                    | ▼全て<br>会計課<br>監理課                                                            |                                                                                                    |                   |  |  |  |
|                                                       | 工事                                                                           | コンサル                                                                                                    |                   |  |  |  |
| 入札方式                                                  | ・                                                                            | ・一般競争入札           ・一般競争入札(事後審査型           ・一般競争入札(本後審査型           ・一般競争入札(本後審査型           ・一般競争入札(本後審査型           ・一般競争入札(本後審査型           ・「一般競争入札(大利後資格           通常型指名競争入札           公募型競争入札方式           簡易公募型対ロボーザル方式           簡易公募型プロボーザル方式           「協意契約」           「随意契約2 | 1)<br>(確認型)<br>(式 |  |  |  |
|                                                       | <b>▼</b> <u>₹</u> <b>て</b> )                                                 | <b>丁全</b> ▼                                                                                                    |                   |  |  |  |
| 工事種別/<br>コンサル種別                                       | <ul> <li>一般土木工事</li> <li>アスフィル/結装工事</li> <li>鋼橋上部工事</li> <li>透園工事</li> </ul> | 測量<br>建築コンサルタント<br>土木コンサルタント<br>地質調査                                                                                                    | \$                |  |  |  |
| 案件状態                                                  | 全て ✓<br>□ 結果登録済の案件を表示しない場合はチェックしてください                                        |                                                                                                    |                   |  |  |  |
| 検索日付                                                  | 指定しない                                                                        |                                                                                                    |                   |  |  |  |
| <ul> <li>契約管理番号 ※完<br/>全一致検索</li> <li>案件番号</li> </ul> | ·<br>- 契約管理番号または:                                                            | 案件番号のみの場合はチェックして                                                                                                    | てください             |  |  |  |
| 案件名称                                                  |                                                                              |                                                                                                    |                   |  |  |  |
| 表示件数                                                  | 10 ✔ 件                                                                       |                                                                                                    |                   |  |  |  |
| 案件表示順序                                                | <br>案件番号 ─────────────────<br>●降順                                            |                                                                                                    |                   |  |  |  |

## <u>操作説明</u>

調達案件検索画面にて**検索条件①**を指定後、画面左メニューより「入札状況一覧」ボタン②をクリックします。

## (2)入札状況一覧の表示 入札書の提出などを行う一覧画面です。

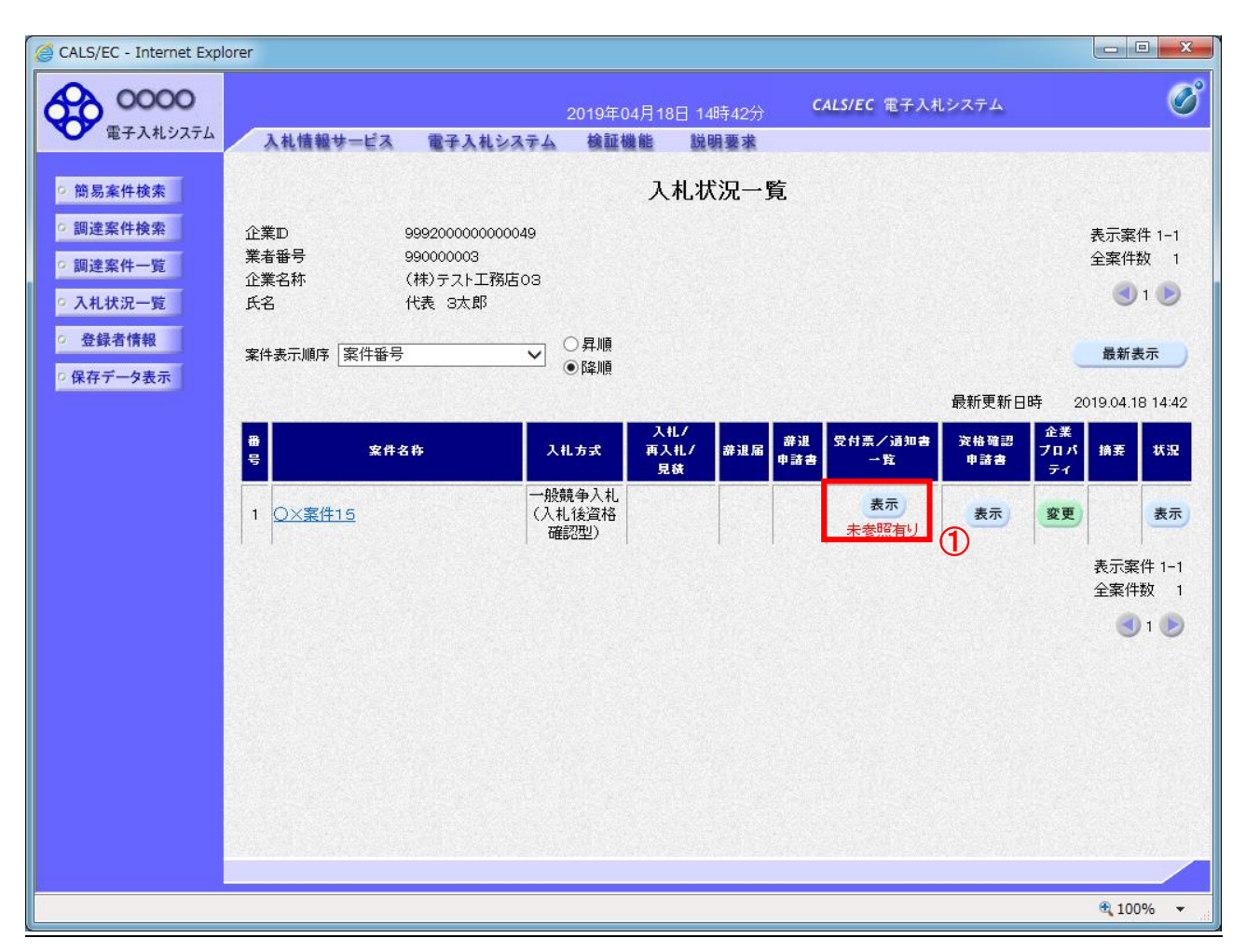

# 操作説明

通知書を確認する案件の「受付票/通知書」覧の「表示」ボタン①をクリックします。

## <u>項目説明</u>

| <br>「最新表示」ボタン | : | 入札状況一覧を最新状態にします。 |
|---------------|---|------------------|
| 「<」ボタン        | : | 前ページのデータを表示します。  |
| 「>」ボタン        | : | 次ページのデータを表示します。  |

電子入札システム内に未参照の新しい通知書が届くと、「通知書」欄の「表示」ボタン下 に「未参照有り」のコメントが表示されます。 全ての未参照の通知書の確認が完了すると、このコメントは消えます。

# (3)入札状況通知書一覧の表示 発注者より発行された通知書を表示するための一覧画面です。

| CALS/EC - Internet Explorer |        |                  |                                                                                                    |          |             |
|-----------------------------|--------|------------------|----------------------------------------------------------------------------------------------------|----------|-------------|
| 0000                        |        | 2019年04,         | 月18日 14時43分 CALS/EC 電                                                                                                    | 8子入札システム |             |
| 電子人札ジステム入                   | 札情報サービ | ス 電子入札システム 検証機(  | 能 説明要求                                                                                                    |          |             |
| 簡易案件検索                      |        | 入礼               | 札状況通知書一覧                                                                                                    |          |             |
| 調達案件検索                      | 執行回数   | 通知書名             | 通知書発行日付                                                                                                    | 通知書表示    | 通知書確認       |
| 調達案件一覧                      |        | 競争入札参加資格確認通知書    | 平成31年04月18日 (木) 14時39分                                                                                                    | 表示       | 未参照         |
| 登録者情報                       |        | 競争入札参加資格確認申請書受付票 | 平成31年04月18日 (木) 14時30分                                                                                                    | 表示       | 未参照         |
| 保存データ表示                     |        | 落札候補者決定通知書       | 平成31年04月18日 (木) 14時14分                                                                                                    | 表示①      | 参照済         |
|                             | 1      | 保留通知書            | 平成31年04月18日 (木) 14時05分                                                                                                    | 表示       | 参照済         |
|                             |        | 入札締切通知書          | 平成31年04月18日 (木) 13時08分                                                                                                    | 表示       | 参照済         |
|                             |        | 入札書受付票           | 平成31年04月18日 (木) 12時04分                                                                                                    | 表示       | 参照済         |
|                             |        |                  |                                                                                                    |          |             |
|                             |        |                  | <u><u></u><u></u><u></u><u></u><u></u><u></u><u></u><u></u><u></u><u></u><u></u><u></u><u></u><u></u><u></u><u></u><u></u><u></u><u></u></u> |          |             |
|                             |        |                  |                                                                                                    |          |             |
|                             |        |                  |                                                                                                    |          |             |
|                             |        |                  |                                                                                                    |          |             |
|                             |        |                  |                                                                                                    |          |             |
|                             |        |                  |                                                                                                    |          |             |
|                             |        |                  |                                                                                                    |          | <b>100%</b> |

## <u>操作説明</u>

「競争参加資格確認申請書受付票」列の「通知書表示」欄にある、「表示」ボタン①をクリックします。

# <u>項目説明</u>

「表示」ボタン : 競争参加資格確認申請書受付票画面を表示します。 「戻る」ボタン : 前画面に戻ります。

# (4)競争参加資格確認申請書受付票の表示発注者から発行される競争参加資格確認申請書受付票を閲覧するための画面です。

| CALS/EC - Internet Explorer                                                                                                    |                                    |                                            |                                                      |                                           |                                                               |               |     |
|----------------------------------------------------------------------------------------------------|------------------------------------|--------------------------------------------|------------------------------------------------------|-------------------------------------------|---------------------------------------------------------------|---------------|-----|
| <b>0000</b><br>電子入札システム                                                                                                    | 入札情報サービス 雷                         | 子入札システム                                    | 2019年04月18<br>検証機能                                   | 日 14時44分<br>説明要求                          | CALS/EC 電子入札システム                                              |               | Ø   |
| <ul> <li>・ 簡易案件検索</li> <li>・ 調達案件検索</li> <li>・ 調達案件一覧</li> <li>・ 調達案件一覧</li> <li>・ 入札状況一覧</li> <li>・ 登録者情報</li> <li>・ 保存データ表示</li> </ul> | (株)テスト工務店の3<br>代表取締役社長<br>代表 3太郎 様 | 。<br>克<br>下記                               | <b>銃 証 弦 配</b><br><b> 充争参加資</b><br>(1067<br>の調達案件につい | 格確認申請<br>114597957245976<br>いて下記の日時に<br>記 | 平<br>0000機構<br>契約担当<br>契約 太郎<br><b>書受付票</b><br>5)<br>受領致しました。 | 成31年04月18日    |     |
|                                                                                                    | 受領番号<br>案件番号<br>案件名称<br>受付日時       | 999205010<br>999205010<br>〇×案件1<br>平成31年04 | 02019000511000<br>020190005<br>5<br>4月18日 14時29년     | ว10001<br>ซ้                              |                                                               |               |     |
|                                                                                                    |                                    | 印刷                                         | 1                                                    | 保存                                        | <b>戻</b> る                                                    | Z             |     |
|                                                                                                    |                                    |                                            |                                                      |                                           |                                                               | <b>a</b> 1009 | % • |

## <u>操作説明</u>

印刷を行う場合、「印刷」ボタン①をクリックします。※1

※1 印刷ボタンをクリックしただけでは印刷されません。印刷用の別画面を表示します。

## <u>項目説明</u>

| 「印刷」ボタン | : | 印刷用の別画面が表示されます。     |
|---------|---|---------------------|
| 「保存」ボタン | : | 受付票の情報をXML形式で保存します。 |
| 「戻る」ボタン | : | 前画面に戻ります。           |

補足説明

※保存ボタンで保存したXML形式ファイルを再表示する場合、左メニューの「保存データ表示」ボタンをクリックし、保 存データ表示画面を表示します。保存データ表示画面で該当のファイルを選択することにより、印刷画面で受付票を 表示します。

# (5)競争参加資格確認申請書受付票の印刷競争参加資格確認申請書受付票を印刷する画面です。

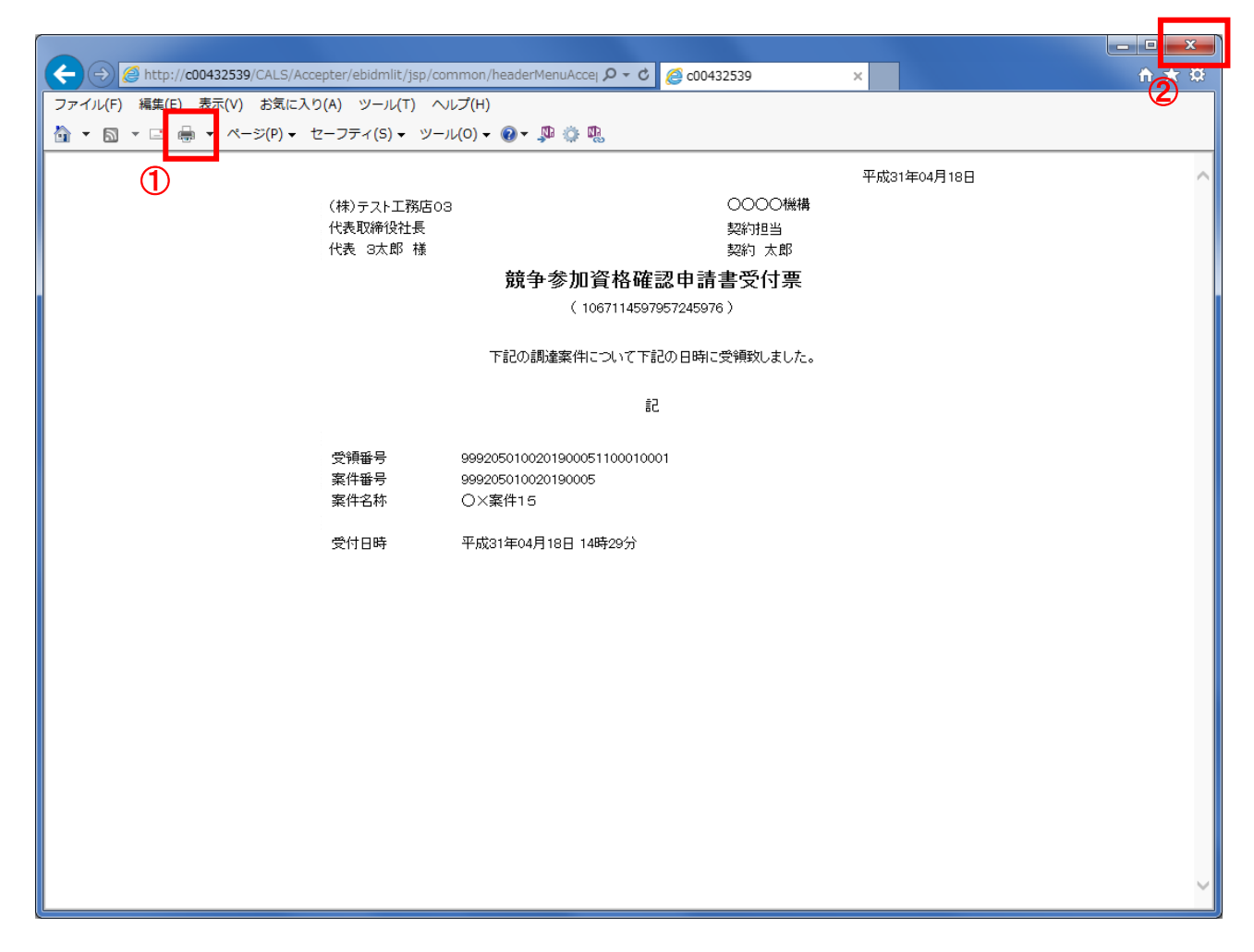

# <u>操作説明</u>

「印刷」アイコン①をクリックし、印刷完了後、画面右上の「×」ボタン②で画面を閉じます。

## 1.2.3.7 落札者決定通知書の確認

落札者が決定し、入札結果が登録されると、落札者決定通知書が発行されます。 本通知書を受領後、本項の操作を行います。

※本通知が発行されると、登録されている連絡先メールアドレスに通知受領のお知らせメールが発行されます。

※本通知は全ての応札者に発行されます。

(1)入札案件の検索

検索条件を指定し、対象の案件を一覧画面に表示します。

| 14体积4_ビス 西ス        | 2016年11月16日 13時56分                    | CALS/EC 電子入札システム     |  |  |  |  |
|--------------------|---------------------------------------|----------------------|--|--|--|--|
| 入化旧報サービス 电子        | ляўў (1995)<br>調達案件検索                 | 1                    |  |  |  |  |
| 部局                 | 総務部                                   | $\checkmark$         |  |  |  |  |
|                    | <u>ν</u> €τ                           |                      |  |  |  |  |
| 課所                 | 会計課<br>監理課                            |                      |  |  |  |  |
|                    | 」<br>「工事                              | コンサル                 |  |  |  |  |
|                    | र<br>र                                | र<br>र               |  |  |  |  |
|                    | □ 一般競争入札                              | □ 一般競争入札             |  |  |  |  |
|                    | □一般競争入札(施工計画審査型)                      | □一般競争入札(事後審査型)       |  |  |  |  |
|                    | □一般競争入札(事後審査型)                        | □一般競争入札(入札後資格確認型)    |  |  |  |  |
|                    | □一般競争入札(入札後資格確認型)                     | □ 通常型指名競争入札          |  |  |  |  |
| 入札方式               | □公募型指名競争入札                            | □公募型競争入札方式           |  |  |  |  |
| tion a second data | □公募型指名競争入札(施工計画審査型)                   | □ 簡易公募型競争入札方式        |  |  |  |  |
|                    | □ □ □ □ □ □ □ □ □ □ □ □ □ □ □ □ □ □ □ | □公募型プロポーザル方式         |  |  |  |  |
|                    |                                       |                      |  |  |  |  |
|                    | □ 随意契約<br>□ 随意契約2                     |                      |  |  |  |  |
|                    | D 00500004                            | □随意契約2               |  |  |  |  |
|                    | <u>₹</u>                              | 「 <u>「全て</u> 」       |  |  |  |  |
| 工事種別/              |                                       |                      |  |  |  |  |
| コンサル種別             | 鋼橋上部工事<br>造園工事                        | 土木コンサルタント  ・ 地質調査    |  |  |  |  |
| ato 14-12-66       | Ê全て ✓                                 |                      |  |  |  |  |
| 来1+1A38            | □ 結果登録済の案件を表示しない場合はチェ                 | ックしてください             |  |  |  |  |
|                    | 指定しない                                 |                      |  |  |  |  |
| 検索日付               |                                       |                      |  |  |  |  |
|                    |                                       |                      |  |  |  |  |
| ●契約管理番号 ※完         | □ 契約管理番号または;                          | 案件番号のみの場合はチェックしてください |  |  |  |  |
| 全一致検索<br>〇 案件報号    |                                       |                      |  |  |  |  |
| 案件名称               |                                       |                      |  |  |  |  |
| 表示件数               | 10 ✔ 件                                |                      |  |  |  |  |
|                    |                                       |                      |  |  |  |  |
| 菜件表示順序             | ▲ 任蕃号 ● 降順                            |                      |  |  |  |  |
|                    |                                       |                      |  |  |  |  |
|                    |                                       |                      |  |  |  |  |
|                    |                                       |                      |  |  |  |  |

#### 操作説明

調達案件検索画面にて**検索条件①**を指定後、画面左メニューより「入札状況一覧」ボタン②をクリックします。

# (2)入札状況一覧の表示 通知書の確認などを行う一覧画面です。

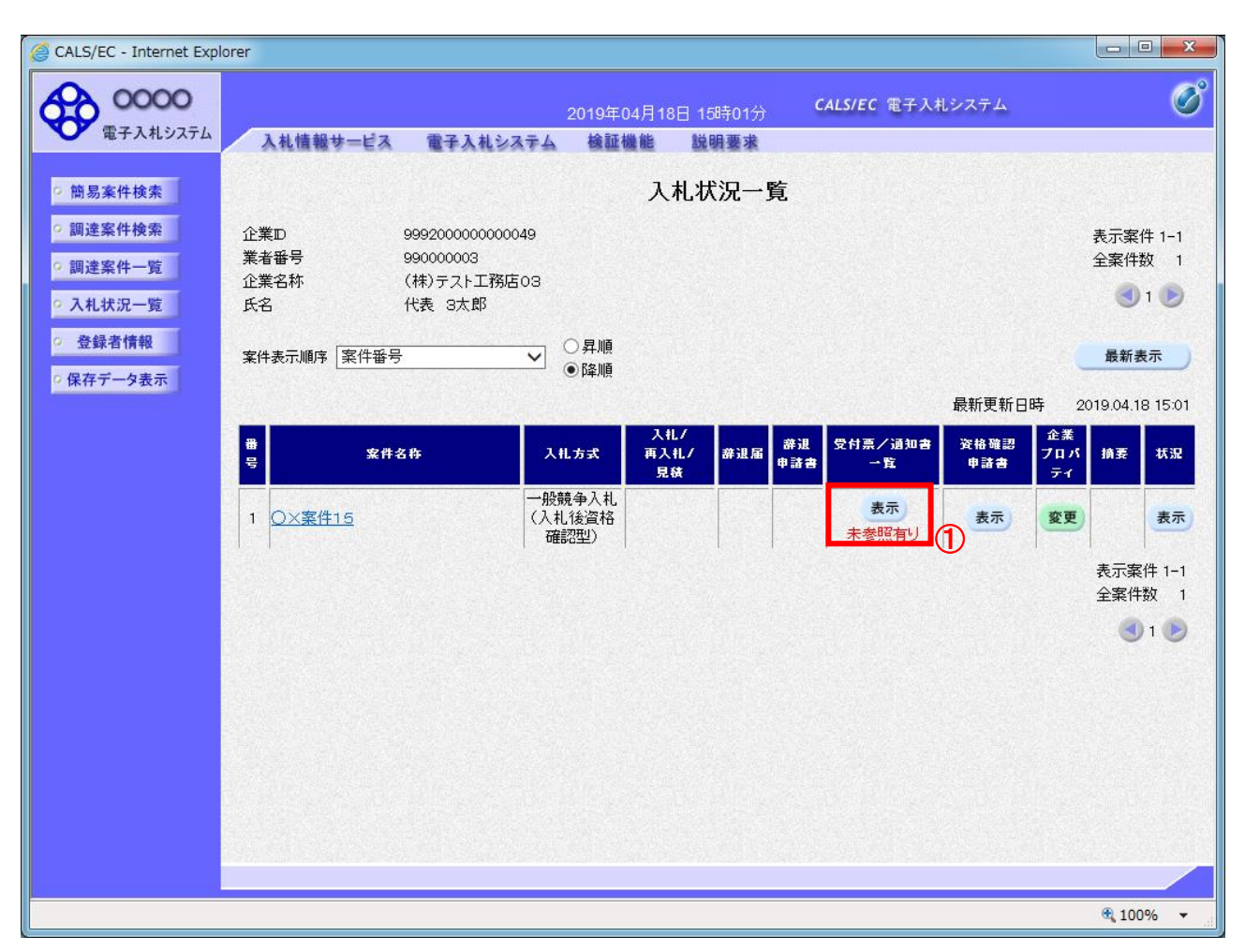

## <u>操作説明</u>

通知書を確認する案件の「受付票/通知書一覧」欄の「表示」ボタン①をクリックします。

## <u>項目説明</u>

| <br>「最新表示」ボタン | : | 入札状況一覧を最新状態にします。 |
|---------------|---|------------------|
| 「く」ボタン        | : | 前ページのデータを表示します。  |
| 「>」ボタン        | : | 次ページのデータを表示します。  |

電子入札システム内に未参照の新しい通知書が届くと、「通知書」欄の「表示」ボタン下 に「未参照有り」のコメントが表示されます。 全ての未参照の通知書の確認が完了すると、このコメントは消えます。

# (3)通知書一覧の表示 発注者より発行された通知書を表示するための一覧画面です。

| ● COUNDER       COUNDER 10810000       CALSIC 電子入札システム         ● SA # H & B         ■ DE & F + DE C         ● SA # H & B         ■ DE & F + DE C         ● SA # H & B         ■ DE & F + DE C         ● SA # H & B         ■ DE & F + DE C         ● SA # H & B         ■ DE & F + DE C         ● SA # H & B         ■ DE & F + DE C         ● SA # H & B         ■ DE & F + DE C         ● SA # H & B         ● SA # H & B         ● SA # A & B         ● SA # A & B         ● SA # A & B         ● SA # A & B         ● SA # A & B         ● SA # A & B         ● SA # A & B         ● SA # A & B         ● SA # A & B         ● SA # A & B         ● SA                                                                                                    | CALS/EC - Internet Explorer |                 |                      |                               |         | ٥     |    |
|----------------------------------------------------------------------------------------------------|-----------------------------|-----------------|----------------------|-------------------------------|---------|-------|----|
| KAREWY CALL       ALLEVAL       ALLEVAL <th>90000<br/>電子入札システム</th> <th>11 1+ +n 11 1 *</th> <th>2019年04.</th> <th>月18日 15時01分 CALS/EC 電</th> <th>子入札システム</th> <th></th> <th>(</th> | 90000<br>電子入札システム           | 11 1+ +n 11 1 * | 2019年04.             | 月18日 15時01分 CALS/EC 電         | 子入札システム |       | (  |
| 簡易案件核索       通道案件検索         調達案件+覧       通道案件       第       通知書名       通知書名       通知書名       通知書名       通知書名         入札状況一覧       登録者情報                                                                                                    <                                                                                                    |                             | 礼信報芽一ビ          | ス 電手人礼ンステム 彼証機!<br>□ | 能脱明要求                         |         |       |    |
| 独立架 (11)(第         強行回数         通知書名         通知書発(12)(11)         通知書表示         通知書報望           調連案件一覧         入札状況一覧         薄札者決定通知書         平成31年04月18日 (木) 14時55分         夏赤         「木参照」           登録書情報         競争入札参加資格確認通知書         平成31年04月18日 (木) 14時55分         夏赤         参照済           機争入札参加資格確認通知書         平成31年04月18日 (木) 14時30分         表示         参照済           第令人札参加資格確認通知書         平成31年04月18日 (木) 14時30分         表示         参照済           「採品 (株者決定通知書         平成31年04月18日 (木) 14時30分         表示         参照済           (保留通知書)         平成31年04月18日 (木) 14時5分         表示         参照済           人札徐切通知書         平成31年04月18日 (木) 14時5分         表示         参照済           人札維切通知書         平成31年04月18日 (木) 14時5分         表示         参照済           人札律切通知書         平成31年04月18日 (木) 14時5分         表示         参照済                                                                                                    | 簡易案件検索                      |                 |                      | <u>化</u> 机沉迪和青 <sup>一</sup> 見 |         |       |    |
| 入札状況一覧       薄札 者決定通知書       平成31年04月18日 (木) 14時555       表示       未参照         登録者情報       競争入札参加資格確認通知書       平成31年04月18日 (木) 14時39分       表示       参照済         第令人札参加資格確認申請書受付票       平成31年04月18日 (木) 14時30分       表示       参照済         「常札(桃柵者決定通知書)       平成31年04月18日 (木) 14時05分       表示       参照済         「保留通知書       平成31年04月18日 (木) 14時05分       表示       参照済         「人札締切通知書       平成31年04月18日 (木) 13時08分       表示       参照済         「人札繪受付票       平成31年04月18日 (木) 12時04分       表示       参照済                                                                                                    | 調達案件一覧                      | 執行回数            | 通知書名                 | 通知書発行日付                       | 通知書表示   | 通知書確認 |    |
| 登録者情報       競争入礼参加資格確認通知書       平成31年04月18日(木)14時39分       表示       参照済         旗争入礼参加資格確認申請書受付票       平成31年04月18日(木)14時39分       表示       参照済         1       落礼候補者決定通知書       平成31年04月18日(木)14時30分       表示       参照済         保留通知書       平成31年04月18日(木)14時05分       表示       参照済         人礼締切通知書       平成31年04月18日(木)13時08分       表示       参照済         人礼書受付票       平成31年04月18日(木)12時04分       表示       参照済                                                                                                    | 入札状況一覧                      |                 | 落札者決定通知書             | 平成31年04月18日 (木) 14時55分        | 表示      | 未参照   |    |
| 保存データ表示       競争入札参加資格確認申請書受付票       平成31年04月18日(木)14時30分       表示       参照済         1       落札候補者決定通知書       平成31年04月18日(木)14時14分       表示       参照済         保留通知書       平成31年04月18日(木)14時05分       表示       参照済         入札締切通知書       平成31年04月18日(木)13時08分       表示       参照済         入札書受付票       平成31年04月18日(木)12時04分       表示       参照済                                                                                                    | 登録者情報                       |                 | 競争入札参加資格確認通知書        | 平成31年04月18日 (木) 14時39分        | 表示      | 参照済   |    |
| 1       落札候補者決定通知書       平成31年04月18日(木)14時14分       表示       参照済         保留通知書       平成31年04月18日(木)14時05分       表示       参照済         入札締切通知書       平成31年04月18日(木)13時08分       表示       参照済         入札書受付票       平成31年04月18日(木)12時04分       表示       参照済                                                                                                    | 保存データ表示                     |                 | 競争入札参加資格確認申請書受付票     | 平成31年04月18日 (木) 14時30分        | 表示      | 参照済   |    |
| 保留通知書       平成31年04月18日 (木) 14時05分       表示       参照済         入札締切通知書       平成31年04月18日 (木) 13時08分       表示       参照済         入札書受付票       平成31年04月18日 (木) 12時04分       表示       参照済                                                                                                    | 1                           |                 | 落札候補者決定通知書           | 平成31年04月18日 (木) 14時14分        | 表示      | 参照済   |    |
| 入札締切通知書       平成31年04月18日 (木) 13時08分       表示       参照済         入札書受付票       平成31年04月18日 (木) 12時04分       表示       参照済                                                                                                    |                             |                 | 保留通知書                | 平成31年04月18日 (木) 14時05分        | 表示      | 参照済   |    |
| 入札書受付票 平成31年04月18日 (木) 12時04分 表示 参照済<br>戻る                                                                                                    |                             |                 | 入札締切通知書              | 平成31年04月18日 (木) 13時08分        | 表示      | 参照済   |    |
| 展る                                                                                                    |                             |                 | 入札書受付票               | 平成31年04月18日 (木) 12時04分        | 表示      | 参照済   |    |
| <b>反</b> る                                                                                                    |                             |                 |                      |                               |         |       |    |
|                                                                                                    |                             |                 |                      | <b>— 戻る</b>                   |         |       |    |
|                                                                                                    |                             |                 |                      |                               |         |       |    |
|                                                                                                    |                             |                 |                      |                               |         |       |    |
|                                                                                                    |                             |                 |                      |                               |         |       |    |
|                                                                                                    |                             |                 |                      |                               |         | 1000  | 26 |

# <u>操作説明</u>

「落札者決定通知書」列の「通知書表示」欄にある、「表示」ボタン①をクリックします。

# <u>項目説明</u>

「表示」ボタン : 落札者決定通知書画面を表示します。 「戻る」ボタン : 前画面に戻ります。

# (4)落札者決定通知書の表示 落札者決定通知書を閲覧するための画面です。

| G CALS/EC - Internet Explorer                                                                                                |                                                                                               |                 |                                                                                                    |          |                         |             |
|----------------------------------------------------------------------------------------------------|-----------------------------------------------------------------------------------------------|-----------------|----------------------------------------------------------------------------------------------------|----------|-------------------------|-------------|
| 0000<br>(TA) 11/175/                                                                                                    |                                                                                               |                 | 2019年04月18                                                                                                    | 日 15時04分 | <b>CALS/EC</b> 電子入札システム | (           |
| <ul> <li>電子入札システム</li> <li>簡易案件検索</li> <li>調達案件検索</li> <li>調達案件一覧</li> <li>入札状況一覧</li> <li>登録者情報</li> <li>保存データ表示</li> </ul> | 入札情報サービス<br>(株)テスト工務店の<br>代表取締役社長<br>代表 3太郎 様<br>案件番号<br>案件名称<br>開札日時<br>落札企業名称<br>落札金額<br>備考 | ★子入札システム 3 9992 | <ul> <li>検証機能</li> <li>落札:<br/>(11082</li> <li>(11082</li> <li>(工事) 調達機関</li> <li>999205010020</li> <li>○×案件15</li> <li>平成31年04月1</li> <li>(株)テスト工務</li> <li>4,500,000 円(3)</li> </ul> | 議 明要求    | 〇〇〇〇機構<br>契約担当<br>契約 太郎 | ₩成31年04月18日 |
|                                                                                                    |                                                                                               |                 |                                                                                                    |          |                         | € 100% ▼    |

#### <u>操作説明</u>

印刷を行う場合、「印刷」ボタン①をクリックします。※1

※1 印刷ボタンをクリックしただけでは印刷されません。印刷用の別画面を表示します。

#### <u>項目説明</u>

| 「印刷」ボタン | : | 印刷用の別画面が表示されます。      |
|---------|---|----------------------|
| 「保存」ボタン | : | 通知書の情報をXML形式で保存します。※ |
| 「戻る」ボタン | : | 前画面に戻ります。            |

#### <u>注意事項</u>

落札金額は発注機関毎の設定により、以下のとおり表示内容が異なります。

・「税抜額」を表示

・「税抜額」と「税込額」を表示

補足説明

※保存ボタンで保存したXML形式ファイルを再表示する場合、左メニューの「保存データ表示」ボタンをクリックし、保 存データ表示画面を表示します。保存データ表示画面で該当のファイルを選択することにより、印刷画面で通知書を 表示します。

# (5) 落札者決定通知書の印刷 落札者決定通知書を印刷する画面です。

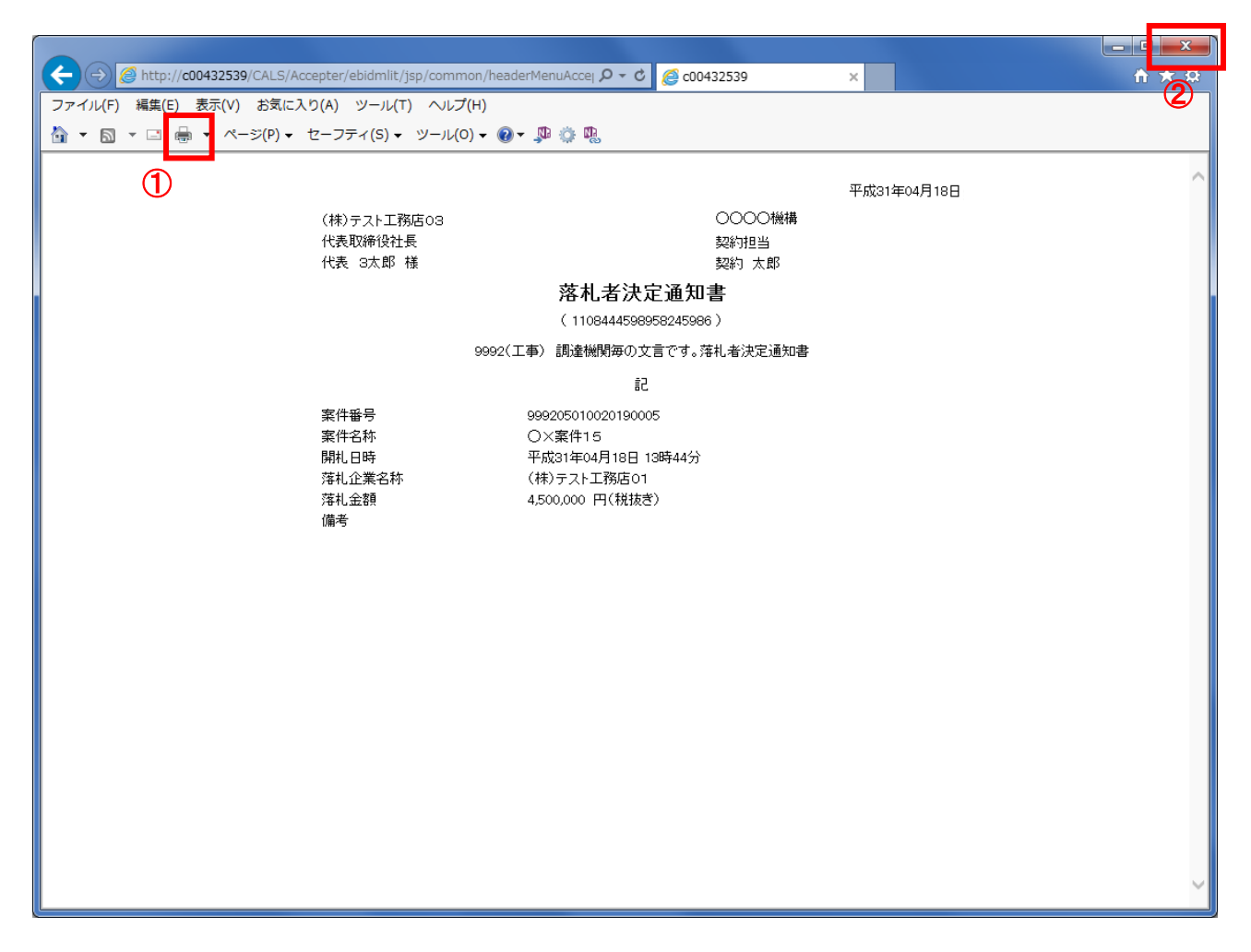

# <u>操作説明</u>

「印刷」アイコン①をクリックし、印刷完了後、画面右上の「×」ボタン②で画面を閉じます。

# <u>注意事項</u>

落札金額は発注機関毎の設定により、以下のとおり表示内容が異なります。

- ・「税抜額」を表示
- ・「税抜額」と「税込額」を表示